# Module Algemeen / Opvragen Versie 18

Copyright © 2014 Centric Netherlands B.V. Alle rechten voorbehouden.

Niets uit deze uitgave mag worden verveelvoudigd, opgeslagen in een geautomatiseerd gegevensbestand of openbaar gemaakt, in enige vorm of op enige wijze, hetzij elektronisch, mechanisch, door fotokopieën, opnamen of enige andere manier, zonder voorafgaande schriftelijke toestemming van Centric Netherlands B.V..

| INLEIDING                                                       | 6   |
|-----------------------------------------------------------------|-----|
| Algemeen                                                        | 6   |
| Algemeen en opvragen                                            | 6   |
| HOOFDSTUK 1: OPSTARTEN VAN GWS4ALL EN DE SUITEWIZ               | 7   |
| 1.1 Inleiding                                                   | 7   |
| 1.2 Inloggen                                                    | 7   |
| 1.3 Inloggen in de Suite4WIZ                                    | 8   |
| HOOFDSTUK 2: DE ALGEMENE FUNCTIES BINNEN GWS4ALL EN DE SUITEWIZ | 9   |
| 2.1 Inleiding                                                   | 9   |
| 2.2 De werking van de menubalk                                  | 9   |
| 2.3 De werking van de meerschermen functionaliteit              | .11 |
| 2.4 De opbouw van het dossierscherm                             | .11 |
| 2.5 De titelbalk                                                | .12 |
| 2.6 De knoppenbalk                                              | .12 |
| 2.7 De mappenstructuur                                          | .14 |
| 2.8 Het dossierdeel met de tabbladen                            | .15 |
| 2.9 De meldingen GWS4all                                        | .16 |
| 2.9.1 De meldingen SUITEWIZ                                     | .17 |
| 2.9.2 Dossierautorisatie                                        | .18 |
| 2.9.3 Meldingenoverzicht in de online help                      | .18 |
| 2.10 De communicatie met de gebruiker die muteert               | .18 |
| 2.11 Het invoeren van datums                                    | .19 |
| 2.12 Het inrichten van het schermoverzicht                      | .19 |
| 2.13 Doorstart mogelijkheden met behulp van rechtermuisknop     | .19 |
| 2.14 De helpfuncties                                            | .20 |
| 2.15 Schermen binnen de SuiteWIZ                                | .23 |
| HOOFDSTUK 3: HET CLIËNTDOSSIER                                  | .25 |
| 3.1 Inleiding                                                   | .25 |
| 3.2 Het opzoeken van een cliënt                                 | .25 |
| 3.3 Het aanmaken van een cliëntdossier in GWS4all               | .27 |
| 3.3.1 Het tussenscherm                                          | .27 |
| 3.3.2 Het Invullen van velden                                   | .30 |
| 3.3.3 Koppeling StUF-bg                                         | .31 |
| 3.3.4 Signaleren overleden cliënt en bijzondere situaties       | .34 |
| 3.4 De tabbladen van het cliëntdossier                          | .37 |
| 3.4.1 Tabblad Cliënt                                            | .37 |
| 3.4.2 Tabblad Adres                                             | .39 |
| 3.4.3 Tabblad Relaties                                          | .41 |
| 3.4.4 Tabblad Kinderen                                          | .42 |
| 3.4.5 Tabblad Verificatie                                       | .43 |
| 3.4.6 Tabblad Betaalwijze                                       | .46 |
| 3.4.7 Tabblad Zorgverzekeraar                                   | .47 |
| 3.4.8 Tabblad Overig                                            | .47 |
| 3.4.9 Tabblad Vragen                                            | .48 |
| 3.4.10 Tabblad C(A)V                                            | .49 |
| 3.4.11 Tabblad R/P/O                                            | .50 |

| 3.4.12 Tabblad Maatregel                                 | 51 |
|----------------------------------------------------------|----|
| 3.4.13 Tabblad Recidive                                  | 53 |
| 3.4.14 Tabblad Investeringstoets                         | 54 |
| 3.4.15 Tabblad Vakantieperiode                           | 56 |
| 3.4.16 Tabblad Contact                                   | 57 |
| 3.4.17 Tabblad Onderzoek                                 | 57 |
| 3.4.18 Tabblad Onderzoek Adres                           | 58 |
| 3.4.19 Tabblad Bevragingen                               | 59 |
| 3.4.20 Tabblad Bijzondere Situatie                       | 60 |
| 3.4.21 Tabblad Hercontrole                               | 60 |
| 3.5 Het aanmaken van Inkomsten                           | 61 |
| 3.6 Het aanmaken van Contacten                           | 62 |
| 3.6.1 Tabblad Instantie                                  | 64 |
| 3.6.2 Tabblad Extra informatie                           | 65 |
| 1.9 Het aanmaken van Afspraken                           | 65 |
| 3.7 Het aanmaken van Prioriteit client                   |    |
| 3.8 Het aanmaken van een client in de Suite4VVIZ         |    |
| 3.8.1 Het tussenscherm                                   | 67 |
| HOOFDSTUK 4: HET OPVRAGEN VAN GEGEVENS                   | 68 |
| 4.1 Inleiding                                            | 68 |
| 4 2 Het ophalen van cliëntgegevens                       | 68 |
| 4.3 Het opvragen van algemene gegevens                   |    |
| 4.3.1 Knoppen binnen opvragen algemeen                   |    |
| 4.3.2 Het switchen van cliënt                            |    |
| 4.4 Voorbeelden van schermen in Opvragen algemeen        | 73 |
| 4.4.1 Het raadplegen van uitbetalingshistorie            | 73 |
| 4.4.2 Het raadplegen van periodieke verklaringen         | 75 |
| 4.4.3 Het raadplegen van werkproceshistorie              | 76 |
| 4.4.4 Aangemaakte tekstproducten                         | 76 |
| 4.5 Klantbeeld                                           | 77 |
| 4.5.1 Het aanroepen van het klantbeeld                   | 77 |
| 4.5.2 Voorbeeld van een klantbeeld:                      | 78 |
| 4.6 Het stamoverzicht                                    | 79 |
| 4.6.1 Openen van het stamoverzicht                       | 79 |
| 4.6.2 Voorbeeld van een stamoverzicht                    | 79 |
| 4.7 Tonen van een schuldhulpverleningstraject            | 80 |
| 4.7.1Tree item                                           | 80 |
| 4.7.2 Printmogelijkheden                                 | 80 |
| 4.7.3 Doorstart naar Key2Schuldhulpverlening             | 81 |
| 4.8 GBA-viewer                                           | 82 |
| 4.9 Het raadplegen en wijzigen/aanmaken van het kladblok | 84 |
| HOOFDSTUK 5: HET WIJZIGEN VAN HET WACHTWOORD             | 85 |
| 5.1 Inlaiding                                            | 05 |
| 5.1 Inleiding                                            |    |
| 5.2 Aanuachtspunten bij het wijzigen van het wachtwoord  |    |
| HOOFDSTUK 6: DIGITAAL KLANTDOSSIER (DKD)                 | 86 |
| 6.1 Ophalen van DKD gegevens                             | 86 |
| 6.2 Inzien & beoordelen DKD gegevens                     |    |
| HOOFDSTUK 7: RAADPLEGEN MET PORTLETS IN SUITE4WIZ        |    |
|                                                          |    |

| 7.1 Inleiding                                              | 89     |
|------------------------------------------------------------|--------|
| 7.2 Naar Portlets navigeren                                | 89     |
| 7.3 De Portlet pagina                                      |        |
| 7.4 Het vorm geven van de Portlet pagina                   | 91     |
| 7.4.1 Een Portlet verslepen                                | 91     |
| 7.4.2 Een Portlet verwijderen                              | 92     |
| 7.4.3 Kolommen kiezen bii een Portlet                      | 92     |
| 7.4.4 Portlets selecteren om te tonen op de Portlet pagina | 93     |
| 7.4.5 Een Portlet Maximaliseren / Minimaliseren            | 93     |
| 7.4.6 Portlets selecteren om te tonen op de Portlet pagina | 94     |
| BIJLAGE 1: GWS4ALL SNELTOETSCOMBINATIES EN MUISFUNCTIES    | 96     |
| BIJLAGE 2: SUITEWIZ SNELTOETSCOMBINATIES                   | R NIET |

## Inleiding

#### Algemeen

GWS**4all** is een modulair opgebouwde applicatie voor de ondersteuning van de werkzaamheden van de gemeentelijke afdelingen Werk, Inkomen en Zorg.

Tijdens de innovatieperiode die wordt doorgevoerd binnen Centric, wordt naast GWS**4all** de Suite**4**WIZ ingezet. Dit noemen we een hybride situatie en betekent bijvoorbeeld dat Algemeen/Opvragen en Werkbeheersing nog in GWS**4all** te vinden zijn en de verschillende dossiers in de Suite zijn ondergebracht. De Suite is overigens gemakkelijk te benaderen vanuit GWS**4all**.

De Suite4WIZ is onlosmakelijk met GWS**4all** verbonden. De opzet van de is zodanig dat gegevens volledig zijn uit te wisselen met GWS**4all**.

Zowel in de Suite4WIZ als in GWS**4all** is het uitgangspunt de cliënt. Deze heeft een eigen cliëntendossier. Aan dit cliëntendossier kunnen vervolgens diverse andere soorten dossiers worden gekoppeld.

Elke module ondersteunt logisch bij elkaar behorende functionaliteiten, waarbij de gegevensuitwisseling tussen de verschillende modules volledig transparant plaatsvindt. Vanzelfsprekend is hierbij sprake van eenmalige invoer van basisgegevens.

#### Algemeen en opvragen

Deze handleiding wordt gebruikt tijdens de module **Algemeen / Opvragen** van GWS**4all** en de Portlets binnen de Suite4WIZ. Deze instructie is zodanig opgesteld dat ze samen met de online helpfunctie een handleiding vormt bij het werken met GWS**4all** en Suite4WIZ.

Het opleidingsmateriaal is geschreven voor alle gemeenten die met GWS**4all** werken. Aangezien iedere gemeente een eigen invulling van tabellen heeft, kan het zijn dat de voorbeelden die we gebruiken niet exact overeenkomen met de inrichting van de applicatie in uw gemeente.

We behandelen de onderstaande onderwerpen:

- Het opstarten van GWS4all en het wijzigen van het wachtwoord
- Algemene functies binnen GWS4all
- Het cliëntdossier in GWS4all en in de SuiteWIZ
- De tabbladen van het cliëntdossier
- Contactregistratie
- Hercontroles registreren
- Afspraken
- Het opvragen en raadplegen van gegevens
- Het stamoverzicht en het klantbeeld

Centric Netherlands B.V. Antwerpseweg 8 2803 PB Gouda Telefoon 0182 - 34 50 00

## Hoofdstuk 1: Opstarten van GWS4all en de SuiteWIZ

#### 1.1 Inleiding

Wanneer u GWS4all opstart, verschijnt het onderstaande scherm ('Login' genaamd).

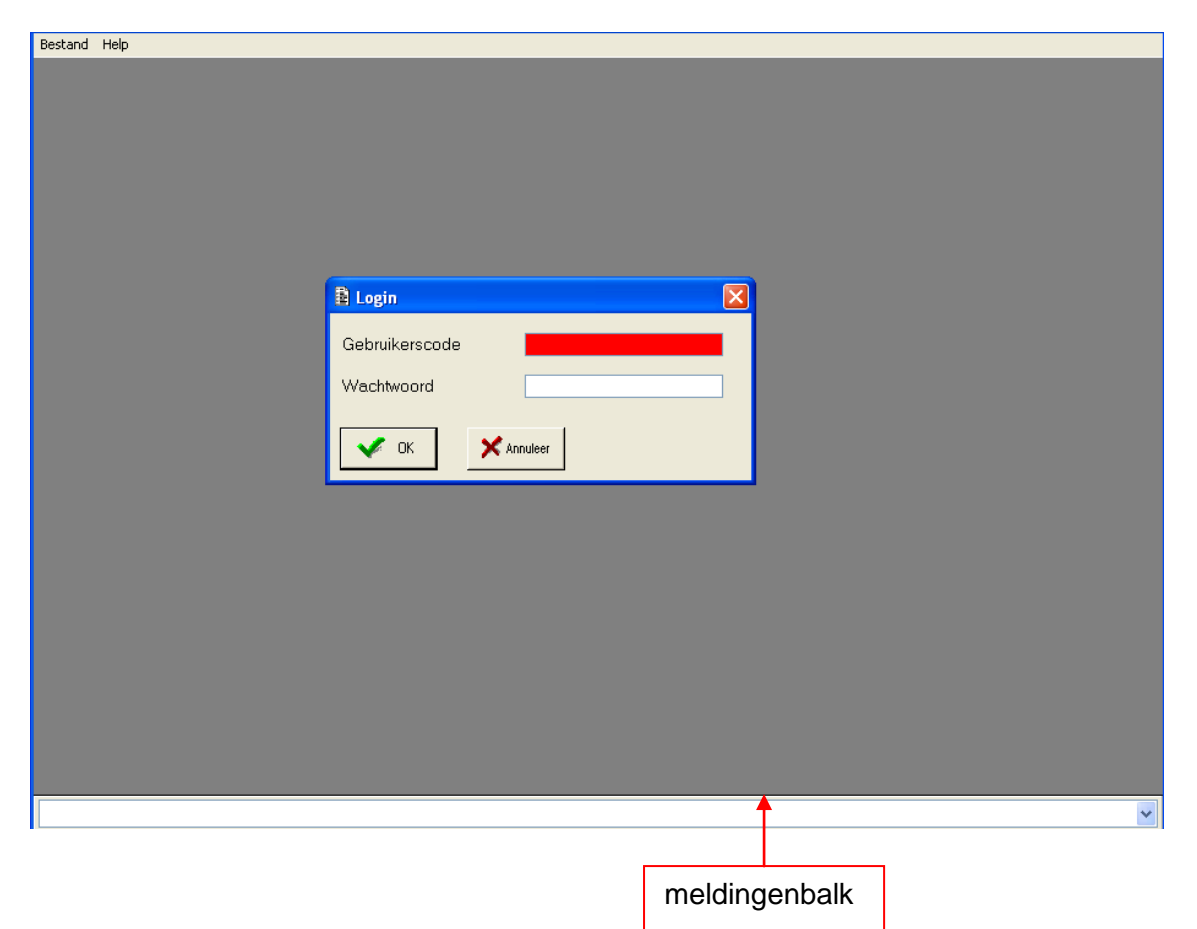

#### 1.2 Inloggen

Op het scherm 'Login' voert u uw gebruikerscode en uw wachtwoord in. Op basis van deze codes wordt gecontroleerd of u als gebruiker bekend bent en of u het juiste wachtwoord heeft opgegeven. Indien aan één van beide condities niet wordt voldaan, krijgt u een melding in de witte balk onder in het scherm. Na drie maal foutief inloggen, sluit de applicatie automatisch af en kunt u zonder tussenkomst van uw applicatiebeheerder niet meer inloggen. Mocht u dus problemen ondervinden bij het inloggen, neem dan contact op met uw applicatiebeheerder.

1.3 Inloggen in de Suite4WIZ

Werk Inkomen Zorg

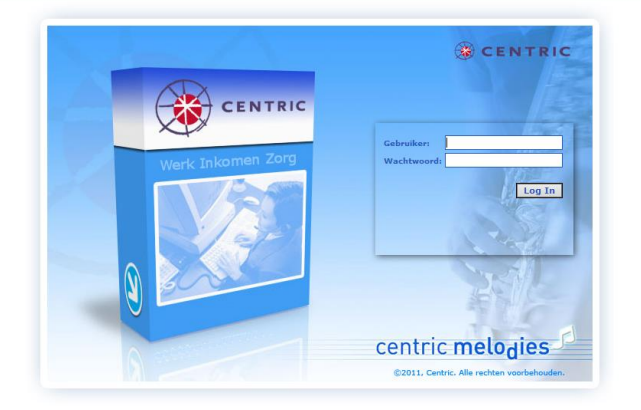

## Hoofdstuk 2: De algemene functies binnen GWS4all en de SuiteWIZ

#### 2.1 Inleiding

In dit hoofdstuk bespreken we algemene functies die u in de applicatie tegenkomt. Daarnaast wordt de besturing van GWS**4all** uitgelegd.

#### 2.2 De werking van de menubalk

De menubalk bestaat uit drie functies: **Bestand**, **Module** en **Help**. Wanneer u deze functies aanklikt verschijnt een zogenaamd drop down menu.

# Bij Bestand ziet u de functies: Opvragen Algemeen, Werkvoorraad en Verlaat Programma.

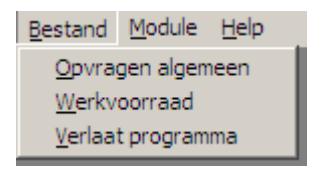

Met de functie **Verlaat programma** kunt u het programma afsluiten wanneer u geen schermen meer heeft openstaan. Staat een willekeurig scherm open dan sluit dit scherm wanneer u **Verlaat programma** kiest.

Bij Module kunt u, afhankelijk van uw autorisatie, o.a. de onderstaande functies zien.

| Bestand | Module Help                   |   |
|---------|-------------------------------|---|
|         | Algemeen                      | × |
|         | Werkbeheersing                |   |
|         | Participatie                  |   |
|         | Uitkeringen                   |   |
|         | Inkomensbeheer client         |   |
|         | Periodieke controles          |   |
|         | Debiteuren                    |   |
|         | Crediteuren                   |   |
|         | Voorschotten                  |   |
|         | Wmo                           |   |
|         | Stadspas                      |   |
|         | Vragenlijsten                 |   |
|         | ROA / VVTV                    |   |
|         | Dossierregistratie            |   |
|         | Budgetbeheer                  |   |
|         | Managementinformatie          |   |
|         | Maatwerk (X)                  |   |
|         | Applicatiebeheer algemeen     |   |
|         | Applicatiebeheer tabellen (Q) | • |

De bovenstaande lijst toont alle beschikbare modules van GWS**4all**. Achter iedere module staat een zwarte driehoek: wanneer u een module kiest, verschijnen er drop down menu's.

Op het moment dat u een keuze maakt, worden de gegevens die in het submenu verticaal werden afgebeeld, horizontaal boven in het scherm in de menubalk neergezet.

#### **Opmerking:**

Het voorbeeld toont een overzicht van alle modules die er zijn. Deze gebruiker is voor alle modules geautoriseerd. In de praktijk is echter vooraf per gebruikersgroep (bijvoorbeeld klantmanager of uitkeringsadministratie) de toegang bepaald. De modules waar de gebruiker niet voor geautoriseerd is, worden niet getoond.

De weergave van de modules in het menu is ook afhankelijk van de aanwezige licentie.

Bij Help ziet u de onderstaande functies waar we later in deze cursus op terug komen.

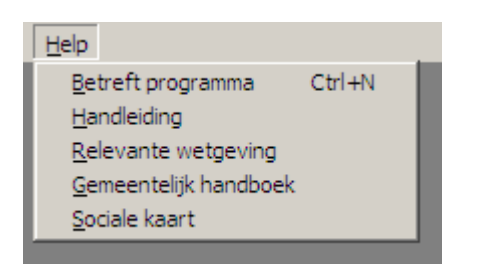

Het onderstaande voorbeeld toont hoe u op diverse manieren de functie **Opvragen** algemeen kunt benaderen. Hiermee kunt u de cliëntgegevens opvragen.

| <u>B</u> estand | Module Help           |              |                        |                |                   |
|-----------------|-----------------------|--------------|------------------------|----------------|-------------------|
|                 | <u>Algemeen</u>       | •            | <u>C</u> liëntgegevens |                |                   |
|                 | Werkbeheersing        | •            | Samenloopbestand       |                |                   |
|                 | <u>P</u> articipatie  | •            | Prioriteit cliënt      |                |                   |
|                 | <u>U</u> itkeringen   | •            | <u>A</u> ctiviteiten   | $ \mathbf{F} $ |                   |
|                 | Inkomensbeheer client | - <b></b>    | <u>O</u> pvragen       |                | Opvragen algemeen |
|                 | Periodieke controles  | →            | A <u>f</u> drukken     | •1             |                   |
|                 | Berichtenverkeer EKB  | •            | Wijzigen wachtwoord    |                |                   |
|                 | <u>D</u> ebiteuren    | _ <b>+</b> ] |                        |                |                   |

of

| <u>B</u> estand | B <u>e</u> werken | <u>M</u> odule | <u>C</u> liënt | $\underline{S}$ amenloopbestand | <u>P</u> rioriteit cliënt | <u>A</u> ctiviteiten | <u>O</u> pvragen | A <u>f</u> drukken | Wachtwoord | <u>H</u> elp |
|-----------------|-------------------|----------------|----------------|---------------------------------|---------------------------|----------------------|------------------|--------------------|------------|--------------|
|                 |                   |                |                |                                 |                           |                      | <u>O</u> pvrage  | en algemeen        |            |              |
|                 |                   |                |                |                                 |                           |                      |                  |                    |            |              |

of

| <u>B</u> estand B <u>e</u> werken | Module | <u>C</u> liënt | Samenloopbestand | Prioriteit diënt | <u>A</u> ctiviteiten | <u>O</u> pvragen | A <u>f</u> drukken | <u>W</u> achtwoord | <u>H</u> elp |
|-----------------------------------|--------|----------------|------------------|------------------|----------------------|------------------|--------------------|--------------------|--------------|
| Opvragen algemeen                 | 1      |                |                  |                  |                      |                  |                    |                    |              |
| <u>W</u> erkvoorraad              |        |                |                  |                  |                      |                  |                    |                    |              |
| <u>V</u> erlaat programma         |        |                |                  |                  |                      |                  |                    |                    |              |

#### 2.3 De werking van de meerschermen functionaliteit

Binnen GWS**4all** kunt u via de menukeuze **Module** steeds van module veranderen. Wanneer u het voorgaande scherm niet verlaat, zal het nieuwe scherm over het al geopende scherm heen worden afgebeeld. Het is dus mogelijk om meerdere schermen tegelijkertijd open te hebben staan.

Let op: Bij het meerdere malen openen van bijvoorbeeld een uitkeringsdossier met dezelfde cliëntgegevens, kunnen eventuele mutaties verloren gaan. GWS *4all* registreert dit namelijk als meerdere sessies. U moet er dus op letten dat u niet meerdere malen invoerschermen met dezelfde (cliënt)gegevens open heeft staan.

#### 2.4 De opbouw van het dossierscherm

Hieronder lichten we, aan de hand van het cliëntdossier, de opbouw en de werking van de dossierschermen toe. In hoofdstuk 3 bespreken we het opvoeren en muteren van cliëntgegevens.

Om te kunnen muteren zijn de cliëntgegevens via het menu te benaderen, via **Module >** Algemeen > Cliëntgegevens

Het dossierscherm is te verdelen in vijf delen:

- 1. De titelbalk van het scherm
- 2. De knoppenbalk
- 3. De mappenstructuur
- 4. Het dossierdeel
- 5. De meldingen

| Onderhoud - client: A Janssens (8) - BSN: 1061                                                                                                    | 43773                                                                                                    |                                |                   | •                              |                               |                                |              | _ 0                    |
|----------------------------------------------------------------------------------------------------|----------------------------------------------------------------------------------------------------|--------------------------------|-------------------|--------------------------------|-------------------------------|--------------------------------|--------------|------------------------|
|                                                                                                    | 2                                                                                                    |                                |                   |                                |                               |                                |              |                        |
| Cuent gegevens     Clientdossier (1)     D0000000000     Hercontrole (1)     Contacten (0)     Atspraken (0)     Atspraken (0)                                               | Maatregel<br>Client (V) Adres (V)<br>Adres<br>Adresanduidino<br>Straat* / Huisnummer<br>Postoode / Woonplaats * | Recidive Relaties Kinderen (V) | Investeringstoets | Vakantie<br>etaalwijze (V) Zor | aperiode<br>rgverzekeraar (V) | Hercontrole (V) Overig Contact | <br>  Vragen | Onderzoek<br>C(A)V WWB |
| Prioriteit client (0)     Gegevens Persoon     Scorekaart (0)     Horosonekaart (0)     Heropenen scorekaart (0)     Inkomensbeheerdossier (1)     Inkomensbeheerdossier (0) | Gemeente inschrijving<br>Woonland<br>Datum ingang adres<br>Aantal pers. op adres<br>Huisvesting                 | Huurder                        | Wilk     Einde    | adres                          |                               |                                |              |                        |
|                                                                                                    | Verblijfadres<br>Straat / Huisnummer<br><u>Postcode</u> / Woonplaats<br>Verzendadres                            |                                | LTA               |                                |                               |                                |              |                        |
| 3                                                                                                    | <u>Verzendadres</u><br>Naam<br>Adres<br><u>Postcode</u> / Woonplaats<br>Land verzendadres                       |                                | ×                 |                                |                               |                                | [            | 4                      |
| AVU U Melding<br>Val ? De geldigheidsdatum van het identiteits                                                                                                    | sbewijs mag niet in het verleder                                                                                | n liggen.                      |                   | Tabel<br>SZCLIENT Client       | Clientnummer<br>000000008     | Meldingnummer<br>CLI_CLI_027   |              |                        |
| t Val ? Er is al een client met dit adres.<br>u Val ? Postcode komt niet voor in postcodetab                                                                                 | el of huisnummer corresponde                                                                                    | ert niet.                      |                   | SZCLIENT Client                | 000000008                     | ABC_018                        | 5            |                        |

4

#### 2.5 De titelbalk

De titelbalk aan de bovenkant van het scherm bevat een aantal voor het dossier identificerende gegevens. Hier staat het soort dossier (bijvoorbeeld uitkeringsdossier) met het dossiernummer, de naam van de cliënt met cliëntnummer en het BSN.

| Onderh                  | noud - uitker | ringsdossier: | 1573 - C Boom (2219) - BSN: 165120940 |  |
|-------------------------|---------------|---------------|---------------------------------------|--|
| <ul> <li>✓ X</li> </ul> | 🔍 🗋 🧋         | <u></u>       |                                       |  |

#### 2.6 De knoppenbalk

In de knoppenbalk staan iconen ten behoeve van de besturing van de dossierschermen. Hiermee slaat u de gegevens op, sluit dossierschermen af, opent u het zoekscherm, voegt u nieuwe gegevens toe, verwijdert u oude gegevens en 'springt' u naar vorige handelingen.

| Onderhoud - client: | C Boom (2219) - BSN:    | 165120940              |
|---------------------|-------------------------|------------------------|
| * 🗶 – 🔍 🖹 🧊         | <u></u>                 |                        |
| Client gegevens     | Maatregel               | Recidive               |
| Clientdossier (1)   | Client (V) Adres (V) VI | ragen (V) Relaties (V) |

In onderstaande tabel staat de werking van de diverse knoppen in de knoppenbalk.

| Клор         | FUNCTIE                                                                                                    |
|--------------|----------------------------------------------------------------------------------------------------|
| $\checkmark$ | Hiermee slaat u de ingevoerde gegevens op. Na het opslaan sluit het dossierdeel.                                                                             |
| OPSLAAN EN   | Hetzelfde resultaat bereikt u met de functietoets <f2>.</f2>                                                                                                 |
| SLUITEN      |                                                                                                    |
| X            | Hiermee sluit u het scherm zonder de gegeven op te slaan.<br>Hetzelfde resultaat bereikt u met de escapetoets <esc>.</esc>                                   |
| ANNULEREN    |                                                                                                    |
| Opslaan      | Hiermee slaat u tussentijds de ingevoerde gegevens op. Het dossier<br>wordt niet gesloten.<br>Hetzelfde resultaat bereikt u met de functietoets <f3>.</f3>   |
|              | Hiermee opent u het zoekscherm. Via dit scherm maakt u een nieuwe selectie. Op deze manier kan u bijvoorbeeld een ander dossier of een andere cliënt kiezen. |

| NIEUW OPVOEREN              | <ul> <li>Hiermee voegt u een nieuw dossier of een nieuw gegeven aan een dossierdeel toe.</li> <li>Wanneer u in de mappenstructuur een map selecteert, kunt u met behulp van deze knop of met de rechtermuisknop optie 'Nieuw' een nieuw dossier aan de geselecteerde mappensoort toevoegen.</li> <li>Wanneer een dossierdeel is geopend dient de knop 'Nieuw' voor het toevoegen van een nieuw gegeven aan het dossier. Is de knop inactief, dan kunt u geen nieuw gegeven opvoeren. Voor het toevoegen van een gegeven moet u eerst in het dossierdeel een veld selecteren. Daarna voegt u via de knop 'Nieuw' een gegeven toe.</li> </ul> |
|-----------------------------|----------------------------------------------------------------------------------------------------|
|                             |                                                                                                    |
| VERWIJDEREN UIT<br>DATABASE | Hiermee verwijdert u een gegeven uit het dossierdeel. Wanneer de<br>knop lichtgrijs is kan u voor het bewuste dossierdeel geen gegeven<br>verwijderen. Om een gegeven te verwijderen moet u eerst het gegeven<br>in het dossierdeel selecteren dat om dit te kunnen verwijderen. Daarna<br>kunt u via de knop verwijderen het gegeven daadwerkelijk verwijderen.<br>Hetzelfde resultaat wordt bereikt met de toetscombinatie Alt+Delete.                                                                                                    |
|                             | De geschiedenis is een samenvatting van de activiteiten die binnen de nieuwe dossierstructuur, in deze GWS <b>4all</b> sessie, zijn gedaan. Door te dubbelklikken op een historie opent u het desbetreffend scherm.                                                                                                    |
| × / <                       | Via deze knop vraagt u de mutatiehistorie op. Wanneer de knop een<br>rood kruisje heeft dan geeft dit aan dat er nog gegevens gefiatteerd<br>moeten worden. Een zwart vinkje geeft aan dat er geen te fiatteren zijn<br>en een groen vinkje dat de er niet blokkerende mutaties zijn.<br><b>Let op:</b> Deze knoppen zijn niet op alle dossierschermen aanwezig.                                                                                                    |

#### 2.7 De mappenstructuur

Het doel van de mappenstructuur is het onderverdelen en ordenen van informatie over de cliënt. Via deze set van mappen kunt u de gewenste dossiergegevens selecteren.

| 🚦 Onderhoud - client: ATZE Gramstra (33                                                                                                    | 4) - BSN: 224001504                                                                                                    | x             |
|----------------------------------------------------------------------------------------------------|----------------------------------------------------------------------------------------------------|---------------|
| 🗸 🗶 📓 🚺                                                                                                    | l 😔                                                                                                    |               |
| Client gegevens Clientdossier (1) Clientdossier (1) Clientdossier (1) Clientdossier (1) Contacten (0) Contacten (0) Contacten (0) Contacten (0) Contacten (0) Contacten (0) Client Client (0) Client Client (0) C | Vakantieperiode       Vragen       C(A)V       Investeringstoets       Hercontrole (V)       Onderzoek adres       Bevragingen       Bijzondere situ         Client (V)       Adres (V)       Relaties       Kinderen       Verificatie (V)       Betaalwijze (V)       Zorgverzekeraar (V)       Overig (V)       Contact       WWB       Maatregel       Red         Personalia       Verwijderd       26-02-2001       Seheimhouding       Geen beperking       Image: Contact       Verwijderd       Seheimhouding       Seen beperking       Image: Contact       Verwijderd       Seheimhouding       Seen beperking       Image: Contact       Image: Contact       Verwijderd       Seheimhouding       Seen beperking       Image: Contact       Image: Contact | atie<br>idive |
| Verkprozessen (0/0)     Dossierregistratie (0)                                                                                                    | Gemeente *     100 Conversie Gemeentekodes (Hooge 、       Medewerker     123 Menno       GBA afhandelingscode     2 Mutaties GBA nog controleren       Toelichting     .       Nieuw kladblok     Kopieer                                                                                                    |               |

Achter de naam van de mappen staat, indien van toepassing, tussen haakjes een nummer. Dit geeft het totale aantal dossiers aan. Soms staan er 2 cijfers zoals bij werkprocessen (0/8) (0 actief / 8 totaal). Onder de map met de modulenaam liggen de mappen met de dossiers. Door één van die dossiers te openen wordt het dossierscherm met de gegevens getoond. Wanneer er niet-actieve dossiers (bijvoorbeeld in de module uitkeringen) aanwezig zijn, zal op dit niveau ook een map 'Niet actief' worden getoond. In deze map staan alle niet-actieve dossiers.

Let op: Wanneer u via de menustructuur bijvoorbeeld het uitkeringsdossier opent in plaats van een cliëntdossier, opent u uitsluitend het geselecteerde dossier. Het is dan niet mogelijk om via de mappenstructuur naar een ander dossier, bijvoorbeeld het debiteuren- of werkprocesdossier, te gaan. Uitzondering hierop is het cliëntendossier, dat wel te benaderen is.

Door in de mappenstructuur aan de linkerkant op een map met de muisknop te dubbelklikken worden alle onderliggende submappen getoond. Op een lager niveau staan de mappen met de dossiergegevens.

Via de '+' die voor een map staat opent u een map. Na het openen van een map verandert de '+' in een '-'. Via de '-' sluit u de map. De dossiergegevens opent u door dubbel op die map te klikken. In de mappenstructuur kunt u mappen ook via het toetsenbord selecteren. Met de pijltjestoetsen omlaag en omhoog ( $\uparrow\downarrow$ ) selecteert u een map in de structuur. Wanneer een map meerdere dossiers bevat, opent u de map via de pijltjestoets 'rechts' ( $\rightarrow$ ) of via de '+' van het keypad. De map sluit via de pijltjestoets 'links' ( $\leftarrow$ ) of door op de '-' van het

keypad te klikken. Daarnaast kunt u een map ook selecteren door de eerste letter van de naam van die map te typen.

Door in de mappenstructuur aan de linkerkant een map met de muisknop te selecteren en op de rechtermuisknop te drukken opent u een menu. Dit menu bevat de optie **Nieuw**. Door de optie **Nieuw** te selecteren maakt u een nieuw dossier van de geselecteerde soort aan. Wanneer bijvoorbeeld de werkprocesgegevens zijn geselecteerd, maakt u zal via deze optie een nieuw werkprocesdossier aan.

| 🚦 Onderhoud - client: A Janssens (8) - BSN: 10614 |                |         |       |     |  |  |
|---------------------------------------------------|----------------|---------|-------|-----|--|--|
| 🗸 X – 🗉                                           |                |         |       | - 😔 |  |  |
| 🖃 🗀 Client gegeve                                 | ens            |         |       |     |  |  |
| 📄 🗀 Clientdos                                     | sier (1)       |         |       |     |  |  |
|                                                   | 00000          |         |       |     |  |  |
| Hercontr                                          | <u>G</u> a naa | ar      | •     |     |  |  |
| 🗄 🗀 Inkomste                                      | <u>N</u> ieuw  |         |       |     |  |  |
| 🕁 🗀 Contacte                                      |                |         | -1-1  |     |  |  |
| 🕀 🚊 Afsprake                                      | <u>l</u> oewij | jzing v | eiden |     |  |  |

#### 2.8 Het dossierdeel met de tabbladen

De dossiergegevens staan in het rechterdeel van het scherm. Deze gegevens kunnen verdeeld zijn over meerdere tabbladen. Door op een tabblad te klikken haalt u het bijbehorende tabblad naar voren. De gegevens van dat tabblad kunt u dan bewerken. Afhankelijk van de ingestelde autorisatie van de medewerker ziet u de voor die medewerker relevante tabbladen.

| Vakantieperiode   Vragen   | C(A)V Investeringstoets Hercontrole (              | V) Onderzoek      | Onderzoek adres   | Bevragingen       | Bijzondere situatie |
|----------------------------|----------------------------------------------------|-------------------|-------------------|-------------------|---------------------|
| Client (V) Adres (V) Relat | ties   Kinderen   Verificatie (V)   Betaalwijze (V | /) Zorgverzekeraa | ar (V) Overig (V) | Contact WWB       | Maatregel Recidive  |
|                            |                                                    |                   |                   |                   |                     |
| Personalia                 |                                                    |                   |                   |                   | ×                   |
|                            |                                                    | Verwijderd        | 26-02             | 2-2001            |                     |
| N                          |                                                    | Geheimhouding     | Geen beperking    | <u> </u>          |                     |
| Naam *                     | Gramstra                                           | A de Milles Aitel | Voorietters ATZE  | -                 |                     |
| Geelacht *                 | Arend                                              | Adeiiitke mei     | 1                 | <u> </u>          |                     |
| Burgerlijke staat          | Ongehuwd en nooit gehuwd geweest                   |                   |                   |                   |                     |
| <u>craractitic status</u>  | Jongenand en noor genand geneest                   |                   |                   |                   |                     |
| Geboortedatum *            | 15-04-1970                                         | Fictief           | Geen enkel datum  | deel is fictief 🕞 |                     |
| Geboorteplaats             | Helmond                                            |                   | ,                 | _                 |                     |
| Geboorteland               | 6030 Nederland                                     |                   |                   |                   |                     |
| Datum overlijden           |                                                    | Fictief           |                   |                   |                     |
|                            |                                                    |                   |                   |                   |                     |
| Nationaliteit              | 1 Nederlandse                                      |                   |                   |                   |                     |
| Code naamgebruik           | 1 Eigen naam                                       | Gramstra          |                   |                   |                     |
| Gemeente *                 | 100 Conversie Gemeentekodes (Hooge +               |                   |                   |                   |                     |
|                            | ,                                                  |                   |                   |                   |                     |
| Medewerker                 | 123 Menno 🔹                                        |                   |                   |                   |                     |
|                            |                                                    |                   |                   |                   |                     |
| GBA afhandelingscode       | 2 Mutaties GBA nog controleren 🔍                   |                   |                   |                   |                     |
| Teelleblee                 |                                                    |                   |                   |                   |                     |
| roelichting                |                                                    |                   |                   |                   |                     |
|                            |                                                    |                   |                   |                   |                     |
|                            |                                                    |                   |                   |                   |                     |
|                            | Newsyldeshield                                     | 1                 |                   |                   |                     |
|                            | Nieuw kladblok Kopieer                             |                   |                   |                   |                     |
|                            |                                                    |                   |                   |                   |                     |

Wanneer u een ander tabblad kiest, worden de nieuw ingevoerde gegevens van het tabblad dat naar achteren schuift nog niet opgeslagen. Deze gegevens legt u pas vast via de knop **Opslaan** of via de toets **<F3>**. Wanneer u bijvoorbeeld van de map cliëntgegevens overgaat naar het uitkeringsdossier, worden de cliëntgegevens ook opgeslagen. Wanneer u tijdens het bewerken van een dossier de knop **Annuleren** kiest, zullen de gewijzigde gegevens van alle tabbladen die bewerkt, maar nog niet opgeslagen zijn, alsnog verloren gaan.

Let op: De tabbladen zijn dynamisch instelbaar. Dat betekent dat via de applicatiebeheerder ingesteld is of u tabbladen wel of niet getoond krijgt. Tevens kan de applicatiebeheerder de volgorde de tabbladen instellen.

#### 2.9 De meldingen GWS4all

| < |       |                                                                                  |                   |              |               |
|---|-------|----------------------------------------------------------------------------------|-------------------|--------------|---------------|
|   | AV U  | Melding                                                                          | Entiteit          | Clientnummer | Meldingnummer |
| A | Aut V | Het veld 'Cliënt' mag niet gewijzigd worden.                                     | Uitkeringsdossier |              | ABC_008       |
| t | Val X | Veld 'Medewerker' moet ingevuld worden.                                          | Uitkeringsdossier | 0000002219   | ABC_001       |
| u | Val I | Het veld 'Medewerker' is op basis van de van toepassing zijnde matrix verplicht. | Uitkeringsdossier | 0000002219   | ABC_015       |
| е |       |                                                                                  |                   |              |               |
| 1 |       |                                                                                  |                   |              |               |
| e |       |                                                                                  |                   |              |               |

Het meldingendeel bestaat uit een lijst die aan de onderkant van het scherm over de volledige breedte wordt weergegeven. De meldingenbalk kent drie dimensies, namelijk actuele, historische en alle meldingen. Aan de linkerkant toont deze meldingenlijst de weergave van de dimensie. Door op dit deel te klikken kunt u een andere dimensie kiezen. Ook kunt u via de rechter muisknop op een item uit een bepaalde kolom een andere dimensie selecteren.

|                  | AV  | U             | Melding                                                 | Tabel           | Clientnummer | Meldingnummer |
|------------------|-----|---------------|---------------------------------------------------------|-----------------|--------------|---------------|
| A                | Val | ?             | Er is al een client met dit gironummer                  | SZCLIENT Client | 0000002219   | CLI_CLI_057   |
| ť                | Val | ?             | Postcode komt niet voor in postcodetabel                | SZCLIENT Client | 0000002219   | ABC_018       |
| u<br>e<br>I<br>e |     | A<br>Hi<br>Al | ctuele meldingen<br>storische meldingen<br>le meldingen |                 |              |               |

Wanneer het historisch overzicht aanstaat en er wordt een nieuwe melding gegenereerd, wordt automatisch het overzicht op de dimensie actueel gezet. Dit voorkomt dat meldingen onopgemerkt blijven.

De meldingen zijn opgedeeld in twee soorten, namelijk autorisatie (Aut) en validatie (Val). Afhankelijk van de soort melding wordt hier een specifieke urgentie aan gekoppeld. Deze urgentie kan betekenen dat verder gewerkt kan worden of dat de melding moet worden opgelost.

Bij autorisatiemeldingen zijn de volgende urgenties mogelijk:

- V Veld kan niet gewijzigd worden
  - Voorbeeld: Veld mag niet gewijzigd worden bij een clustervordering
- O Occurence kan niet gewijzigd worden Voorbeeld: Geen wijzigingen toegestaan, het werkproces is ingetrokken
- Occurence kan wel gewijzigd worden, maar let op! (dus geen blokkerende autorisatiemelding op het muteren)

Bij validatiemeldingen zijn de volgende urgenties mogelijk:

- X Blokkerend voor opslag van de gegevens (d.w.z. dat u de gegevens niet kunt opgeslaan totdat de melding opgelost is) Voorbeeld: BSN moet aan de 11-proef voldoen
- Belemmerend voor opslag van de gegevens (d.w.z. dat u verder kan werken maar dat bij fiattering de gegevens alsnog worden tegengehouden)
   Voorbeeld: Leeftijd cliënt en/ of partner komt niet overeen met component 01/002
- Informatief (u wordt ergens op gewezen maar moet zelf beoordelen of u verder wil.
   De gegevens kunnen gefiatteerd worden)

Voorbeeld: Er is al een cliënt met dit gironummer

N.B. Bij het dubbelklikken op een melding springt u automatisch naar het veld in het dossier waar de melding betrekking op heeft. Dit geldt voor alle velden in een kolom van een melding, behalve voor het veld in de kolom 'Melding', als u dit veld aangeklikt wordt de volledige melding getoond op het scherm.

#### 2.9.1 De meldingen Suites4WIZ

Binnen de Suites **4**WIZ komt u meerdere soorten meldingen tegen. De meldingen worden getoond in het 'meldingengrid'. Wanneer een melding ontstaat wordt onderstaand scherm getoond. Dit scherm blijft enkele seconden staan en verdwijnt dan. U kunt het meldingengrid ook zelf laten uitklappen door op de donkerblauwe balk onderin het scherm te klikken. Door opnieuw op deze balk te klikken klapt het meldingengrid weer in. U kunt het meldingengrid ook laten verschijnen en verdwijnen door middel van de toetscombinatie [**Ctrl]+[;]**.

Het meldingengrid verschijnt ook door op de button meldingen 🛄 te klikken.

| Act | ueel: | 7,⊦ | listorisch: 0, Autorisatie: 0, Status: 1                                      |                     |             |
|-----|-------|-----|-------------------------------------------------------------------------------|---------------------|-------------|
| AC  | Act   |     | KOP_CLA_HWS1: Operatie VALIDATE: Waarschuwing(en) bij validatie hoofdscherm   |                     | 703         |
| V   | Val   | 2   | ! Indicatie betaalwijze dient ingevuld te zijn                                | Debiteurendossier   | DEB_DOS_029 |
| V   | Val   | 2   | ! Indicatie betaalwijze dient ingevuld te zijn.                               | Uitkeringscomponent | UIT_DOS_034 |
| v   | Val   | 1   | ? De datum inschrijving geldig t/m UWV Wb mag niet in het verleden liggen.    | Client              | CLI_CLI_075 |
| V   | Val   | 1   | ? De einddatum inschrijving UWV Wb is niet gevuld.                            | Client              | CLI_CLI_076 |
| V   | Val   | 1   | ? Er is al een cliënt met dit adres.                                          | Client              | CLI_CLI_058 |
| v   | Val   | 1   | ? Postcode komt niet voor in postcodetabel of huisnummer correspondeert niet. | Client              | ABC_018     |
| V   | Val   | 1   | ? Veld 'Betaalwijze' moet ingevuld worden.                                    | Client              | ABC_001     |

De meldingen die getoond worden zijn:

- Validatiemeldingen, deze gaan over de correctheid en consistentie van de ingevoerde gegevens. Daarnaast zijn validatiemeldingen nog te onderscheiden in historische en actuele validatiemeldingen
- Autorisatiemeldingen, deze hebben betrekking op wat een gebruiker mag of waar zij op moet letten bij het wijzigen van gegevens
- Statusmeldingen, deze worden gegeven na een gebruikersactie (bv Opslag) en vermelden wat het resultaat was van die actie (bv: 'Opslag gelukt'). Deze meldingen zijn soms wat technischer dan de andere soorten meldingen actuele, historische en autorisatie meldingen.

Bij validatiemeldingen zijn de volgende urgenties mogelijk:

- **X** Blokkerend voor opslag van de gegevens (d.w.z. dat u de gegevens niet kunt op slaan totdat de melding opgelost is)
  - Voorbeeld: BSN moet aan de 11-proef voldoen
- Belemmerend voor opslag van de gegevens (d.w.z. dat u verder kan werken maar dat bij fiattering de gegevens alsnog worden tegengehouden) Voorbeeld: Leeftijd cliënt en/ of partner komt niet overeen met component 01/002
- Informatief (u wordt ergens op gewezen maar moet zelf beoordelen of u verder wil. De gegevens kunnen gefiatteerd worden)
   Voorbeeld: Er is al een cliënt met dit gironummer

Bij het dubbelklikken op een melding springt u automatisch naar het veld in het dossier waar de melding betrekking op heeft. Dit geldt voor alle velden in een kolom van een melding.

#### 2.9.2 Dossierautorisatie

Wanneer een medewerker niet geautoriseerd is voor een bepaald dossier op grond van autorisatie op gemeente, wijk en/of team, komt u niet in het te muteren dossier.

| I. |                  |           |                 |     |                  |         |                        |                  |                       |                 |               |        |                      |               |
|----|------------------|-----------|-----------------|-----|------------------|---------|------------------------|------------------|-----------------------|-----------------|---------------|--------|----------------------|---------------|
|    | Selecteer Client |           |                 |     |                  |         |                        |                  |                       |                 |               | ×      |                      |               |
| Ш  | Profiel          |           |                 |     |                  |         |                        |                  |                       |                 |               |        |                      |               |
| 1  | Clientnummer     | BSN       | Zoeknaam        | Zoe | kstraat          | Geboort | tedatum <u>Postcoc</u> | <u>ie</u> Zoekwo | onplaats <u>Gemee</u> | nte             |               |        |                      |               |
| -  | 0000006657       |           |                 |     |                  |         |                        |                  | 177 Ra                | alte 💽          | Meer          |        |                      |               |
|    |                  |           |                 |     |                  |         |                        |                  |                       |                 |               |        |                      |               |
|    | Clientnummer     | BSN       | Naam (volledig) |     | Adres (volledig) |         | Geboortedatum          | Postcode         | Woonplaats            | Gemeente        |               |        |                      |               |
|    | 0000006657       | 199629249 | H de Boer       |     | Plein 23         |         | 02-03-1967             | 2803 LK          | Gouda                 | 0 Werk, Inko    | men er 🗙      |        |                      |               |
|    |                  |           |                 |     |                  |         |                        |                  | Client behoort to     | t ander team of | emeente of u  | uiik ( | remeente Werk Toko   | men en Zord)  |
|    |                  |           |                 |     |                  |         |                        |                  | Client Denoort to     | candor team, g  | fembence or v | MJK (  | genieence werk, mike | men en zorg). |
|    |                  |           |                 |     |                  |         |                        |                  |                       |                 |               | - 11   |                      |               |
|    |                  |           |                 |     |                  |         |                        |                  |                       |                 |               | . 1    |                      |               |
|    |                  |           |                 |     |                  |         |                        |                  |                       |                 |               | - 11   |                      |               |
|    |                  |           |                 |     |                  |         |                        |                  |                       |                 |               | . 1    |                      |               |
|    |                  |           |                 |     |                  |         |                        |                  |                       |                 |               | - 11   |                      |               |
|    |                  |           |                 |     |                  |         |                        |                  |                       |                 |               | . 1    |                      |               |
|    |                  |           |                 |     |                  |         |                        |                  |                       |                 |               | - 11   |                      |               |
|    |                  |           |                 |     |                  |         |                        |                  |                       |                 |               | . 1    |                      |               |
|    |                  |           |                 |     |                  |         |                        |                  |                       |                 |               | . 1    |                      |               |
|    |                  |           |                 |     |                  |         |                        |                  |                       |                 |               | -1     |                      |               |
|    | Selecteer        | Annuleer  | Haalop W        | /is |                  |         |                        |                  |                       | Client toevoeg  | jen           |        |                      |               |
|    |                  |           |                 |     |                  |         |                        |                  |                       |                 |               |        |                      |               |
|    |                  |           |                 |     |                  |         |                        |                  |                       |                 |               |        |                      |               |

#### 2.9.3 Meldingenoverzicht in de online help

In de online help van GWS**4all** en Suites**4**WIZ zijn per dossier hyperlinks opgenomen waarin we de meldingen van de diverse tabbladen beschrijven. Tevens is er een hyperlink waarin we alle meldingen van GWS**4all** en Suites**4**WIZ beschrijven. Hieronder volgt een voorbeeld van enkele meldingen uit het meldingenoverzicht, horend bij een cliëntdossier.

| Meldingnr   | Melding                                                                           | Categorie | Entiteit             | Voorwaarde                                                                                                    |
|-------------|-----------------------------------------------------------------------------------|-----------|----------------------|----------------------------------------------------------------------------------------------------|
| ABC_004     | 'Datum beoordeling Wwb' mag<br>niet voor '{"1 januari 2004"}'<br>liggen.          | validatie | Client<br>(SZCLIENT) | <b>Voorwaarde:</b> Datum beoordeling WWB moet op of na 1-1-2004 liggen.                                                                                                    |
| ABC_018     | Postcode komt niet voor in<br>postcodetabel of huisnummer<br>correspondeert niet. | validatie | Client<br>(SZCLIENT) | <b>Voorwaarde:</b> Als de postcodetabel bestaat moet de postcode voorkomen in de postcodetabel.                                                                                                    |
| CLI_CLI_003 | Gemeentecode moet worden<br>gevuld.                                               | validatie | Client<br>(SZCLIENT) | <b>Voorwaarde:</b> Indien er sprake is van autorisatie<br>bij onderhoud en indien de gemeente verplicht is<br>en dan moet de gemeentecode gevuld zijn met de<br>gemeentecode behorende bij de gebruiker. |
| CLI_CLI_004 | Leeftijd mag niet hoger dan 115<br>jaar zijn.                                     | validatie | Client<br>(SZCLIENT) | <b>Voorwaarde:</b> Leeftijd mag niet hoger dan 115<br>jaar zijn                                                                                                    |
| CLI_CLI_005 | Datum mag niet in de toekomst<br>liggen.                                          | validatie | Client<br>(SZCLIENT) | Voorwaarde: Geboortedatum moet kleiner zijn<br>dan of gelijk aan de systeemdatum                                                                                                    |
| CLI_CLI_006 | Overlijdensdatum mag niet voor<br>de geboortedatum liggen.                        | validatie | Client<br>(SZCLIENT) | <b>Voorwaarde:</b> Overlijdensdatum moet groter zijn<br>dan of gelijk aan de geboortedatum                                                                                                    |

Let op: Het zoeken in een lijst met meldingen kan via de toetscombinatie <CTRL> F. Eerst opent u de lijst via de link. Via de toetscombinatie <CTRL> F kunt u nu een zoekscherm openen. In dat zoekscherm voert u de gewenste zoekterm in.

#### 2.10 De communicatie met de gebruiker die muteert

Onder in het scherm is een witte balk, waarin (fout-)meldingen verschijnen. Elke melding heeft een code, gevolgd door een omschrijving. Deze melding helpt u bij het opsporen van de fout.

#### Let op:

De laatste (fout-) melding blijft in de meldingenbalk staan en slaat dus niet altijd op de handeling die u recent heeft uitgevoerd. Met behulp van de knop rechts van de balk, kunt u de historie van de meldingen zien (zie cirkel).

#### 2.11 Het invoeren van datums

In GWS**4all** is een handigheid ingebouwd om het invoeren van een datum te vereenvoudigen. Als u bijvoorbeeld 4 juli 2014 in wilt geven, en de huidige maand is juli en het huidige jaar is 2014, dan hoeft u uitsluitend een 4 in te voeren gevolgd door een **Tab**. De datum zal automatisch verschijnen. Dit geldt voor alle datums in het **lopende** jaar. Let dus op bij het handmatig invoeren van bijvoorbeeld de geboortedatum: gebruik hier 4 cijfers voor het geboortejaar!

#### 2.12 Het inrichten van het schermoverzicht

U kunt de grootte van de schermindeling zelf bepalen. Dit doet u door met uw muis op de horizontale of de verticale omlijning in het dossier te gaan staan. Vervolgens houdt u de linkermuisknop vast om het dossier naar een andere positie op het scherm te slepen. De gekozen instellingen worden bewaard en opgeslagen in de windows-registry van de lokale PC.

| 🔒 Onderhoud - client: C Boom (2219) - B                                                                                                    | N: 244346781                                                                                                    | . <u> </u> |
|----------------------------------------------------------------------------------------------------|----------------------------------------------------------------------------------------------------|------------|
| 🗸 🗶 📲 🥄 🗎 🧊                                                                                                    | - <del>(</del> )                                                                                                    |            |
| Client gagement     Client desperent     Client desperent     Clien | C(\$V)       Maatergel (\$)       Recidive (*)       Wrimo client (*)       Zorgverzekeraar (*)       Eigen Bijdrage       Vakanteperiod         Client (\$)       Adres (*)       Betaalwijze (*)       Vanitate (*)       Vragen (*)       Residies (*)       Kinderen (*)       Investeringsbets       Overig (*)       V         Person alia       Boom       Verwijdert       17.06-203       V       Voordeffers       C       Voordeffers       C       Voordeffers       Voordeffers       Voordeffers       Voordeffers       C       Voordeffers       C       Voordeffers       Voordeffers       Voordeffers       Voordeffers       Voordeffers       Voordeffers       Voordeffers       Voordeffers       Voordeffers       Voordeffers | ie kwiib   |
| A AV U                                                                                                    | Melding Melding Meldingnummer                                                                                                    | -          |
|                                                                                                    |                                                                                                    |            |

#### 2.13 Doorstart mogelijkheden met behulp van rechtermuisknop

Het is mogelijk om, mits geautoriseerd, met behulp van de rechtermuisknop vanuit elk veld een doorstart te maken naar andere dossierschermen of naar **Opvragen algemeen**. Op dezelfde manier kunt u kiezen voor **Cliëntnr naar klembord**, dus vanuit elk veld kunt u het cliëntnummer naar het Windows klembord kopiëren. Hierdoor is het mogelijk om het cliëntnummer in een selectiescherm of op een andere plaats te plakken.

| Vragen (V)                  | Investeringstoets           | Hercontrole (A)                  |
|-----------------------------|-----------------------------|----------------------------------|
| Client (V) Adree AA         | Palatias A0   Kinderen AA   |                                  |
| Autes (v)                   | Relaties (v)   Rinderen (v) | Vernicatie (V)   Detaalwijze (V) |
| Deveevelie                  |                             |                                  |
| Personalia                  |                             | Verwijderd                       |
|                             |                             | verwijderd                       |
| Naam *                      | Boom                        | Voorle                           |
| Voornamen                   | Jones                       | Adelliike titel                  |
| Geslacht *                  | Man Gainaar 🕨               | Opvragen algemeen                |
| Burgerlijke staat           | Ongehuwd e                  | Werk - Participatiedossier       |
|                             | , - Knippen                 | Werk - Inburgeringsdossier (V)   |
| Geboortedatum *             | 01-11-1965 Kopieren         | Werk - Trajectregistratie        |
| Geboorteplaats              | Haarlem                     | Werk - Betaaldossier             |
| Geboorteland                | 5001 Canad                  | Werk - Kinderopvangdossier       |
| Datum overlijden            | Diskertekens                | Inkomen - Uitkeringen (V)        |
|                             | , Diakrieten                | Wmo - Intake (V)                 |
| Nationaliteit               | 1 Nederland                 | . Wmo - Onderzoek (V)            |
| <u>Code naamgebruik</u>     | 1 Eigen naam                | Wmo - Besluit (V)                |
|                             |                             | Wmo - Verstrekkingendossier (V)  |
| <u>Gemeente *</u>           | 513 Gouda                   | Wmo - Overzicht dossiers (V)     |
|                             |                             | Stadspasdossier                  |
| <u>Medewerker</u>           | 123 Menno                   | Werkprocessen (V)                |
|                             |                             | Debiteuren (V)                   |
| <u>GBA afhandelingscode</u> | 1 Gegevens overgenomen va   | r Crediteuren (V)                |
|                             |                             | Voorschotten (V)                 |
| Toelichting                 |                             | Contacten (V)                    |
|                             |                             | Inkomensbeheer                   |
|                             |                             | GBA viewer                       |
|                             |                             | Suwinet-Inkijk                   |
|                             | Nieuw kladblok              | Klantbeeld                       |
|                             |                             |                                  |

In bovenstaand voorbeeld is te zien dat deze gebruiker geautoriseerd is om een doorstart te maken naar alle onderdelen. Is de gebruiker niet geautoriseerd voor een onderdeel dan is dit uitgegrijsd.

#### 2.14 De helpfuncties

Via de menubalk kunt u de functie **Help** aanklikken; er verschijnt dan een drop down menu met de onderstaande functionaliteiten:

| Bestand | Module | Help |                     |  |
|---------|--------|------|---------------------|--|
|         |        | Bet  | reft programma      |  |
|         |        | Har  | ndleiding           |  |
|         |        | Rel  | levante wetgeving   |  |
|         |        | Ger  | meentelijk handboek |  |
|         |        | So   | ziale kaart         |  |

| Betreft programma | Met deze functie kunt u de naam van het actuele programma en |
|-------------------|--------------------------------------------------------------|
|                   | het versienummer opvragen. Deze gegevens zijn met name       |

| Handleiding           | <ul> <li>relevant voor het communiceren van applicatiebeheer met de<br/>helpdesk van Centric IT Solutions over problemen of storingen.</li> <li>Aan de hand van deze gegevens kunt u nagegaan of de juiste<br/>versie van het programma in gebruik is.</li> <li>Met deze functie kunt u de online help benaderen. Deze functie<br/>is contextgevoelig, hetgeen wil zeggen dat als u in een bepaald<br/>programma (scherm) zit en vervolgens de handleiding opvraagt,</li> </ul>                                                       |
|-----------------------|----------------------------------------------------------------------------------------------------|
|                       | u de informatie krijgt die hoort bij dat specifieke scherm.<br>Zie het schermvoorbeeld onder deze tabel.                                                                                                    |
| Relevante wetgeving   | Indien de gemeente hiervoor een licentie heeft aangeschaft,<br>kunt u via deze functie relevante wet- en regelgeving opvragen.<br>Deze informatie wordt door Centric IT Solutions actueel<br>gehouden en bevat tevens historische gegevens (zie<br>schermprint) Zo ondersteunen we bijvoorbeeld:<br>• Wet werk en bijstand<br>• Algemene wet bestuursrecht<br>• loaw/ loaz<br>• Wet werk en inkomen kunstenaars<br>• Wet (re)integratie arbeidsgehandicapten<br>• Wet sociale werkvoorziening<br>• Wet maatschappelijke ondersteuning |
| Gemeentelijk handboek | Deze functie biedt de gemeente de mogelijkheid om eigen<br>informatie op te nemen, bijvoorbeeld beleidsinformatie, met<br>betrekking tot gemeentelijke richtlijnen en verordeningen.<br>Dit kan op een zelfde wijze vormgegeven worden als de<br>handleiding en de relevante wetgeving.                                                                                                    |
| Sociale kaart         | Via deze functie kunt u de door de gemeente gekozen sociale<br>kaart openen. Dit kan een web- of intranetsite zijn of een<br>document.                                                                                                    |

#### Schermvoorbeeld: Handleiding voor het cliëntscherm:

| Dossier Cliënt/ Cliënt                                                                                                    |
|----------------------------------------------------------------------------------------------------|
| Kies hier een onderwerp om direct naar die uitleg te gaan:                                                                                                    |
| Werking Activeren via Velden Buttons Uitleg over de Tabellen Meldingen<br>Dossierschermen                                                                                                    |
| Gerelateerde tabbladen (klik op een tabblad om daarvan de help te openen)                                                                                                    |
| Zorgverzekeraar (V) R/P/O (V) Maatregel (V) Recidive (V) Vakantleperiode (V) Vragen (V) C(A)V (V) Investeringstoets (V)                                                                                                    |
| Hercontrole (V) Onderzoek (V) Onderzoek adres Bevragingen (V) Bijzondere situatie<br>Client (V) Adres (V) Relates (V) Kinderen (V) Evenfactel (V) Betaalwijze (V) Overig (V) Contact (V)                                                                                                    |
| Werking dossier Cliënt/ Cliënt<br>Hier worden de persoonlijke gegevens van een cliënt vastgelegd en onderhouden.                                                                                                    |
| De persoonsgegevens kunnen in onderzoek worden geplaatst. Dit kan worden gedaan wanneer verondersteld wordt dat een gegeven onjuist is. Het in onderzoek plaatsen kan gedaan worden vanuit d<br>koppeling met DDS maar ook door een medewerker van de gemeente. Een onderzoek gegeven wordt voorzien van een vergrootglas. Als het gegeven via DDS in onderzoek is geplaatst dan is<br>het vergrootglas voorzien van een plus. Wanneer het gegeven door een medewerker in onderzoek is geplaatst dan wordt alleen het vergrootglas voor het gegeven getoond. In het <u>dossierscherm</u><br><u>Onderzoek</u> staat een overzicht van in onderzoek te plaatsen gegevens. In dat scherm kan de medewerker het gegeven in onderzoek plaatsen. |
| Voor de verdeling van een uitkering zijn kinderen ook van belang. Wanneer er meerderjarige kinderen bij de cliënt/partner wonen of minderjarige kinderen met een inkomen dan moeten deze worden vastgelegd als bijstandspartij persoon in het tabblad <u>BP-persoon in het uitkeringsdossier</u> . Deze kinderen moeten hier dan ook als cliënt worden opgevoerd.                                                                                                    |
| ⊡ <u>Activeren in GWS4all via (klik op deze link)</u><br>De velden:                                                                                                    |
|                                                                                                    |
| Verwijderd Via deze rubriek kan een cliënt logisch verwijderd worden. De gegevens van de cliënt blijven aanwezig, echter er kunnen geen nieuwe<br>dossiers meer worden aangemaakt. Indien de cliënt logisch verwijderd is, is dat zichtbaar aan een vinkje in het aanvinkveld. De datum<br>naast het aanvinkveld geeft dan aan wanneer de cliënt logisch verwijderd is: dit is de systeemdatum.                                                                                                    |
| Let op! Is de cliënt niet logisch verwijderd, en staat er dus geen vinkje in het aanvinkveld, dan geeft deze de systeemdatum van de<br>laatste mutatie in de getoonde gegevens weer (DD_STS_REC uit SZCLIENT).                                                                                                    |

**Let op:** Ook in de handleiding wordt gebruik gemaakt van "tabbladen". Door het aanklikken van een bepaald tabblad opent u de bijbehorende helptekst.

#### Schermvoorbeeld: Relevante wetgeving:

| Contents   Index   Search   Favorites                                                                                                    | 2003 375 Wet werk en bijstand                                                                                                    |
|----------------------------------------------------------------------------------------------------|----------------------------------------------------------------------------------------------------|
| 2009 282 Wet investeren in jonger     2009 282 Wet investeren in jonger     2004 717 Wet werk en inkomen ku     2003 375 Wet werk en bijstand     2001 625 Investingswet Wet struc     2001 624 Wet structuur uitvoering | 1       2       3       4       5       6       7       8       8a       8b       9       9a       10       10a       11       12       13       14       15       16       17       18       19       20       21       22       23       24       25       26       27       28         29       90       31       32       33       34       55       36       36a       37       38       39       40       41       42       43       44       45       46       47       48       50       51       52       53       54       55       57       58       59       50       51       52       53       53a       54       55       57       58       59       50       51       52       53       53a       54       55       57       58       57       58       57       58       57       58       57       58       57       58       57       58       57       58       57       58       57       58       57       58       57       58       57       58       57       58       57       58       57       58       57< |
| 1997 465 Wet sociale werkvoorzik<br>1994 494 Wet gemeentelijke basisi<br>1993 693 Algemene wet bestuurs<br>1987 281 Wet inkomensvoorzienin                                                                               | Sentric GWS 4 ALL                                                                                                    |
| <ul> <li>P1986 556 Wet inkomensvoorzienin</li> <li>Besluiten en regelingen</li> <li>Normbedragen</li> <li>Historie</li> </ul>                                                                                            | 2003 375 Wet van 9 oktober 2003 houdende vaststelling van een wet inzake ondersteuning bij arbeidsinschakeling en verlening van bijstand door gemeenten (Wet werk en bijstand)                                                                                                    |
|                                                                                                    | Wij Beatrix, bij de gratie Gods, Koningin der Nederlanden, Prinses van Oranje-Nassau, enz. enz.                                                                                                    |
|                                                                                                    | Allen, die deze zullen zien of horen lezen, saluut I doen te weten:                                                                                                    |
|                                                                                                    | Alzo Wij in overweging genomen hebben, dat het ter vereerwoudiging en verduidelijking van de regelgeving en ter versterking van de verantwoordelijkheid der gemeenten voor de<br>ondersteuning bij arbeidsinschakeling en de verlening van bijstand gewenst is te komen tot een Wet werk en bijstand, waarin de Algemene bijstandswet, de Wet financiering Abw,<br>IOAW en IOAZ, de Wet inschakeling werkzoekenden en het Besluit in- en doorstroombanen zijn geïntegreerd;                                                                                                    |
|                                                                                                    | Zo is het, dat Wij, de Raad van State gehoord, en met gemeen overleg der Staten-Generaal, hebben goedgevonden en verstaan, gelijk Wij goedvinden en verstaan bij deze:                                                                                                    |
|                                                                                                    | HOOFDSTUK 1 ALGEMEEN                                                                                                    |
|                                                                                                    | § 1.1 <u>BEGRIPSBEPALINGEN</u>                                                                                                    |
|                                                                                                    | §1.2 <u>OPDRACHT GEMEENTE</u>                                                                                                    |
|                                                                                                    | Sentric Swight                                                                                                    |

Na het inloggen opent het volgende scherm

2.15 Schermen binnen de SuiteWIZ

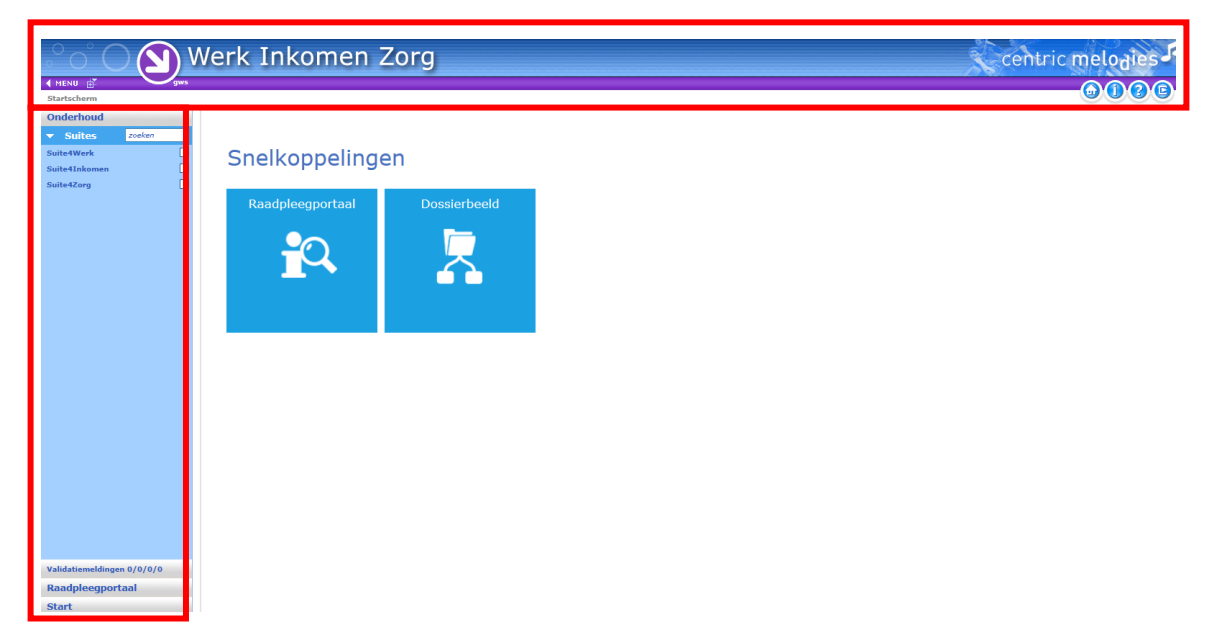

De titelbalk aan de bovenkant van het scherm laat zien in welke omgeving u werkt. Zowel aan de tekst als de kleur in de header.

| Terug naar de homepage gaat via deze button. |
|----------------------------------------------|
| De productinformatie wordt getoond.          |
| Het oproepen van de help                     |
| uitloggen                                    |

Aan de linkerkant van het scherm staat het menu.

Het menu bestaat uit:

#### Onderhoud:

Dit is onderverdeeld in de suites. Na het kiezen van de juiste suite opent het menu zich horizontaal. Wanneer het juiste dossier is geopend wordt dit in het menu getoond. Bijvoorbeeld de clientgegevens onder de suite**4**zorg.

| $^{\circ}$ $^{\circ}$ $^{\circ}$ $^{\circ}$ | N        | /erk Inkome             | en Zora                                  |                         | centric melovies          |
|---------------------------------------------|----------|-------------------------|------------------------------------------|-------------------------|---------------------------|
|                                             | ws       |                         |                                          |                         |                           |
| (ey2Wmo > Cliëntgegevens > (                | lient (v | )                       |                                          |                         | C.9.0.0.0.0.C.G           |
| Onderhoud                                   |          |                         |                                          |                         |                           |
| Suites zoeken                               | 71       | Onderhoud - client: A A | merstoort (123) - BSN: 76406945 - Client |                         |                           |
| juite4Werk                                  | Þ        | Personalia              |                                          |                         |                           |
| uite4Inkomen                                | Þ        | Verwijderd              | 16-05-2011                               | Geheimhouding           | Geen beperking            |
| iuite4Zorg                                  | Þ        | Naam                    | Amersfoort                               | Voorvoegsel/Voorletters | A                         |
| Dossiers                                    |          | Voornamen               | Jan                                      | Adellijke titel         | ✓                         |
| 000000123                                   | Þ        | Geslacht                | Man                                      |                         |                           |
| <ul> <li>Dossiergegevens</li> </ul>         |          | Burgerlijke staat       | Gescheiden                               |                         |                           |
| lient (v)                                   |          |                         |                                          |                         |                           |
| udres (v)                                   |          | Geboortedatum           | 23-12-1960                               | Fictief                 | Dag en maand zijn fictief |
| telaties (v)                                |          | Geboorteplaats          | Ter Aar (ZH)                             | Geboorteland            | 6030 Nederland            |
| (inderen (v)                                |          | Patron availation       |                                          | man and                 |                           |
| /erificatie (v)                             |          | Datum overlijden        |                                          | Fictier                 | ĽŬ                        |
| Setaalwijze (v)                             |          |                         |                                          |                         |                           |
| lorgverzekeraar (v)                         |          | Nationaliteit           | 1 Nederlandse                            |                         |                           |
| )verig (v)                                  |          | Code naamgebruik        | 1 Eigen naam                             | Naamgebruik             |                           |
| tladblok                                    |          |                         |                                          |                         |                           |
| Contact (v)                                 |          | Cemeente 1              | 0 Werk, Inkomen en Zorg                  |                         |                           |
| (/P/O (v)                                   |          |                         |                                          |                         |                           |
| taatregei                                   |          |                         |                                          |                         |                           |
| (akantianarioda (y)                         |          | Medewerker              | BLO Barbara Louissen                     |                         |                           |
| /ragen (staat vrii) (v)                     |          | GBA afhandelingscode    | ✓                                        | Status GBA              |                           |
| :(A)V                                       |          |                         |                                          |                         |                           |
| nvesteringstoets                            | ~        |                         |                                          |                         | $\sim$                    |
| fercontrole                                 |          | Toelichting             |                                          |                         |                           |
| /alidatiemeldingen 0/0/0/0                  |          |                         |                                          |                         | ~                         |
| Loekresultaten                              |          |                         |                                          |                         |                           |
| Raadpleegportaal                            |          |                         | Kopieer                                  |                         |                           |
| Start                                       |          |                         |                                          |                         |                           |

#### Validatiemeldingen

Na het opslaan van de ingevoerde gegevens gaan meerdere controles af. Deze controles kunnen meldingen geven. Dit wordt op een later moment uitgelegd.

#### Zoekresultaten

Het resultaat van de zoekopdracht " zoeken naar de cliëntgegevens van cliëntnummer 123" blijft beschikbaar onder het zoekresultaat.

|                                 | Werk Inkomen Zorg                     |                          |                  |                                 |                                  |                             |                     |                        |                                         | tric melodies               |
|---------------------------------|---------------------------------------|--------------------------|------------------|---------------------------------|----------------------------------|-----------------------------|---------------------|------------------------|-----------------------------------------|-----------------------------|
| Key2Wmo > Cliëntgegevens > Clie | Ker2Wmo > Cliëntgegevens > Client (v) |                          |                  |                                 |                                  |                             |                     |                        |                                         |                             |
| Onderhoud                       |                                       | Zoekcriteria Clien       | t                |                                 |                                  |                             |                     |                        |                                         | ₹3+ <b>••</b>               |
| Suite4Werk Suite4Inkomen        | •                                     | Clientnummer 0000000123  | BSN              | Zoeknaam                        | Zoek                             | straat                      | Geboortedatum       | Postcode               | Zoekwoonplaats                          | Gemeente                    |
| Suite4Zorg                      | Þ                                     | E Zoekresultaat Clie     | ent              |                                 |                                  |                             |                     |                        |                                         | Aantal:1 Pagina:1 van 1 🚺 🕽 |
| 000000123                       | F                                     | Clientnummer 0 000000123 | BSN<br>076406945 | Naam (volledig)<br>A Amersfoort | Adres (volledig)<br>Straat 20 by | Geboortedatum<br>23-12-1960 | Postcode<br>9999 SD | Woonplaats<br>Den Haag | Gemeente<br>100 Conversie Gemeentekodes | (Hoogeveen )                |

#### Raadpleegportaal

De portlets worden getoond, na het invoeren van het clientnummer worden de aanwezige portlets gevuld.

|                   | Werk Inkomen Z                           | org | )                   |      |               |           |           |                    | Å         | centric m       | elodies        |
|-------------------|------------------------------------------|-----|---------------------|------|---------------|-----------|-----------|--------------------|-----------|-----------------|----------------|
| RaadpleegPortaal  |                                          |     |                     |      |               |           |           |                    |           |                 | 9'0'8'C        |
| 🗄 Client selectie |                                          | Q   | Recente betalinger  | n    |               |           | 07×       | B Recente notities |           |                 | I I X          |
| Clientnummer      | 000000123                                | ~   | Bank- of gironummer | IBAN | Kode Regeling | Crediteur | Bedrag    | Datum aangemaakt   | Onderwerp | Datum gewijzigd | Gewijzigd door |
| BSN               | 076406945                                |     | 0003423422          |      | 00            |           | 000126960 |                    | Geen ge   | gevens          |                |
| Naam              | A Amersfoort                             |     | 0003423422          |      | 00            |           | 000253920 |                    |           |                 |                |
| Straat            | Straat 20 by                             |     | 0003423422          |      | 00            |           | 000126960 |                    |           |                 |                |
| Geboortedatum     | 23-12-1960                               |     | 0003423422          |      | 00            |           | 001269600 |                    |           |                 |                |
| Postcode          | 9999 SD                                  | -   | 0003423422          |      | 00            |           | 001876002 |                    |           |                 |                |
| Gemeente          | 100 Conversie Gemeentekodes (Hoogeveen ) | -   | 0003423422          |      | 00            |           | 000619069 |                    |           |                 |                |
|                   |                                          |     | 0003423422          |      | 00            |           | 000617045 |                    |           |                 |                |
|                   |                                          | ~   | 0003423422          |      | 00            |           | 001469994 |                    |           |                 |                |
|                   |                                          |     |                     |      |               |           |           |                    |           |                 |                |

#### Start

U komt weer terug op het startscherm van de suite.

## Hoofdstuk 3: Het cliëntdossier

#### 3.1 Inleiding

De cliëntgegevens zijn direct via het menu te benaderen, via **Module > Algemeen >** Cliëntgegevens.

| <u>M</u> odule <u>H</u> elp              |     |                          |    |  |  |
|------------------------------------------|-----|--------------------------|----|--|--|
| Algemeen                                 |     |                          |    |  |  |
| Werkbeheersing                           | •   | <u>S</u> amenloopbestand |    |  |  |
| <u>P</u> articipatie                     | •   | Prioriteit cliënt        |    |  |  |
| <u>U</u> itkeringen                      | •   | <u>A</u> ctiviteiten     | ъI |  |  |
| Inkomensbeheer client                    | •   | <u>O</u> pvragen         | ъI |  |  |
| Periodieke controles                     | •   | A <u>f</u> drukken       | ×  |  |  |
| Berichtenverkeer EKB Mijzigen wachtwoord |     |                          |    |  |  |
| Debiteuren                               | - N |                          | _  |  |  |

#### 3.2 Het opzoeken van een cliënt

Bij het openen van de cliëntgegevens verschijnt direct het zoekscherm. Aan de bovenkant van het zoekscherm staan de selectievelden.

|   | Selecteer Client |          |                 |                  |               |          |                 | X        |
|---|------------------|----------|-----------------|------------------|---------------|----------|-----------------|----------|
| ľ | Clientnummer     | BSN      | Zoeknaam        | Zoekstraat       | Geboortedatum | Postcode | <u>Gemeente</u> | Meer     |
| L | Clientnummer     | BSN      | Naam (volledig) | Adres (volledig) | Geboortedatum | Postcode | Gemeente        |          |
|   |                  |          |                 |                  |               |          |                 |          |
|   |                  |          |                 |                  |               |          |                 |          |
|   |                  |          |                 |                  |               |          |                 |          |
|   |                  |          |                 |                  |               |          |                 |          |
|   |                  |          |                 |                  |               |          |                 |          |
|   | Selecteer        | Annuleer | Haal op Wis     |                  |               |          | Client to       | pevoegen |

Via de knop **Meer...** rechts boven in het selectiescherm opent u een uitgebreider selectiescherm. Hier kunt u extra selectiegegevens ingeven voor het zoeken naar een specifieke cliënt.

Vul de gegevens in en klik op de knop Selecteer.

| Uitgebreid zoekprofiel                                                         |          |                 |
|--------------------------------------------------------------------------------|----------|-----------------|
| Personalia                                                                     |          |                 |
| Clientnummer<br>BSN<br>Zoeknaam / Voorletters<br>Geboortedatum                 |          | Zoekvoorvoegsel |
| Adres                                                                          |          |                 |
| Zoekstraat / Huisnummer<br><u>Postcode</u> / Zoekwoonplaats<br><u>Gemeente</u> |          | LTA             |
| Overig                                                                         |          |                 |
| Bankrekening<br>Girorekening<br>IBAN<br>BIC                                    |          |                 |
| Dossier                                                                        |          |                 |
| <u>Dossier</u><br>Dossiernummer                                                | <u> </u> |                 |
| Selecteer Annuleer                                                             | Wis      |                 |

Als u in het veld **Cliëntnummer** direct een bestaand cliëntnummer ingeeft en vervolgens op de knop **Haal op** klikt, verschijnen de cliëntgegevens direct op het scherm. Ook de overige velden kunt u gebruiken om door middel van één of meerdere zoektermen een cliënt op te zoeken. Dit doet u door het **BSN**, de **Zoeknaam** de **Zoekstraat** de **Geboortedatum** of de **Postcode** in te vullen, en vervolgens op de knop **Haal op** te klikken. In het onderste deel van het scherm verschijnen vervolgens de zoekresultaten.

| Selecteer Client   |           |                 |                     |               | ×                |  |  |  |  |  |
|--------------------|-----------|-----------------|---------------------|---------------|------------------|--|--|--|--|--|
| _ Profiel          |           |                 |                     |               |                  |  |  |  |  |  |
| Clientnummer       | BSN       | Zoeknaam        | Zoekstraat          | Geboortedatum | Postcode         |  |  |  |  |  |
|                    |           | ·*BOOM·*        |                     |               | Meer             |  |  |  |  |  |
|                    |           |                 | ·                   |               |                  |  |  |  |  |  |
| Clientnummer       | BSN       | Naam (volledig) | Adres (volledig)    | Geboortedatum | Postcode         |  |  |  |  |  |
| 0000001335         | 269041965 | B.O.B. Boomstra | Straatweg 5         | 01-01-1965    | 2802 GG          |  |  |  |  |  |
| 0000001336         |           | R.E.A. Boom     | Gentseweg 5         | 02-02-1966    | 2803 GG          |  |  |  |  |  |
| 0000002219         | 244346781 | C van Boom      | Gentseweggetje 12 a | 01-11-1965    | 2801 DB          |  |  |  |  |  |
| 0000003620         | 221440380 | P Doornboom     | Landweg 10          | 01-11-1965    | 2801 BE          |  |  |  |  |  |
| 0000003652         | 083230348 | R Boom          | Straatweg 10 B      | 01-01-1965    | 1245 KK          |  |  |  |  |  |
| 0000003676         | 137002427 | B Boomen        | straat 12 a         | 01-01-1965    | 1111 TG          |  |  |  |  |  |
|                    |           |                 |                     |               |                  |  |  |  |  |  |
|                    |           |                 |                     |               |                  |  |  |  |  |  |
|                    |           |                 |                     |               |                  |  |  |  |  |  |
|                    |           |                 |                     |               |                  |  |  |  |  |  |
| Selecteer Annuleer | Haalop W  | is              |                     |               | Client toevoegen |  |  |  |  |  |

Merk op dat u, wanneer u bijvoorbeeld zoekt op de achternaam "Boom", alle cliënten met in hun achternaam de lettercombinatie "boom" ophaalt. Er worden automatisch twee **Jokertekens** toegevoegd die één of meerdere tekens vervangen. U kunt handmatig op de volgende manieren een jokerteken invoegen:

- Onder de rechter muisknop bij jokertekens
- Toetscombinatie Gold-key & Shift 8

U sorteert met behulp van de knoppen boven de kolommen. Bijvoorbeeld via het klikken op de knop **Naam (volledig)** rangschikt u op alfabetische volgorde. Wanneer de lijst niet compleet op het scherm af te beelden is, zal aan de rechterkant een schuifbalk verschijnen.

Door de gewenste cliënt te selecteren uit de zoekresultaten en te klikken op de knop **Selecteer** haalt u de cliëntgegevens op. U kunt ook een dubbele muisklik op de cliënt geven of de entertoets gebruiken om de gegevens op te halen.

#### 3.3 Het aanmaken van een cliëntdossier in GWS4all

In deze paragraaf doorlopen we de stappen voor het aanmaken van een nieuw cliëntdossier. Ga naar het zoekscherm via **Module > Algemeen > Cliëntgegevens.** Via het zoekscherm haalt u een bestaande cliënt op, of, in dit geval, maakt u een nieuwe cliënt aan door op de knop **Cliënt toevoegen** te klikken.

| Selecteer Client        |             |                 |                     |               |                  |
|-------------------------|-------------|-----------------|---------------------|---------------|------------------|
| Profiel<br>Clientnummer | BSN         | Zoeknaam        | Zoekstraat          | Geboortedatum | Postcode Meer    |
|                         |             | 1BOOM           |                     |               |                  |
| Clientnummer            | BSN         | Naam (volledig) | Adres (volledig)    | Geboortedatum | Postcode         |
| 0000001335              | 269041965   | B.O.B. Boomstra | Straatweg 5         | 01-01-1965    | 2802 GG          |
| 0000001336              |             | R.E.A. Boom     | Gentseweg 5         | 02-02-1966    | 2803 GG          |
| 0000002219              | 244346781   | C van Boom      | Gentseweggetje 12 a | 01-11-1965    | 2801 DB          |
| 0000003620              | 221440380   | P Doornboom     | Landweg 10          | 01-11-1965    | 2801 BE          |
| 0000003652              | 083230348   | R Boom          | Straatweg 10 B      | 01-01-1965    | 1245 KK          |
| 0000003676              | 137002427   | B Boomen        | straat 12 a         | 01-01-1965    | 1111 TG          |
|                         |             |                 |                     | r –           |                  |
| Selecteer Annuleer      | Haal op Wis |                 |                     |               | Client toevoegen |

#### 3.3.1 Het tussenscherm

Na het selecteren van de knop **Cliënt toevoegen** komt u in het onderstaande tussenscherm. Omdat de tabbladen in de dossierschermen dynamisch zijn in te richten, zorgt een tussenscherm er voor dat u velden die minimaal noodzakelijk zijn voor het aan te maken dossier, altijd invult. Door deze manier van werken maakt het vervolgens niet uit welke tabbladen aan of uitstaan bij uw autorisatieprofiel.

| <u>Gemeente *</u>     |          |                  |  |
|-----------------------|----------|------------------|--|
| Personalia            |          |                  |  |
| Clientnummer          |          |                  |  |
| BSN                   |          |                  |  |
| Verificatie middels   |          | Verificatiedatum |  |
| Naam*                 |          |                  |  |
| Voornamen             |          |                  |  |
| Voorregeel            |          |                  |  |
| Geslacht *            | Onbekend |                  |  |
| Geboortedatum *       |          | <u>Fictief</u>   |  |
|                       |          |                  |  |
| Adresgegevens         |          |                  |  |
| Woonland              |          |                  |  |
| Straat / Huisnummer   | <u> </u> | I TA             |  |
| Postcode / Woonplaats |          |                  |  |
| Locatie               |          |                  |  |
| Wijk                  |          |                  |  |
| Gemeente inschrijving |          |                  |  |

Gebruikelijk is om de toe te voegen persoon vanuit de GBA over te nemen d.m.v. een koppeling; u hoeft alleen de rubriek Gemeente (administratieve gemeente) in te vullen en dan klikt u vervolgens op de knop StUF-bg. De invulgegevens (zie onderstaand voorbeeld) worden dan niet getoond en u komt vervolgens in het scherm 'Uitgebreid zoekprofiel' ofwel het selectiescherm voor de GBA. Dit scherm nader bespreken we in paragraaf Koppeling StUF-bg.

| <u>Gemeente *</u> | 0 Werk, Inkomen en Zorg | StUF-bg/GBA |
|-------------------|-------------------------|-------------|
| - Personalia      |                         |             |

Bij handmatige invoer (dus zonder GBA-koppeling): De velden met een \* zijn verplichte velden. Echter wanneer u het BSN invult, dan zijn de velden **Verificatie middels** en **Verificatiedatum** ook verplicht om in te vullen.

Tevens vindt een controle plaats of het BSN al in GWS**4all** is opgenomen: een cliënt toevoegen op basis van een al in GWS**4all** voorkomend BSN is niet toegestaan en blokkeert.

Gebruik de muis of de tab-toets om na het invullen van een veld de cursor naar het volgende veld te verplaatsen.

Nadat de verplichte velden zijn ingevuld, moeten u de gegevens opslaan. Dit kan via de knop met het groene vinkje (Opslaan) of via de functietoets **<F3>**.

| VELD                | WAARDE                                                                   |
|---------------------|--------------------------------------------------------------------------|
| CLIËNTNUMMER        | Het door GWS 4all automatisch ingevulde nummer van de cliënt.            |
| BSN                 | Het Burger Service Nummer van de cliënt. Er vindt controle plaats        |
|                     | of dit een geldig nummer is (11-proef, een getal uit minimaal 8          |
|                     | cijfers en positie 8 en 9 van het BSN mogen geen 0 zijn). Tevens         |
|                     | vindt controle plaats of het BSN al in GWS <b>4all</b> is opgenomen: een |
|                     | cliënt toevoegen op basis van een al in GWS <b>4all</b> voorkomend BSN   |
|                     | is niet toegestaan en deze toevoeging zal worden geblokkeerd.            |
| VERIFICATIE MIDDELS | De wijze waarop het BSN geverifieerd is. Achter dit veld staat de        |
|                     | datum waarop de verificatie van het BSN plaats heeft gevonden.           |
| VERIFICATIE DATUM   | De datum waarop de verificatie heeft plaatsgevonden.                     |
| ΝΑΑΜ                | De achternaam van de cliënt.                                             |
| VOORNAMEN           | De voornamen van de cliënt.                                              |
| VOORLETTERS         | De voorletters van de cliënt.                                            |
| VOORVOEGSELS        | De voorvoegsels die bij de achternaam van de cliënt horen.               |
| GESLACHT            | Het geslacht van de cliënt.                                              |
| GEBOORTEDATUM       | De geboortedatum van de cliënt.                                          |
| FICTIEF             | Is (een deel) van de geboortedatum fictief.                              |
| WOONLAND            | Als het woonland niet Nederland is vult u het woonland in.               |
| STRAAT/ HUISNUMMER  | De straat en het huisnummer waar de cliënt woont.                        |
| L/T/A               | Extra toevoegingen aan het huisnummer. De letter (L) kan                 |
|                     | bijvoorbeeld a of b zijn. De toevoeging (T) kan bijvoorbeeld zijn:       |
|                     | "bis", "sous" of "3" (derde etage). De aanduiding (A) gebruikt u voor    |
|                     | woonboten. Hier kunt u kiezen voor "to" (= tegenover), "by" (= in de     |
|                     | buurt van) of leeg.                                                      |
| POSTCODE/           | De postcode en de woonplaats van de cliënt.                              |
| WOONPLAATS          |                                                                          |
| LOCATIE             | Hier kunt u een nadere beschrijving van de locatie van de woning         |
|                     | invoeren. Dit is soms nodig bij een buitenlands adres.                   |
| WIJK                | Indien binnen de gemeente een verdeling in wijken gebruikt wordt,        |
|                     | geeft u hier een bijbehorende wijk in.                                   |
| GEMEENTE            | De gemeente van inschrijving in de GBA                                   |
| INSCHRIJVING        |                                                                          |

Na het opslaan opent automatisch het onderhoudsscherm cliënt met, afhankelijk van de autorisatie, de bijbehorende tabbladen. In dit scherm en de onderliggende tabbladen kunt u de ontbrekende gegevens aangevullen. In de mappenstructuur ziet u onder **Cliëntdossier** het toegekende cliëntnummer staan.

De eventuele meldingen die tijdens het opslaan worden gegenereerd, verschijnen onder in het beeld.

| 🚦 Onderhoud - client: Nabetverink (185)                                                                                                    | - BSN: 118009503                                                      |                                                                                                    |                                                                                                    |                                                                                        |                                                                                                    |                                                        |            |                       |         |
|----------------------------------------------------------------------------------------------------|-----------------------------------------------------------------------|----------------------------------------------------------------------------------------------------|----------------------------------------------------------------------------------------------------|----------------------------------------------------------------------------------------|----------------------------------------------------------------------------------------------------|--------------------------------------------------------|------------|-----------------------|---------|
| 🗸 X 🛛 🖪 🔍 🗎 👕                                                                                                    |                                                                       |                                                                                                    |                                                                                                    |                                                                                        |                                                                                                    |                                                        |            |                       |         |
| Client gegevens<br>Client gegevens<br>Client dossier (1)<br>Client dossier (1)<br>Client dossier (1)<br>Client dossier (1)<br>Contacten (0)<br>Afspraken (0)<br>Afspraken (0)<br>Crientiet client (0)<br>Contacten (0)<br>Contacten (0)<br>Conta | R/P/O     Vakantieper       Client (V)     Adres (V)       Personalia | ode Vragen Investerings<br>Relaties Kinderen Verificatie<br>Man<br>Ongehuwd en nooit gehuwd gewee<br>31-10-1971<br>6030 Nederland<br>1 Nederlandse<br>363 Werk, Inkomen en Zorg | toets   Hercontrole<br>(V) Betaalwijze (V)<br>Verwijderd<br><u>Geheimhoudin</u><br>Adellijke titel<br>V<br>Eictief<br>V<br>StUF-bg | Onderzoek<br>  Maatregel   1<br>□ 07-<br>0<br>√Voorletters<br>□ Geen enkel datu<br>□ □ | Onderzoek a<br>Recidive   Overi<br>02-2012<br> <br>umdeel is fictief  <br> <br> <br> <br> <br> <br> | dres   Bevra,<br>g (M)   Zorgverze<br>↓<br>]<br>]<br>] | jingen   E | lijzondere s<br>C(A)V | ituatie |
| A Val ? Melding<br>Val ? Medewerker moet gevuld zijn.<br>Val ? Veld Medewerker moet ingevu<br>u<br>e                                                                                                    | ıld worden in verband met Indi                                        | atie werker in de Parameters algeme                                                                                                    | en.                                                                                                    | Tabel                                                                                  | Clientnummer<br>0000000185<br>0000000185                                                            | Meldingnummer<br>CLI_CLI_048<br>ABC_086                |            |                       |         |

#### 3.3.2 Het Invullen van velden

Naast de velden die vrij in te vullen zijn, zoals **Naam** en **Straat**, zijn er velden die u kunt ingevullen door het maken van een keuze uit een lijst. Voorbeelden hiervan zijn de velden **Geslacht** en **Gemeente**. De keuzelijsten kunt u op twee manieren benaderen. Door in, of op het pijltje naast, het invoerveld te klikken opent u automatisch de keuzelijst. Daarin maakt u de gewenste selectie. Ook kunt u een selectie maken via het toetsenbord. Hiervoor moet u eerst het betreffende veld selecteren. Door vervolgens een letter in te typen selecteert de eerste keuze uit de lijst die met die letter begint. U kunt ook meer letters intypen zodat de keuze niet alleen aan de hand van de eerste, maar ook aan de hand van de tweede, derde, etc. letter wordt bepaald.

Als de veldnaam de vorm heeft van een link (onderstreept), dan kunt u de gegevens ook selecteren via een zoekscherm. Dit scherm opent u door op de veldnaam te klikken, vervolgens selecteert u het gewenste gegeven.

Het zoekscherm kan bestaan uit een lijst met alle keuzes en kan extra gegevens bevatten, zoals de codes die bij een gegeven horen. In het zoekscherm is het mogelijk om op die codes te zoeken. Het zoekscherm dat u opent kan ook een context-zoekscherm zijn, waarin u aan de hand van selectie gegevens de gewenste keuze kunt selecteren.

In GWS**4all** dienen gegevens die uit de GBA afkomstig zijn uitsluitend te bestaan uit tekens die zijn opgenomen in de Teletex-tekenset. Deze set wijkt af van de gangbare Windowstekenset. Het verschil zit met name in de omgang met leestekens (diakritische tekens). Normaal kunt u de meest gangbare diakritische tekens wel via het toetsenbord ingegeven. Voor de uit de GBA afkomstige gegevens is dit echter juist niet de bedoeling. Diakritische tekens dient u altijd via een selectiescherm tussen te voegen. In het veld **Naam** kunt u, als voorbeeld, met de rechter muisknop het tussenscherm selecteren door te kiezen voor **Diakrieten.** U krijgt dan het volgende scherm te zien.

| 🖹 Diakri           | tische tekens                |                       |
|--------------------|------------------------------|-----------------------|
| a ^<br>c<br>d      | Lettersoort O Hoofd          | lletters<br>e letters |
| e<br>g<br>h<br>i   | Diakritische è é ê<br>tekens | ëçěēē                 |
| k<br>I<br>n —      | Naam e                       | e-grave               |
| o<br>p<br>r<br>s 🌱 | Voorbeeld è                  |                       |
|                    | 🗸 ок                         | X Annuleer            |

Zo kunt u per letter een keuze maken uit de verschillende soorten diakritische tekens. Bij het zoeken van een cliënt maakt u geen gebruik van de diakrieten, maar gebruikt u de "gewone" letters. Het overzicht van de zoekresultaten toont dan automatisch ook resultaten met diakrieten.

#### 3.3.3 Koppeling StUF-bg

Voor **nieuwe** cliënten komt u via de knop **StUF-bg** op het tussenscherm in het Uitgebreid zoekprofiel.

Voor reeds **bestaande** niet gekoppelde cliënten in GWS**4all** komt u via de map 'Koppeling Gegevens Persoon' in de boomstructuur in het Uitgebreid zoekprofiel.

| Hitaebreid zoekprofiel                                                            |            |
|-----------------------------------------------------------------------------------|------------|
| BSN                                                                               |            |
| (2) Naamqeqevens                                                                  |            |
| Geboortedatum<br>Geslachtsnaam<br>Voorletters<br><u>Gemeente van inschrijving</u> | Fictief    |
|                                                                                   |            |
| <u>Postcode</u><br>Huisnummer                                                     | Huisletter |
| (4) Naamgegevens                                                                  |            |
| Geslachtsnaam<br>Voorvoegsels<br>Voorletters                                      |            |
| GBA-V                                                                             |            |
| Partner<br>Kinderen<br>Aantal                                                     |            |
| Selecteer Annuleer                                                                | Wis        |

Er zijn 4 verschillende selectiecriteria. De gegevens die u ophaalt zijn afhankelijk van de soort koppeling en van de gegevens die staan aangevinkt bij de voorkeurgegevens (zie onderdeel applicatiebeheer). Naast deze gegevens is het mogelijk om ook de gegevens van de partner en kinderen op te vragen. Dit kan door het zetten van een vinkje bij partner en kinderen. Let wel, het betreft hier de wettige (ex-)partner en kinderen. Voor de diverse regelingen binnen GWS**4all** kunnen andere definities voor partner en kinderen gelden. Een partner waarmee iemand ongehuwd samenwoont en stiefkinderen worden bijvoorbeeld niet opgehaald. Overigens is het niet met alle soorten beschikbare GBA-koppelingen mogelijk om ook partner en kindgegevens op te halen.

Op het scherm staat ook nog GBA-V (GBA Verstrekkingen). Door een vinkje te plaatsen gebruikt u de GBA-V koppeling (alleen t.b.v. Regionale / Intergemeentelijke Sociale Diensten).

Het selecteren van de cliënt gaat met de knop **Selecteer**. Klik op de detailknop, de gegevens van die persoon worden getoond op het volgende scherm.

| derhoud - koppelin          | g gba/stuf-bg: 235835 - A Holthuizen (4 | 567) - BSN: 3                                                                                                    | 301851918                                |  |
|-----------------------------|-----------------------------------------|----------------------------------------------------------------------------------------------------|------------------------------------------|--|
| 🖌 🛛 🗮 🔍                     | N 🗑 🙆                                   |                                                                                                    |                                          |  |
| Client 44 Destroy 44        |                                         |                                                                                                    |                                          |  |
| Cilent (v) Partner (v       | ) Kind (1) Kind (1) Kind (1) Relatie    |                                                                                                    |                                          |  |
|                             | GBA                                     |                                                                                                    | GWS                                      |  |
| Personalia                  |                                         |                                                                                                    |                                          |  |
| Client overnemen            |                                         |                                                                                                    |                                          |  |
| Clientnummer                |                                         |                                                                                                    |                                          |  |
| Naam                        | Holthuizen                              |                                                                                                    | Holthuizen                               |  |
| Voornamen                   | Angélie                                 |                                                                                                    | Angélie                                  |  |
| Voorletters                 | A.                                      | <b>~</b>                                                                                                    | A                                        |  |
| Voorvoegsel                 |                                         |                                                                                                    |                                          |  |
| Code naamgebruik            | 3 Naam echtgenoot gevolgd door eigen 🗸  |                                                                                                    | 3 Naam echtgenoot gevolgd door eigen naa |  |
| Naamgebruik                 | Maassen-Holthuizen                      | _                                                                                                    | Maassen-Holthuizen                       |  |
| BSN                         | 301851918                               |                                                                                                    | 301851918                                |  |
| A-nummer                    |                                         |                                                                                                    |                                          |  |
| Burgerlijke staat           | Gehuwd                                  |                                                                                                    | Onbekend                                 |  |
| Geslacht                    | Vrouw                                   |                                                                                                    | Vrouw                                    |  |
| Geboortedatum               | 12-06-1951 Geen enkel datumdeel 🗸       | Ē                                                                                                    | 12-06-1951 Geen enkel datumdeel is fic   |  |
| Geboorteplaats              | Amsterdam                               |                                                                                                    | Amsterdam                                |  |
| Geboorteland                | 6030 Nederland 🗸 🗸                      |                                                                                                    | 6030 Nederland                           |  |
| Datum overlijden            | ×                                       |                                                                                                    |                                          |  |
| Nationaliteit               | 1 Nederlandse 🗸 🗸 🗸                     |                                                                                                    | 1 Nederlandse                            |  |
| <u>Verblijfsstatus</u>      | ×                                       |                                                                                                    |                                          |  |
| Einddatum                   |                                         |                                                                                                    |                                          |  |
| Identiteitsbewijs           |                                         |                                                                                                    |                                          |  |
| Soort id-bewiis             | ~                                       |                                                                                                    | 1 Paspoort                               |  |
| Nummer id-bewijs            |                                         |                                                                                                    | N30771263                                |  |
| Adroc                       |                                         |                                                                                                    |                                          |  |
| Aures                       |                                         | _                                                                                                    |                                          |  |
| <u>Geheimhouding</u>        | Geen beperking                          |                                                                                                    | Geen beperking                           |  |
| Auresaanduiding<br>Weenland | woonadres                               |                                                                                                    |                                          |  |
| Straat                      | De Kempenserstraat                      |                                                                                                    | Menetraatie                              |  |
| Huisnummer                  | 33 ITA h                                |                                                                                                    | 1000 ITA                                 |  |
| Datum ingang                | 30-09-1997                              |                                                                                                    | 1000 Em                                  |  |
| Einde adres                 |                                         |                                                                                                    |                                          |  |
| Postcode                    | 3038 VP                                 | <ul> <li>Image: A start of the start of the start of</li></ul> | 4443 KK                                  |  |
| Woonplaats                  |                                         |                                                                                                    | Nisse                                    |  |
| <u>Wijk</u>                 | ~                                       |                                                                                                    |                                          |  |
| Gemeente inschr.            | ×                                       |                                                                                                    |                                          |  |
| Gemeente                    | 1910 Demodam 🗸 🗸                        |                                                                                                    | 1910 Demodam                             |  |
| Aantal personen             |                                         |                                                                                                    |                                          |  |
| Contactgegevens             |                                         |                                                                                                    |                                          |  |
| Fax                         | []                                      |                                                                                                    |                                          |  |
| 1.004                       |                                         |                                                                                                    |                                          |  |

Het scherm toont in de linkerkolom de gegevens van de door u geselecteerde persoon zoals die in de bevolkingsadministratie voorkomen. Op dit scherm zijn geen wijzigingen aan te brengen in de persoonsgegevens. Wel is het mogelijk om per tabblad aan te geven of u de gegevens wilt overnemen of niet. Bovenaan het scherm staat het veld 'Cliënt overnemen'. Een vinkje betekent overnemen.

Na het opslaan worden de gegevens overgenomen op het scherm cliëntgegevens. Afhankelijk van een algemene parameterinstelling is het vervolgens al of niet mogelijk om overgenomen authentieke GBA-gegevens op basis van StUF (StUF-BG en StUF-XML) nog handmatig te wijzigen. U kunt 3 soorten gegevens overnemen:

- Authentieke GBA-gegevens. Dit zijn BSN, a-nummer, naam, voorvoegsels, voornamen, geboortedatum, plaats en land, aanduiding naamgebruik, geheimhouding, nationaliteit (bij dubbele nationaliteit altijd de Nederlandse), verblijftitel en datum einde, straat, huisnummer, huisletter, huisnummertoevoeging en aanduiding, postcode, gemeente van inschrijving, woonland (land emigratie), datum ingang adreshouding, datum overlijden. Bij een mutatie worden deze gegevens automatisch bijgewerkt.
- Niet authentieke GBA-gegevens. Dit zijn van authentieke GBA-gegevens afgeleide gegevens. Het gaat om voorletters, burgerlijke staat, aanschrijfnaam (op basis van het naamgebruik), functie adres en woonplaats, identiteitsbewijs. Het is na overname van GBA-gegevens altijd mogelijk om hierin nog handmatig wijzigingen in aan te brengen. Het wel zo dat een afgeleid gegeven opnieuw wordt afgeleid als er mutatie is op een rubriek waarvan dit gegeven is afgeleid. Een uitzondering hierop is het identiteitsbewijs. Het identiteitsbewijs kan alleen bij nieuw te koppelen personen overgenomen worden; mutaties worden nooit automatisch aangepast.
- Niet GBA-gegevens. Dit zijn de contact- en betaalgegevens en de wijk. Deze gegevens kunt u alleen bij nieuw te koppelen personen overnemen; mutaties worden nooit automatisch aangepast. Handmatig muteren is uiteraard wel mogelijk.

#### 3.3.4 Signaleren overleden cliënt en bijzondere situaties

In het programma Opvragen algemeen wordt bij de hoofdgegevens bij een overleden cliënt niet de geboortedatum (Geb.datum) getoond maar de overlijdensdatum (Ovl.datum). De achtergrond van dit veld is geel en de letters zwart, waarbij de weergave, het label van het veld (Ovl.datum, vetgedrukt is.

| 📱 Opvragen algemeen, client: 0000000500 - M Casus1 - BSN: 500500800 |            |          |  |           |                         |            |     |  |
|---------------------------------------------------------------------|------------|----------|--|-----------|-------------------------|------------|-----|--|
|                                                                     |            |          |  |           |                         |            |     |  |
| Cliënt                                                              | 0000000500 | M Casus1 |  | Casus 1   |                         |            |     |  |
| Onderwerp                                                           | ALG        | Algemeen |  | Ovl.datum | <mark>19-08-2009</mark> | Geslacht M | BSN |  |

Wanneer u gegevens in een bestaand dossier van een overleden cliënt muteert, toont het frame met autorisatie- en validatie meldingen een melding: 'Let op: Cliënt is overleden' of 'Let op: partner is overleden. De melding wordt getoond in een gele achtergrond met zwarte letters om de melding zo opvallend mogelijk te maken.

Overigens kunt u de mutaties indien gewenst wel doorvoeren!

| 🗿 Onderboud - uitkeringsdossier: 7141 -                                                        | H de Boer (6657) - BSN: 1996;                                                                       | 99249 (BD'e- 1)                                                  |                                 |                  |                                                              |                                 |                       |                                   |                          |
|------------------------------------------------------------------------------------------------|----------------------------------------------------------------------------------------------------|------------------------------------------------------------------|---------------------------------|------------------|--------------------------------------------------------------|---------------------------------|-----------------------|-----------------------------------|--------------------------|
|                                                                                                |                                                                                                    |                                                                  |                                 |                  |                                                              |                                 |                       |                                   |                          |
| <ul> <li>□ 00007141</li> <li>□ □ □ Clientgegevens</li> <li>□ □ □ Cliëntgegevens (1)</li> </ul> | Blokkade (V)   Statistiek<br>Uitkeringsdossier (V)   Re                                             | Overig (V)  <br>gelingspecifiek (V)                              | Vermogen (V)  <br>  Component ( | Vakar<br>(V)   0 | ntieperiode (V)  <br>Dcc.component (V)                       | BP-persoo<br>  Tenaam           | on (V)  <br>hstelling | Draagkrachtgeg<br>Periodieke verl | evens (V)<br>klaring (V) |
|                                                                                                | <u>Cliënt *</u><br><u>Partner</u><br><u>Gemeente *</u>                                              | 0000006657<br>0 Werk, Inkomen                                    | en Zorg                         | •                | H de Boer                                                    |                                 |                       |                                   | <u>_</u>                 |
|                                                                                                | Regeling *<br>Groep *<br>Soort uitkering<br>Aard bijstand                                           | 0 WET WERK EN<br>2 PERSONEN 21<br>Om niet<br>Periodiek algeme    | BIJSTAND<br>- AOW gerechtig     |                  |                                                              |                                 |                       |                                   |                          |
|                                                                                                | Periodiciteit<br>Oorspr. begindatum cliënt<br>Begindatum periodiek alg.<br>Einddatum periodiek alg. | Maand<br>20-12-2012<br>20-12-2012                                |                                 |                  | Oorspr. begind:<br><u>Oorzaak uitkerir</u><br>Reden einde bi | at. partner<br>101<br>istand    | <br> 11 Arb. (        | dienstbetr./uitk. zie             | ekte                     |
|                                                                                                | Begindatum periodiek bijz.<br>Einddatum periodiek biyz.<br>Datum laatst uitgekeerd                  | 30-06-2013                                                       |                                 |                  | <u>Oorzaak uitkerir</u><br>Reden einde bi                    | <u>ng partner</u><br>jst. part. |                       |                                   |                          |
|                                                                                                | Leefvorm<br>Betaling scheiden *<br>Cliënt uitbetaling<br>AOW-gerechtigd                             | Alleenstaande<br>Eén BP-persoon<br>0000006657<br>Niet AOW-gerech | tiad                            | •                | Huisvesting<br>Blokkering vaka                               | intieaeld                       | Huurder               |                                   |                          |
|                                                                                                | <u>Medewerker</u><br>Toelichtina                                                                    | 1 Marc Neleman                                                   |                                 | •                |                                                              |                                 | J                     |                                   |                          |
| AV U Melding                                                                                   |                                                                                                    |                                                                  |                                 |                  |                                                              | Tabel                           |                       | Clientnummer                      | Meldingn                 |
| Aut o Actueel: Let op: Cliënt is overle                                                        | eden!                                                                                               |                                                                  |                                 |                  |                                                              |                                 |                       |                                   | ABC_079                  |

Als u in de werkvoorraad een werkproces selecteert dat gekoppeld is aan een overleden cliënt, dan zal een pop-up melding verschijnen: 'Let op: cliënt is overleden'.

| Į | 🔒 Overzicht werkvo | oorraad                                                                                                  |                   |                                |                                        | <u> </u>              |
|---|--------------------|----------------------------------------------------------------------------------------------------|-------------------|--------------------------------|----------------------------------------|-----------------------|
|   | Medewerker         | BVH Berry van der Horst                                                                                  |                   |                                |                                        |                       |
|   |                    | Processen                                                                                                |                   |                                | 61                                     | 🛃 Vernieuw            |
|   | Clienten (2)       | Werkprocesnr         Datum proces         Cliënt           00011791         21-08-2009         000000500 | Naam<br>Casus1, M | Regeling Groep<br>WWB AANVRAAG | Fase<br>Fase poortwachter              | Start fase<br>21-08-2 |
|   | Processen (1)      |                                                                                                    |                   |                                |                                        |                       |
|   | Afspraken          |                                                                                                    | GW54all - T       | EST-OMGEVING(gwstests          | )) - versie 11.0.0 09-07-<br>werleden! | 2009                  |
|   | Mutaties (>10)     |                                                                                                    |                   | Accept                         |                                        |                       |

N.B. Wanneer een uitkeringsdossier met de uitkeringsrun of meldingenlijst meedraait terwijl de cliënt of partner in GWS *4all* als overleden geregistreerd staat, verschijnt daarvan een informatieve melding op het lijstwerk.

Daarnaast is het mogelijk om **bijzondere situaties** bij een cliënt vast te leggen. Met het oog op het welzijn en de veiligheid van zichzelf en hun cliënten, hebben de eindgebruikers de mogelijkheid, in het geval wanneer bij de cliënt sprake is van een bijzondere situatie, dat te registreren.

De eindgebruiker heeft de mogelijkheid om de bijzondere situatie(s) bij een cliënt vast te leggen binnen de cliëntgegevens in het tabblad of tree-item 'Bijzondere situatie'. Per opgevoerde situatie kunt u een vervaldatum en toelichting ingeven.

| Image: Client gegevens       Image: Client gegevens         Image: Client gegevens       Client (V)       Adres (V)       Relaties       Kinderen       Verificatie (V)       Vragen (V)       Betaalwijze (V)       Zorgverzekeraar (V)       Over         Image: Client gegevens       Client (V)       Adres (V)       Relaties       Kinderen       Verificatie (V)       Vragen (V)       Betaalwijze (V)       Zorgverzekeraar (V)       Over         Image: Client gegevens       Contact       WWB       Maatregel (V)       Recidive (V)       Vakantieperiode       C(A)V       Hercontrole (V)       Investeringst         Image: Client gegevens       Onderzoek       Onderzoek adres       Bevragingen       Bijzondere situatie (V)                                                                                                    | 🚦 Onderhoud - client: H.H. van der Wen                                                                                                    | s (3) - BSN: 675117239                                                                                                    |                                                                                                    |                                                                                                    | _                                                                                                    |
|----------------------------------------------------------------------------------------------------|----------------------------------------------------------------------------------------------------|----------------------------------------------------------------------------------------------------|----------------------------------------------------------------------------------------------------|----------------------------------------------------------------------------------------------------|----------------------------------------------------------------------------------------------------|
| Client gegevens Client dossier (1) Client (V) Adres (V) Relaties Kinderen Verificatie (V) Vragen (V) Betaalwijze (V) Zorgverzekeraar (V) Over Contact WWB Maatregel (V) Recidive (V) Vakantieperiode C(A)V Hercontrole (V) Investeringst Onderzoek Onderzoek adres Bevragingen Bijzondere situatie (V)                                                                                                    | 🗸 🗶 🖪 💭                                                                                                    | 9                                                                                                    |                                                                                                    |                                                                                                    |                                                                                                    |
| Inkomsten (0)       Bijzondere situatie       >> Ingangsdatum       Vervaldatum         Inkomsten (0)       Indichtingenbureau       Imichtingenbureau       Imichtingenbureau | Client gegevens Client dossier (1) Client dossier (1) Client dossier (1) Client dossier (1) Client dossier (1) Client dossier (1) Client dossier (0) Contacten (1/4) Client distance (0/1) Client distance (0/1) Client dis | Client (V)   Adres (V)<br>Contact   WWB  <br>Onderzoek<br>  1 Mogelijk agressief ge<br>  2 Lid gezin met huiseliji<br>  6 Let op: Spreekt alleen<br>  Details<br>  Toelichting | Relaties       Kinderen       Verifi         Maatregel (V)       Recidive (V)         Onderzoek adres         Bijzondere situatie         drag         k geweld         Engels | catie (V) Vragen (V) Betaalwijz<br>Vakantieperiode C(A)V<br>Bevragingen<br>>> Ingan<br>• 01-01-2<br>• 01-10-2<br>• 01-10-2 | e (V)   Zorgverzekeraar (V)   Overig<br>Hercontrole (V)   Investeringsto<br>Bijzondere situatie (V)<br>gsdatum   Vervaldatum<br>011 |

Bij het openen van het onderhoudsscherm cliëntendossier toont GWS**4all** alle van toepassing zijnde situaties van de cliënt in de meldingenbalk.

|   | AV    | J Melding                                                                                                    |   |
|---|-------|----------------------------------------------------------------------------------------------------|---|
| A | Aut ( | Actueel: Let op: Voor deze cliënt zijn de volgende bijzondere situaties van toepassing: - Mogelijk agressief gedrag: Geen vervaldatum Lid gezin met huiselijk gewe | l |

De Suite**WIZ** toont alle van toepassing zijnde signalen onderin het scherm en als tekst zodra de muis zich op een veld in de cliëntgegevens bevindt. Dit sluit in beide gevallen aan bij de huidige functionaliteit.

| Let op: Voor deze cliënt zijn de volgende bijzondere situaties |
|----------------------------------------------------------------|
| van toepassing: /- Mogelijk agressief gedrag: Geen             |
| vervaldatum -/- Lid gezin met huiselijk geweld: Geen           |
| vervaldatum -/- Let op: Spreekt alleen Engels: Geen            |
| vervaldatum -                                                  |

Bij het openen van een cliëntdossier via opvragen algemeen of het werkproces vanuit de werkvoorraad toont een pop-up alle van toepassing zijnde situaties.

| Let op: Voor deze cliënt zijn de volgende bijzondere situaties van toepassin<br>- Mogelijk agressief gedrag: Geen vervaldatum -<br>- Lid gezin met huiselijk geweld: Geen vervaldatum -<br>- Let op: Spreekt alleen Engels: Geen vervaldatum - | ng: |
|----------------------------------------------------------------------------------------------------|-----|
| Accept                                                                                                    |     |

Wanneer 'overlijden' van toepassing is worden de overige signalen op actuele situaties niet meer getoond. Ook de functionaliteit van het veld 'Geheimhouding' is niet gewijzigd. Dit veld
kunt u overnemen uit het GBA en geeft specifieke informatie over het gebruik van de cliëntgegevens. Ook dit wordt in de pop-up gemeld.

#### 3.4 De tabbladen van het cliëntdossier

Nadat er een nieuwe cliënt is aangemaakt, of de bestaande cliënt uit de database is opgehaald, kunt u het cliëntdossier onderhouden. De gegevens van de cliënt zijn verdeeld over verschillende tabbladen. Door middel van een autorisatieprofiel heeft de applicatiebeheerder bepaald:

- welke tabbladen u ziet
- in welke volgorde deze staan
- welke velden op het tabblad u mag bewerken

Hieronder bespreken we alle tabbladen en velden van het cliëntdossier. De volgorde waarin we de tabbladen bespreken kan afwijken van de volgorde op uw scherm. Door aan de bovenkant van het scherm op de naam van één van de tabbladen te klikken haalt u het betreffende tabblad naar voren. Als achter de naam van het tabblad een **(V)** staan, dan staan er al gegevens van de cliënt op het betreffende tabblad geregistreerd.

 R/P/O (V)
 Vakantieperiode (V)
 Vragen (V)
 Investeringstoets (V)
 Hercontrole (V)
 Onderzoek (V)
 Onderzoek adres (V)
 Bevragingen (V)
 Bijzondere situatie (V)

 Client (V)
 Adres (V)
 Relaties (V)
 Kinderen (V)
 Verificatie (V)
 Betaalwijze (V)
 Maatrogel (V)
 Recidive (V)
 Overig (V)
 Zorgverzekeraar (V)
 C(A)V
 Contact (V)

#### 3.4.1 Tabblad Cliënt

Op dit tabblad legt u de persoonlijke gegevens van een cliënt vast.

| Vakantieperiode           | Vragen         | Investeringst      | toets         | Hercontrole     | 0          | Onderzoek      | Onderzo          | iek adres | Bevragingen     |       | Bijzondere si | tuatie |
|---------------------------|----------------|--------------------|---------------|-----------------|------------|----------------|------------------|-----------|-----------------|-------|---------------|--------|
| Client (V) Adres (V)      | Relaties (V)   | Kinderen (V)       | Verificatie ( | /) 🕴 Betaalwij; | e (V)      | Maatregel      | Recidive         | Overig    | Zorgverzekeraar | C(A)V | Contact       | R/P/O  |
|                           |                |                    |               |                 |            |                |                  |           |                 |       |               |        |
| Personalia                |                |                    |               |                 |            |                |                  | <u> </u>  |                 |       |               |        |
|                           |                |                    |               | Verwijderd      |            | 23-11          | 1-2009           | _         |                 |       |               |        |
| bloom *                   | L La Marcine e |                    |               | Geneimhoudi     | <u>10</u>  |                |                  |           |                 |       |               |        |
| Voornamen                 | Millem-Riet    | or                 |               | Adellijke titel |            | netters IV.    |                  | -         |                 |       |               |        |
| Geslacht *                | Man            | 51                 | •             | Addining inter  | -          |                |                  |           |                 |       |               |        |
| Burgerlijke staat         | Gehuwd         |                    | •             |                 |            |                |                  |           |                 |       |               |        |
|                           | ,              |                    |               |                 |            |                |                  |           |                 |       |               |        |
| Geboortedatum *           | 29-08-1976     |                    |               | <u>Fictief</u>  | Ge         | en enkel datum | ndeel is fictief | •         |                 |       |               |        |
| Geboorteplaats            | Amsterdam      |                    |               |                 |            |                |                  |           |                 |       |               |        |
| Geboorteland              | 6030 Neder     | land               | -             |                 | _          |                |                  |           |                 |       |               |        |
| Datum overlijden          |                |                    |               | Fictiet         |            |                |                  | -         |                 |       |               |        |
| Nationaliteit             | 1 Nederland    | 100                |               |                 |            |                |                  |           |                 |       |               |        |
| Code naamgebruik          | 3 Naam ech     | ntaenoot aevolad ( | door eigen 🚽  | Braam - Holth   | uizen      |                |                  | _         |                 |       |               |        |
|                           | ,              |                    |               | provin riour    | 312011     |                |                  |           |                 |       |               |        |
| <u>Gemeente *</u>         | 1910 Demo      | dam                | •             |                 |            |                |                  |           |                 |       |               |        |
|                           |                |                    |               |                 |            |                |                  |           |                 |       |               |        |
| Medewerker                |                |                    | •             |                 |            |                |                  |           |                 |       |               |        |
| OD 4 offerende lineare de |                |                    |               |                 | -          |                |                  |           |                 |       |               |        |
| GBA athandelingscode      | I              |                    | •             | StOF-bg         | <b> </b> ✓ | Status: Geko   | oppeld           |           |                 |       |               |        |
| Toelichting               |                |                    |               |                 |            |                |                  | _         |                 |       |               |        |
| roononang                 |                |                    |               |                 |            |                |                  |           |                 |       |               |        |
|                           |                |                    |               |                 |            |                |                  |           |                 |       |               |        |
|                           |                |                    |               |                 |            |                |                  |           |                 |       |               |        |
|                           | Nieuw k        | ladblok            | Kopieer       |                 |            |                |                  |           |                 |       |               |        |
|                           |                |                    |               |                 |            |                |                  |           |                 |       |               |        |

Het merendeel van de velden op dit tabblad spreekt voor zich. De velden met een **sterretje** zijn verplichte velden. De velden aan de rechterkant van het scherm hebben doorgaans een verband met de velden aan de linkerkant van het scherm, op dezelfde regelhoogte.

| VELD              | WAARDE                                                                     |
|-------------------|----------------------------------------------------------------------------|
| VERWIJDERD        | Via deze rubriek kunt u een cliënt logisch verwijderen. Hiermee            |
|                   | geeft u aan dat een cliënt binnen GWS <b>4all</b> niet langer relevant is. |
|                   | De gegevens van de cliënt blijven wel raadpleegbaar, echter u kunt         |
|                   | geen nieuwe dossiers meer aanmaken.                                        |
| GEHEIMHOUDING     | De geheimhoudingscode. Hiermee geeft u aan in hoeverre de                  |
|                   | persoonsgegevens gebruikt mogen worden. Authentiek GBA-                    |
|                   | gegeven.                                                                   |
| ΝΑΑΜ              | De achternaam van de cliënt. In het veld dat er direct achter staat        |
|                   | vult u de eventuele voorvoegsels in. Authentiek GBA-gegeven.               |
| VOORLETTERS       | De voorletters van de cliënt. Afgeleid gegeven.                            |
| VOORNAMEN         | De voornamen van de cliënt. Authentiek GBA-gegeven.                        |
| ADELIJKE TITEL    | De adelijke titel kunt u via een keuzelijst selecteren.                    |
| GESLACHT          | Het geslacht van de cliënt. Authentiek GBA-gegeven.                        |
| BURGERLIJKE STAAT | De burgerlijke staat van de cliënt. Afgeleid gegeven.                      |
| GEBOORTEDATUM     | De geboortedatum van de cliënt. Authentiek GBA-gegeven.                    |
| FICTIEF           | Is (een deel van) de geboortedatum fictief.                                |
| GEBOORTEPLAATS    | De plaats waar de cliënt geboren is. Authentiek GBA-gegeven.               |
| GEBOORTELAND      | Het land waar de cliënt geboren is. Authentiek GBA-gegeven.                |
| DATUM OVERLIJDEN  | De datum waarop de cliënt is overleden. Deze datum wordt slechts           |
|                   | geregistreerd. Er vindt geen automatische vervolgactie plaats.             |
|                   | Authentiek GBA-gegeven.                                                    |
| FICTIEF           | Is (een deel van) de overlijdensdatum fictief.                             |
| NATIONALITEIT     | De nationaliteit van de cliënt. Authentiek GBA-gegeven.                    |
| CODE NAAMGEBRUIK  | De manier waarop een persoon aangeschreven moet worden.                    |
|                   | In het veld ernaast staat de officiële schrijfwijze van de naam van        |
|                   | de client uitgewerkt. Dit is de naam die gebruikt wordt voor het           |
|                   | aanschrijven van de persoon. Deze schrijtwijze is afhankelijk van          |
|                   | de instelling in net veid naamgebruik. De code is een autnentiek           |
| 0                 | GBA-gegeven, de naam is een afgeleid gegeven.                              |
| GEMEENTE          | De gemeente waartoe de client benoort. Niet name indien gebruik            |
|                   | wordt gemaakt van de meergemeente functionaliteit die GwS4all              |
|                   | bien on                                                                    |
| MEDEWERKER        | De medewerker die en dit niveeu een de eliënt gekenneld is                 |
| WIEDEWERKER       | Let opl Bij caseload-systematiek, waarbij een medewerker                   |
|                   | verantwoordelijk is voor de volledige cliëntsituatie, is deze rubriek      |
|                   | extra relevant                                                             |
| GBA               | Dit is een code die door de gemeente zelf ingericht is om een              |
|                   | bepaalde (eventueel toekomstige) handeling m b t, controle GBA             |
|                   | vast te leggen                                                             |
| GBA/STUF-BG       | De indicatie (vinkie) of de betreffende cliënt via de koppeling met        |
|                   | de GBA is geregistreerd In het geval van een koppeling met StI IF-         |
|                   | BG heet dit veld StUF-BG.                                                  |
| TOELICHTING       | Vrij in te vullen opmerkingen c.g. toelichtingen met betrekking tot        |
| -                 | de cliënt.                                                                 |
|                   |                                                                            |

De aanduiding bij **GBA** geeft aan of de betreffende cliënt via de koppeling met GBA is geregistreerd. Als dit het geval is, dan is het interne nummer van de GBA

(A-nummer) bekend binnen GWS**4all**. Het ophalen van de persoonsgegevens van deze cliënt uit GBA bij controles gebeurt dan rechtstreeks op basis van dit nummer. Indien u binnen GBA op basis van andere zoekcriteria wilt zoeken moet u deze rubriek leegmaken.

In het geval van een koppeling met **StUF-BG** heet dit veld StUF-BG. Wanneer de gegevens van een nieuwe cliënt via de StUF-BG koppeling worden overgenomen en er heeft nog geen terugkoppeling plaatsgevonden over deze cliënt dan heeft dit veld de status 'Toegevoegd'. Nadat via StUF-BG is teruggemeld dat de koppeling van de cliënt is geregistreerd krijgt dit veld de status 'Gekoppeld'. Wanneer de koppeling wordt verwijderd dan krijgt dit veld de status 'Verwijderd'.

Met een muisklik op de knop **Kladblok** activeert u de zogenaamde **kladblokfunctie**. Via de kladblokfunctie kunt u extra informatie over de cliënt opslaan.

De knop **Kopieer** gebruikt u om een cliëntdossier voor de partner aan te maken, waarbij alle adresgegevens van de cliënt automatisch worden overgenomen naar de partner.

#### 3.4.2 Tabblad Adres

Op dit tabblad legt u de adresgegevens van de cliënt vast.

| Hercontrole                                                                                                    |                                    | Onder              | zoek                                      | Onderzoek adres |          |            |  |
|----------------------------------------------------------------------------------------------------|------------------------------------|--------------------|-------------------------------------------|-----------------|----------|------------|--|
| Client (V) Adres (V)                                                                                                    | Relaties Kinder                    | en Verificatie (V) | Betaalwijze (V)                           | Maatregel (V)   | Recidive | Overig (V) |  |
| Adres<br><u>Adresaanduiding</u><br>Straat / Huisnummer<br>Locatie<br><u>Postcode</u> / Woonplaats<br><u>Gemeente inschrijving</u><br><u>Woonland</u><br>Datum ingang adres<br>Aantal pers. op adres | Woonadres<br>Plein<br>2803 LK Goud | a                  | LTA<br>Kamernummer<br>Wiik<br>Einde adres |                 |          | · ·        |  |
| Huisvesting                                                                                                    | Huurder                            |                    | -                                         |                 |          |            |  |
| Verblijfadres<br>Straat / Huisnummer<br><u>Postcode</u> / Woonplaats                                                                                                    |                                    |                    | LTA<br>Kamernummer                        |                 |          | T          |  |
| Verzendadres<br><u>Verzendadres</u><br>Naam<br>Straat / Huisnummer<br><u>Postcode</u> / Woonplaats<br>Land verzendadres                                                                             |                                    | 2<br>  <br>        | LT<br>Telefoon<br>Email                   |                 |          |            |  |

**Tip:** Als gebruik wordt gemaakt van een postcodetabel, worden de velden **woonplaats**, **straat, wijk** en **gemeentecode** automatisch gevuld. Geef hiervoor de postcode en het huisnummer in, gevolgd door de **TAB**-toets.

| VELD                | WAARDE                                                                                                    |
|---------------------|----------------------------------------------------------------------------------------------------|
| ADRESAANDUIDING     | Woonadres, briefadres of buitenlands correspondentieadres.                                                                                 |
| STRAAT/ HUISNUMMER  | De straat en het huisnummer.                                                                                                    |
| LTA                 | Extra toevoegingen aan het huisnummer. De letter (L) kan                                                                                   |
|                     | bijvoorbeeld a of b zijn. De toevoeging (1) kan bijvoorbeeld zijn.<br>"bis", "sous" of "3" (derde etage). De aanduiding (A) wordt gebruikt |
|                     | voor woonboten. Hier kiest u voor "to" (= tegenover). "bv" (= in de                                                                        |
|                     | buurt van) of leeg.                                                                                                    |
| LOCATIE             | Hier voert u een nadere omschrijving van de locatie van de woning                                                                          |
|                     | waar de cliënt ingeschreven staat in. Dit is bedoeld voor een betere                                                                       |
|                     | omschrijving van een buitenlands adres.                                                                                                    |
| KAMERNUMMER         | Het kamernummer van de cliënt, indien van toepassing.                                                                                      |
|                     | Let op! Het kamernummer wordt automatisch leeggemaakt bij een                                                                              |
|                     | wijziging van de postcode, straat of huisnummer van de cliënt.                                                                             |
| POSTCODE/           | De postcode en de woonplaats.                                                                                                    |
| WOONPLAATS          |                                                                                                    |
| GEMEENTE            | De gemeente van inschrijving in de GBA.                                                                                                    |
| INSCHRIJVING        |                                                                                                    |
| WIJK                | De wijkaanduiding.                                                                                                    |
| WOONLAND            | Is alleen van toepassing bij emigratie. Er vindt dan geen controle                                                                         |
| <b>.</b>            | op postcode meer plaats.                                                                                                    |
| DATUM INGANG ADRES  | De ingangsdatum van het adres.                                                                                                    |
| DATUM EINDE ADRES   | De einddatum van het adres bij bijv. verhuizing of overlijden.                                                                             |
| AANTAL PERS. OP HET | Het aantal personen woonachtig op het adres.                                                                                               |
| ADRES               | De huisvestigeneitvetig von de aliënt                                                                                                    |
| HUISVESTING         | De nuisvestingssituatie van de client.                                                                                                    |
|                     | bit verd houdt ook verband met net verd Toeslag/verlaging op net                                                                           |
|                     | labbiau Regellingspecifier in fiel uitkeningsuossier.                                                                                      |
| VERBLIJFSADRES      | kan het zinvel zijn om daarpaast oon verblijfeadres te registreren                                                                         |
|                     | Deze situatie kan zich bijvoorbeeld voordoen bij personen in een                                                                           |
|                     | verpleegtehuis Geen GBA-gegeven                                                                                                    |
| STRAAT/ HUISNUMMER  | De straat en het huisnummer.                                                                                                    |
| LTA                 | Extra toevoegingen aan het huisnummer. De letter (L) kan                                                                                   |
|                     | bijvoorbeeld a of b zijn. De toevoeging (T) kan bijvoorbeeld zijn:                                                                         |
|                     | "bis", "sous" of "3" (derde etage). De aanduiding (A) wordt gebruikt                                                                       |
|                     | voor woonboten. Hier kiest u voor "to" (= tegenover), "by" (= in de                                                                        |
|                     | buurt van) of leeg.                                                                                                    |
| POSTCODE/           | De postcode en de woonplaats.                                                                                                    |
| WOONPLAATS          |                                                                                                    |
| KAMERNUMMER         | Het kamernummer van de cliënt, indien van toepassing.                                                                                      |
|                     | Let op! Het kamernummer wordt automatisch leeggemaakt bij een                                                                              |
|                     | wijziging van de postcode, straat of huisnummer van de cliënt.                                                                             |
| VERZENDADRES        | Indicatie of een apart verzendadres van toepassing is. Geen GBA-                                                                           |
|                     | gegeven.                                                                                                    |

| Veld               | WAARDE                                                           |
|--------------------|------------------------------------------------------------------|
| NAAM               | De naam waaronder de cliënt wordt aangeschreven. Indien u de     |
|                    | verzendnaam vult (of wijzigt) komt er automatisch een vinkje bij |
|                    | verzendadres. Dit veld moet u verplicht vullen indien het veld   |
|                    | verzendadres is geselecteerd.                                    |
| STRAAT/HUISNUMMER/ | De straat en huisnummer die u bij correspondentie gebruikt.      |
| LT                 |                                                                  |
| POSTCODE/          | De postcode en de woonplaats die u bij correspondentie gebruikt. |
| WOONPLAATS         |                                                                  |
| TELEFOON           | Het telefoonnummer van degene die op het verzendadres woont.     |
| LAND VERZENDADRES  | Als iemand niet meer in Nederland verblijft.                     |
|                    | Dit is nodig om de controle op postcode te laten vervallen.      |
| E-MAIL             | Het e-mail adres van degene die woont op het verzendadres.       |

#### 3.4.3 Tabblad Relaties

Op dit tabblad legt u het verband tussen de cliënt en eventuele relaties.

Met relatie bedoelen we hier o.a. de partner en andere relaties zoals kostganger, onderhuurder, onderhoudsplichtige, hoofdelijk aansprakelijke. De gemeente bepaalt zelf welke soorten relaties in gebruik zijn. In ieder geval is de registratie van relaties verplicht voor partners.

De relatiecodes **partner** (PP) en **bijstandspartner** (BP) hebben een speciale betekenis. De **partner-relatie** gebruikt u voor de relatie tussen cliënt en partner.

De **bijstandspartner-relatie** gebruikt u indien sprake is van een bloedverwant die de wet als een partner beschouwt.

Indien u een dergelijke relatie gebruikt, zal bij een dossier automatisch ook de partner worden opgenomen en zal signalering plaatsvinden op het moment dat er een actieve relatie is en u een dossier aanmaakt/wijzigt waar de partner niet is opgenomen.

Indien de einddatum gevuld is én voor de actuele systeemdatum ligt, dan is deze relatie **niet**actief. Deze relatie zal dan ook niet automatisch opgehaald worden.

Als u geen einddatum van de relatie ingeeft, of de einddatum ligt na de systeem, dan is de relatie **actief**.

In het onderhoudsprogramma voor relaties kan de gemeente zelf aangeven of een relatie wederkerig is. Als dit het geval is wordt bij het gebruik van die relatiecode automatisch de relatiecode ook bij de partner opgenomen.

| Vakantieperiode    | Vragen           | Investering  | stoets      | Hercontrole       | Onderzoek          | Onderzoek adres |
|--------------------|------------------|--------------|-------------|-------------------|--------------------|-----------------|
| Client (V) Adres   | (V) Relaties (V) | Kinderen (V) | Verificatie | e (V) 🕴 Betaalwij | ze (V) 🕴 Maatregel | Recidive Overig |
|                    |                  |              |             |                   |                    |                 |
| _ Clientnummer   > | Naan             | n            | BSN         | Rela              | tie >>             | Begindatum      |
| 0000005154         | J.R.O. Braam     |              | 300777917   | PP Partner        | <b>-</b> (         | )5-12-1999 🖌    |
|                    |                  |              |             |                   |                    |                 |
| Details            |                  |              |             |                   |                    |                 |
| Einddatum          |                  |              |             |                   |                    |                 |
| Reden ontbinding   |                  |              |             |                   |                    | -               |
|                    |                  |              |             |                   |                    |                 |
|                    |                  |              |             |                   |                    |                 |

Door op de knop Nieuw opvoeren te klikken kunt u meerdere relaties toevoegen.

| Veld                    | WAARDE                                                              |
|-------------------------|---------------------------------------------------------------------|
| CLIËNTNUMMER            | Het cliëntnummer van de relatie van de cliënt. Deze cliënt moet dus |
|                         | ook in GWS <b>4all</b> voorkomen.                                   |
| ΝΑΑΜ                    | De naam van de relatie van de cliënt.                               |
| BSN                     | Het bij de relatie horende Burger Service Nummer.                   |
| Relatie                 | De soort relatie die er met de cliënt is.                           |
| BEGINDATUM              | De aanvangsdatum van de relatie.                                    |
| EINDDATUM               | Een eventuele einddatum van de relatie. Hierdoor wordt bepaald of   |
|                         | een relatie actief is of niet.                                      |
| <b>REDEN ONTBINDING</b> | De reden van het ontbinden van de relatie.                          |

## 3.4.4 Tabblad Kinderen

Op dit tabblad legt u de relevante gegevens van kinderen van de cliënt vast. Bij de kinderen is het "ten laste komen van" relevant voor andere programma's. Zo wordt bijvoorbeeld bij de automatische generatie en controle van uitkeringscomponenten, door middel van de componentenmatrix, rekening gehouden met eventuele ten laste komende kinderen.

De kinderen van de (hoofd)cliënt *en* partner moet u uitsluitend opvoeren bij de hoofdcliënt. Kinderen van de partner slaat u uitsluitend bij de partner op. Bij het verbreken van de relatie moet men hier wel bewust mee omgaan als de kinderen bijvoorbeeld bij de partner blijven c.q. aan de partner worden toegewezen. Door op de knop **nieuw opvoeren** te klikken voegt u meerdere kinderen toe. Daar waar het gaat om ten laste komende kinderen vinkt u dit aan, aangezien de uitkeringsgegevens hier rekening mee houdt.

Bij een actief uitkeringsdossier moet bij een alleenstaande ouder een inwonend ten laste komend (TLK)-kind aanwezig zijn en bij een alleenstaande mag deze niet aanwezig zijn. Bij de details van de kindgegevens is een datumveld aanwezig waarbij u aangeeft t/m welke datum het kind TLK is. Deze datum kan van belang zijn voor de leefvorm-aanpassing in het uitkeringsdossier van de ouder.

Bij het bereiken van de meerderjarigheidsleeftijd van het jongste ten laste komend kind zal deze datum gebruikt worden om de overgang van het uitkeringsdossier van alleenstaande ouder naar alleenstaand correct te laten verlopen.

Bij beëindigde dossiers komt de controle op TLK kinderen niet voor.

| Vakantieperiode         | Vra Vra     | agen      | Investeringsto | ets            | Hercontrole   | Onderzoek          | Onderzoek adres   |
|-------------------------|-------------|-----------|----------------|----------------|---------------|--------------------|-------------------|
| Client (V) Adres        | ; (V) 🕴 Rel | aties (V) | Kinderen (V)   | Verificatie (V | /) 🕴 Betaalwi | jze (V) 🕴 Maatrege | I Recidive Overig |
|                         |             |           |                |                |               |                    |                   |
| ⊢ Naam                  | Voorletters | Voorv.    | Voornamen      | BSN            | Geslach       | t Geb.datum        | Fictief >>        |
| Holthuizen              | S.          |           | Soraya         | 300671817      | Vrouw         | 🔽 12-10-2000 🖸     | een enkel da 🖃 🗸  |
|                         |             |           |                |                |               | —                  |                   |
|                         |             |           |                |                |               |                    |                   |
|                         |             |           |                |                |               |                    |                   |
|                         |             |           |                |                |               |                    |                   |
|                         |             |           |                |                |               |                    |                   |
|                         |             |           |                |                |               |                    |                   |
|                         |             |           |                |                |               |                    |                   |
| Details                 |             |           |                |                |               |                    |                   |
| Our dial and a data was | _           |           |                |                | Firster C     |                    |                   |
| Ovenijdensdatum         |             |           |                |                | Fictier       |                    | <u>•</u>          |
| Top loots kemond        |             |           |                |                | */m           |                    |                   |
| Ten laste komeno        | Iv<br>In    | venend    |                |                | vrri j        |                    |                   |
| Inwomenu -              |             | wonenu    |                | <u> </u>       |               |                    |                   |
| Inkomsten               |             |           |                |                |               |                    |                   |
| Toolichting             |             |           |                |                |               |                    |                   |
|                         |             |           |                |                |               |                    |                   |
|                         |             |           |                |                |               |                    | <u> </u>          |
|                         |             |           |                |                |               |                    |                   |
|                         |             |           |                |                |               |                    |                   |
|                         |             |           |                |                |               |                    | -1                |
| J                       |             |           |                |                |               |                    |                   |

| VELD             | WAARDE                                                              |  |  |  |
|------------------|---------------------------------------------------------------------|--|--|--|
| ΝΑΑΜ             | De achternaam van het kind.                                         |  |  |  |
| VOORLETTERS      | De voorletters van het kind.                                        |  |  |  |
| VOORVOEGSELS     | De voorvoegsels die bij de achternaam van het kind horen.           |  |  |  |
| VOORNAMEN        | EN De voornamen van het kind.                                       |  |  |  |
| BSN              | Het Burger Service Nummer van het kind.                             |  |  |  |
| GESLACHT         | Het geslacht van het kind. Default staat de waarde op 'Onbekend'.   |  |  |  |
|                  | Dit moet u aanpassen.                                               |  |  |  |
| GEBOORTEDATUM    | De geboortedatum van het kind.                                      |  |  |  |
| FICTIEF          | Met deze code geeft u aan of de geboortedatum echt of               |  |  |  |
|                  | (gedeeltelijk) fictief is.                                          |  |  |  |
| OVERLIJDENSDATUM | De datum waarop het kind is overleden. Deze datum is registratief.  |  |  |  |
|                  | Er vindt geen automatische vervolgactie plaats.                     |  |  |  |
| FICTIEF          | Met deze code geeft u aan of de overlijdensfatum echt of            |  |  |  |
|                  | (gedeeltelijk) fictief is.                                          |  |  |  |
| TEN LASTE KOMEND | Indicatie of het kind ten laste komt van de cliënt (vinkje) of niet |  |  |  |
|                  | (geen vinkje).                                                      |  |  |  |
| т/м              | Dit is de datum tot en met wanneer het kind ten laste komend is.    |  |  |  |
|                  | Deze datum kan van belang zijn voor de leefvorm van de ouder.       |  |  |  |
| INWONEND         | Indicatie of het kind in- of uitwonend is.                          |  |  |  |
| Inkomsten        | Hier legt u de eventuele inkomsten van het kind vast.               |  |  |  |
| TOELICHTING      | Vrij in te vullen toelichting.                                      |  |  |  |

#### 3.4.5 Tabblad Verificatie

Op dit tabblad staan een aantal gegevens die u ter verificatie kunt of moet invullen met de daarbij behorende verificatiedatum. Indien u gebruik maakt van de koppeling GBA wordt een groot deel van deze gegevens automatisch gevuld.

|  | Centric | <b>Netherlands</b> | <b>B.V.</b> | BU Werk, | Inkomen | en Zorg |
|--|---------|--------------------|-------------|----------|---------|---------|
|--|---------|--------------------|-------------|----------|---------|---------|

| Vakantieperiode       | Vragen       | Investeringst | oets 📔 Her      | controle      | Onderzoek      | Onderzo    | ek adres |
|-----------------------|--------------|---------------|-----------------|---------------|----------------|------------|----------|
| Client (V) Adres (V)  | Relaties (V) | Kinderen (V)  | Verificatie (V) | Betaalwijze ( | V)   Maatregel | Recidive   | Overig   |
|                       |              |               |                 |               |                |            |          |
| BSN                   | 300779938    |               |                 |               |                |            |          |
| Verificatie middels   | GBA          |               |                 | Verificatied  | atum           | 23-11-2009 |          |
| Roottid howiig        | 01 Beeneout  |               |                 |               |                |            |          |
| Nummer id-bewijs      | ID12345      |               | <u> </u>        |               |                |            |          |
| Einddatum             | 31-12-2020   |               |                 | Verificatied  | atum           | 10-02-2010 |          |
| Studiefinanciering    |              |               |                 |               |                |            |          |
| Einddatum             |              |               |                 | Verificatied  | atum           |            |          |
| Verblijfsstatus       |              |               |                 |               |                | •          |          |
| Begindatum            |              |               |                 |               |                |            |          |
| Einddatum             |              |               |                 |               |                |            |          |
| Vreemdelingendocument |              |               | •               | Verificatied  | atum           |            |          |
|                       |              |               |                 |               |                |            |          |
|                       |              |               |                 |               |                |            |          |

Bij het invullen van het BSN vindt controle op juistheid plaats door middel van de 11-proef. Indien u bijvoorbeeld een nummer verkeerd heeft ingetypt, zal daar een foutmelding van komen. Daarnaast vindt controle plaats of het betreffende nummer al bij een andere cliënt in gebruik is. Als dit het geval is verschijnt de onderstaande melding, gevolgd door een zoekscherm waarmee u de betreffende cliënt kunt raadplegen. Een nieuwe cliënt toevoegen in GWS**4all** op basis van een al bestaand BSN blokkeert.

| <b>(i)</b> | Er is al een client met dit BSN |
|------------|---------------------------------|
|            | ОК                              |

Als u in het verificatiescherm een onderdeel invult, bijvoorbeeld de verblijfsstatus, dan bent u verplicht het gehele blokje van de verblijfsstatus in te vullen inclusief de bijbehorende verificatiedatum. Meldingen over het ontbreken van verplichte gegevens vindt u uiteraard in het meldingenscherm.

De velden **Geldig tot** hebben ook een signaleringsfunctie. Er zit in GWS**4all** een signaleringsprogramma (**Algemeen > Afdrukken > Signaleringsdatums**) dat controleert op geldigheidsdata. Als een paspoort bijvoorbeeld is verlopen kunt u dit signaleren.

| VELD                | WAARDE                                                                                                    |
|---------------------|----------------------------------------------------------------------------------------------------|
| BSN                 | Het Burger Service Nummer van de cliënt.                                                                                                |
| VERIFICATIE MIDDELS | De wijze waarop het BSN geverifieerd is. Achter dit veld vult u<br>de datum waarop de verificatie van het BSN plaats heeft<br>gevonden. |
| SOORT ID-BEWIJS     | Het identiteitsbewijs waarmee de cliënt zich heeft gelegitimeerd.                                                                       |
| NUMMER ID-BEWIJS    | Het nummer dat vermeld staat op het identificatiebewijs.                                                                                |

| VELD                     | WAARDE                                                                 |  |  |  |  |
|--------------------------|------------------------------------------------------------------------|--|--|--|--|
| EINDDATUM                | De datum tot wanneer het identiteitsbewijs geldig is.                  |  |  |  |  |
|                          | Achter dit veld vult u de datum waarop de verificatie van het          |  |  |  |  |
|                          | soort ID-bewijs plaats heeft gevonden.                                 |  |  |  |  |
| STUDIEFINANCIERING       | Indicatie of de cliënt studiefinanciering krijgt (vinkje) of niet      |  |  |  |  |
|                          | (geen vinkje).                                                         |  |  |  |  |
| EINDDATUM                | De datum waarop de studiefinanciering is beëindigd.                    |  |  |  |  |
|                          | Achter dit veld vult u de datum waarop de verificatie van de           |  |  |  |  |
|                          | studiefinanciering plaats heeft gevonden.                              |  |  |  |  |
| VERBLIJFSSTATUS          | De verblijfstatus van de cliënt. Indien de cliënt de Nederlandse       |  |  |  |  |
|                          | nationaliteit heeft vult u in 'Niet van toepassing'.                   |  |  |  |  |
| BEGINDATUM               | De datum waarop de verblijfsstatus ingaat.                             |  |  |  |  |
| EINDDATUM                | De datum tot wanneer de verblijfsstatus geldig is.                     |  |  |  |  |
| VREEMDELINGENDOCUMENT    | Het soort vreemdelingendocument van de cliënt.                         |  |  |  |  |
|                          | Achter dit veld vult u de datum waarop de verificatie van het          |  |  |  |  |
|                          | vreemdelingendocument plaats heeft gevonden.                           |  |  |  |  |
| NUMMER DOCUMENT          | Het nummer van het vreemdelingendocument.                              |  |  |  |  |
|                          | Dit veld is alleen beschikbaar indien de verblijfsstatus ongelijk      |  |  |  |  |
|                          | is aan 'niet van toepassing'.                                          |  |  |  |  |
| EINDDATUM                | De datum waarop de geldigheid van het                                  |  |  |  |  |
|                          | vreemdelingendocument verloopt.                                        |  |  |  |  |
| -                        | Dit veld is alleen beschikbaar indien van toepassing.                  |  |  |  |  |
| INDICATIE VERLENGING     | Indicatie dat er verlenging van het vreemdelingendocument is           |  |  |  |  |
|                          | aangevraagd.                                                           |  |  |  |  |
|                          | Dit veld is alleen beschikbaar indien van toepassing.                  |  |  |  |  |
| INDICATIE TEWERKSTELLING | Indicatie die aangeeft of blijkens het vreemdelingendocument           |  |  |  |  |
|                          | de (aanstaande) werkgever van de client een                            |  |  |  |  |
|                          | tewerkstellingsvergunning nodig heeft om hem in dienst te              |  |  |  |  |
|                          | nemen (VINKJE) of niet (geen VINKJE).                                  |  |  |  |  |
|                          | Dit veid is alleen beschikbaar indien van toepassing.                  |  |  |  |  |
|                          | Indicate die aangeeft of biljkens net vreemdelingendocument            |  |  |  |  |
|                          | arbeig in ioongienst is toegestaan (Vinkje) of niet (geen Vinkje).     |  |  |  |  |
|                          | Achter dit veid vult u de datum waarop de verificatie plaats           |  |  |  |  |
|                          | neen gevonden.<br>Dit veld is alleen beschikbeer indien van teensesing |  |  |  |  |
|                          | וט וו veid is alleen deschikdaar indien van toepassing.                |  |  |  |  |

Wanneer in het cliëntscherm is aangegeven dat de cliënt een **andere** dan de Nederlandse nationaliteit heeft, dan komt in het verificatiescherm extra velden voor aanvullende informatie beschikbaar met betrekking tot het vreemdelingen document. Bij de Nederlandse nationaliteit is de verblijfsstatus niet van toepassing.

| <u>Verblijfsstatus</u><br>Begindatum<br>Einddatum                    |                      |  |
|----------------------------------------------------------------------|----------------------|--|
| <u>Vreemdelingendocument</u><br>Nummer document<br>Einddatum         | <br>Verificatiedatum |  |
| Indicatie verlenging<br>Indicatie tewerkstelling<br>Indicatie arbeid | Verificatiedatum     |  |

## 3.4.6 Tabblad Betaalwijze

Op dit tabblad legt u de betaalgegevens vast.

| Vakantieperiode             | Vragen Investeringstoets      | Hercontrole Onderzo              |
|-----------------------------|-------------------------------|----------------------------------|
| Client (V) Adres (V)        | Relaties (V) Kinderen (V) Ver | ificatie (V) Betaalwijze (V) Maa |
| Betaalwijze                 |                               | •                                |
| Girorekening                | 5153                          |                                  |
| <u>Bank</u><br>Bankrekening |                               |                                  |
| IBAN                        | NL22INGB0000005153            |                                  |
| BIC                         | INGBNL2A                      |                                  |
| <u>Rekeningnummer van</u>   |                               |                                  |

Bij alle programma's waar betalingen aangemaakt worden, zal betaling plaatsvinden op de hier aangegeven wijze, tenzij er sprake is van tenaamstelling of een eenmalig voorschot. Bij een voorschot kunt u namelijk aangeven dat de betaling op een andere wijze moet plaatsvinden (bijvoorbeeld per kas).

Bij het invullen van een bankrekening nummer vindt controle op geldigheid plaats door middel van de 11-proef.

Indien u bijvoorbeeld een nummer verkeerd heeft ingetypt, zal daar een foutmelding van komen. Daarnaast vindt controle plaats of het betreffende nummer al bij een andere cliënt in gebruik is.

Als dit het geval is verschijnt de onderstaande melding, gevolgd door een selectiescherm waarmee u de cliëntgegevens van de reeds bestaande cliënt met hetzelfde nummer kunt raadplegen.

| (į) | Er is al een client met dit gironummer |
|-----|----------------------------------------|
|     | <u>O</u> K                             |

Wanneer een IBAN wordt ingegeven wordt het controlegetal berekend door GWS**4all**, wanneer het IBAN op grond hiervan niet juist blijkt te zijn volgt een foutmelding. Verder is het zo dat wanneer u een IBAN met landcode NL ingeeft automatisch de BIC wordt gevuld.

| VELD         | WAARDE                                                              |
|--------------|---------------------------------------------------------------------|
| BETAALWIJZE  | De wijze waarop de cliënt betaald moet worden.                      |
|              | Dit kan bank, giro of kas zijn.                                     |
| GIROREKENING | Het eventuele girorekeningnummer van de cliënt. Dit is een          |
|              | verplicht veld indien in het veld betaalwijze is gekozen voor giro. |
| BANK         | De bank van de cliënt.                                              |

| Vera               |                                                                            |
|--------------------|----------------------------------------------------------------------------|
| VELD               | VVAARDE                                                                    |
| BANKREKENING       | Het eventuele bankrekeningnummer.                                          |
|                    | Dit is een verplicht veld indien in het veld <b>betaalwijze</b> is gekozen |
|                    | voor bank.                                                                 |
| IBAN               | Het IBAN nummer van de rekening.                                           |
| BIC                | Het BIC nummer behorend bij de rekening.                                   |
| REKENINGNUMMER VAN | De eigenaar van de rekening.                                               |

### 3.4.7 Tabblad Zorgverzekeraar

Op dit tabblad legt u de verzekeringsgegevens van een cliënt met betrekking tot de zorgverzekeraar vast.

| Vakantieperiode                                                                           |              | Vragen                             | Investeringstoets H |           | Hercontrole | Onderzoek   | On            | derzoek  |        |
|-------------------------------------------------------------------------------------------|--------------|------------------------------------|---------------------|-----------|-------------|-------------|---------------|----------|--------|
| Client (V) Adres                                                                          | s (V)        | Relaties (V)                       | Kinderen (V)        | Verificat | ie (V)      | Betaalwijze | (V) Maatregel | Recidive | e 🛛 Ov |
| Zorqverzekeraar                                                                           |              | 125 Trias                          |                     |           | <b>I</b>    |             |               |          |        |
| Straat                                                                                    |              | Van Reenen                         | singel              |           |             |             |               |          |        |
| Postcode                                                                                  |              | 2803 TG                            |                     |           |             | Gouda       |               |          |        |
| Telefoon                                                                                  |              | 112                                |                     |           |             |             |               |          |        |
| Verzekeringsnumn<br>Collectieve verzeke<br>Begindatum<br>Einddatum<br>Verificatie middels | ner<br>ering | 121224<br>V<br>01-03-2007<br>Polis |                     |           |             | Verificatio | edatum        | 01-03-20 | 007    |

| VELD                | WAARDE                                                                  |  |  |  |
|---------------------|-------------------------------------------------------------------------|--|--|--|
| ZORGVERZEKERAAR     | De code en de naam van de zorgverzekeraar.                              |  |  |  |
| STRAAT              | De straat waar de verzekeringsmaatschappij is gevestigd.                |  |  |  |
| POSTCODE            | De postcode en de plaats waar de verzekeringsmaatschappij is gevestigd. |  |  |  |
| TELEFOON            | Het telefoonnummer van de verzekeringsmaatschappij.                     |  |  |  |
| VERZEKERINGSNUMMER  | Het polisnummer bij de zorgverzekeraar.                                 |  |  |  |
| COLLECTIEVE         | Indicatie of de cliënt collectief verzekerd is (vinkje) of niet (geen   |  |  |  |
| VERZEKERING         | vinkje).                                                                |  |  |  |
| BEGINDATUM          | De begindatum van de collectieve verzekering.                           |  |  |  |
| EINDDATUM           | De einddatum van de collectieve verzekering.                            |  |  |  |
| VERIFICATIE MIDDELS | De manier waarop de gegevens zijn geverifieerd.                         |  |  |  |
| VERIFICATIEDATUM    | De datum waarop de gegevens geverifieerd zijn.                          |  |  |  |

#### 3.4.8 Tabblad Overig

Op dit tabblad staan een aantal overige gegevens met betrekking tot het beroep, de WWuitkering en de UWV Werkbedrijf-inschrijving van de cliënt.

Daaronder staan een drietal vrije velden. Deze velden zijn door de gemeente te benoemen en te gebruiken.

| Hercontrole                                                            |                   | Onderzoek                 |                            | Onderzoek adres     |  |  |
|------------------------------------------------------------------------|-------------------|---------------------------|----------------------------|---------------------|--|--|
| Client (V) Adres (V) Rel                                               | laties Kinderen V | /erificatie (V) 📔 Betaalw | ijze (V) 🛛 Maatregel (V) 📗 | Recidive Overig (V) |  |  |
| <u>Beroep</u><br>Begindatum VWV-uitkering<br>Datum inschrijving UWV Wb | 01-01-2013        | ×                         |                            | <b>√</b>            |  |  |
| Inschrijving geldig t/m                                                |                   |                           | Datum verificatie          |                     |  |  |
| Einddatum inschrijving                                                 | [                 |                           |                            |                     |  |  |
| <u>Vakantiebestemming</u><br>inzetbaar arbeid<br>Agressie              |                   |                           |                            |                     |  |  |

| VELD                          | WAARDE                                                           |
|-------------------------------|------------------------------------------------------------------|
| BEROEP                        | Het beroep van de cliënt. Het veld erachter toont automatisch de |
|                               | aan het beroep gekoppelde branche.                               |
| BEGINDATUM WW-                | De datum waarop de WW-uitkering is ingegaan.                     |
| UITKERING                     |                                                                  |
| DATUM INSCHRIJVING            | De oorspronkelijke datum van inschrijving bij het UWV            |
| UWV WB                        | Werkbedrijf.                                                     |
| INSCHRIJVING GELDIG T/M       | De datum tot wanneer deze inschrijving geldig is. Desgewenst     |
|                               | kunt u hierop via Signaleren overgangsdata selecteren.           |
|                               | De geldigheidsdatum mag niet voor de 'Datum inschrijving UWV     |
|                               | Werkbedrijf ' liggen.                                            |
| <b>EINDDATUM INSCHRIJVING</b> | De datum waarop de inschrijving bij het UWV Werkbedrijf wordt    |
|                               | beëindigd.                                                       |
| AGRESSIE                      | Dit is een veld waarbij u vrije tekst kunt ingeven.              |
|                               | De tekst voor het veld bepaald de gemeente zelf.                 |
| INZETBAAR ARBEID              | Dit is een veld waarbij u via de check box (vinkje) kunt         |
|                               | aangegeven of de situatie wel of niet van toepassing is.         |
|                               | De tekst voor het veld bepaald de gemeente zelf.                 |
| VAKANTIEBESTEMMING            | Dit is een veld met een achterliggende tabel waarin u een        |
|                               | gegeven kunt selecteren.                                         |
|                               | De tekst voor het veld bepaald de gemeente zelf.                 |

#### 3.4.9 Tabblad Vragen

Op dit tabblad kunnen legt u antwoorden op vragen vast die de gemeente wil gebruiken voor haar eigen statistieken.

Het beantwoorden van de vragen kan verplicht zijn. Voor een verplichte vraag staat een rood kruisje als deze niet is beantwoord. Dit kruisje verandert in een zwart vinkje als de vraag is beantwoord.

| _ | ſ         |                                      | ſ                   | ſ               | r r       |          |             |                     | r r                 |
|---|-----------|--------------------------------------|---------------------|-----------------|-----------|----------|-------------|---------------------|---------------------|
| C | lient (V) | Adres (V) Relaties (V) Kinderen      | (V) Verificatie (V) | Betaalwijze (V) | Maatregel | Recidive | Overig (V)  | Zorgverzekeraar (V) | C(A)V Contact       |
|   | R/P/0     | Vakantieperiode Vragen (V)           | Investeringstoets   | Hercontrole     | Onderzoek | Onde     | rzoek adres | Bevragingen         | Bijzondere situatie |
|   |           |                                      |                     |                 |           |          |             |                     |                     |
|   |           |                                      |                     |                 |           |          |             |                     |                     |
| V | 0001      | Heeft client auto                    | 三 🗇 🔁               | Ja              | •         | meer (1) | <b></b>     |                     |                     |
|   | 0002      | Merk auto                            | - 1                 | Volkswagen      | •         | meer (1) |             |                     |                     |
|   | 0003      | Datum afgifte kentekenbewijs         |                     | 6-06-2001       |           | meer (1) |             |                     |                     |
|   | 0004      | Datum bepaling waarde auto           |                     |                 |           | meer     |             |                     |                     |
|   | 0006      | Kosten auto/ maand (financieringsdee | ) 🚍                 |                 |           | meer     |             |                     |                     |
|   | 0007      | Toelichting auto                     |                     |                 |           | meer     |             |                     |                     |
|   | 0008      | Vakantieperiode                      |                     |                 |           | meer     |             |                     |                     |
|   | 0009      | Vakantiebestemming                   |                     |                 | •         | meer     |             |                     |                     |
|   | 0010      | Toelichting vakantie                 |                     |                 |           | meer     |             |                     |                     |
|   | 0011      | Huis                                 |                     |                 |           | meer     |             |                     |                     |
|   | 0012      | Waarde huis                          |                     |                 |           | meer     |             |                     |                     |
|   | 0013      | maand lasten                         |                     |                 |           | meer     |             |                     |                     |
|   | 0014      | groote huis                          |                     |                 |           | meer     |             |                     |                     |
|   | 0015      | Leefvorm                             |                     |                 |           | meer     |             |                     |                     |
|   | 0016      | Witte tabel                          |                     |                 |           | meer     |             |                     |                     |
|   | 0017      | Grijze tabel                         |                     |                 |           | meer     |             |                     |                     |
|   | 0018      | Zwarte tabel                         |                     |                 |           | meer     |             |                     |                     |
|   | 0019      | Reden aanvraag                       |                     |                 |           | meer     |             |                     |                     |
|   | 0020      | Partner uitgesloten van bijstand     |                     |                 |           | meer     |             |                     |                     |
|   | 0021      | Gehuwd, verlaten                     |                     |                 |           | meer     |             |                     |                     |
|   | 0022      | Opleiding                            |                     |                 |           | meer     |             |                     |                     |
|   | 0023      | Opleiding afgerond                   |                     |                 |           | meer     | <b>_</b>    |                     |                     |
|   |           |                                      |                     |                 |           |          |             |                     |                     |

Achter iedere vraag staat of:

- een antwoordveld in de vorm van een keuzelijst
- een vrij in te voeren veld
- een veld waarbij u iets kunt aanvinken.

| VELD          | WAARDE                                                                                                    |
|---------------|----------------------------------------------------------------------------------------------------|
| VRAAG         | Het nummer en de omschrijving van de vraag.                                                                                                    |
| ANTWOORD VELD | Het veld waar u het antwoord op de vraag invoert.                                                                                                    |
| MEER          | Via deze knop kunt u extra antwoorden geven op de vraag.<br>Na het klikken op deze knop opent een scherm waarin reeds het<br>ingevoerde antwoord staat. Door aan de onderkant van dat<br>scherm op de knop <b>Nieuw</b> te klikken voegt u een nieuwe<br>antwoordregel toe. Daar kunt u het volgende antwoord invoeren.<br>Wanneer alle antwoorden zijn ingevoerd kunt u deze vastleggen<br>via de knop 'Accepteer'. |

## 3.4.10 Tabblad C(A)V

Op dit tabblad legt u de verzekeringsgegevens van een cliënt vast ten behoeve van de collectieve verzekering bij een zorgverzekeraar.

|                      |                     |                         |          |              |               |             |            | ,               |              |             |
|----------------------|---------------------|-------------------------|----------|--------------|---------------|-------------|------------|-----------------|--------------|-------------|
| Client (V) Adres (V) | Verificatie (V)   B | ietaalwijze (V)   Relat | ties (V) | Kinderen (V  | ) Zorgverzel  | keraar (V)  | Overig (V) | Hercontrole (V) | R/P/O (V)    | Contact (V) |
| Vragen (V) Maatregel | Recidive/boete      | Vakantieperiode (V)     | Investe  | ringstoets   | Bijzondere si | ituatie (V) | Onderzoek  | Onderzoek adres | s   Bevragir | igen C(A)V  |
|                      |                     |                         |          |              |               |             |            | _               |              |             |
| [                    | Productcode         |                         | >>       | Begir        | ndatum        | Eir         | iddatum    |                 |              |             |
|                      |                     |                         | •        | ļ            |               |             |            |                 |              |             |
|                      |                     |                         |          |              |               |             |            |                 |              |             |
|                      |                     |                         |          |              |               |             |            |                 |              |             |
|                      |                     |                         |          |              |               |             |            |                 |              |             |
|                      |                     |                         |          |              |               |             |            |                 |              |             |
|                      |                     |                         |          |              |               |             |            |                 |              |             |
| Detaile              |                     |                         |          |              |               |             |            |                 |              |             |
| Details              |                     |                         |          |              |               |             |            |                 |              |             |
| Datum aanmelding     |                     | _                       |          |              |               |             |            |                 |              |             |
|                      |                     |                         |          |              |               |             |            |                 |              |             |
| Begindatum *         |                     | D                       | atum aan | melding verz | zekering      |             |            |                 |              |             |
| Einddatum            |                     | D                       | atum aan | melding bee  | eindiging     |             |            |                 |              |             |
| Reden heeindiging    |                     |                         |          |              |               |             |            | a               |              |             |
| Iteden beenndiging   |                     |                         |          |              |               |             |            |                 |              |             |
| Toelichting          |                     |                         |          |              |               |             | -          | 지 🗌             |              |             |
|                      |                     |                         |          |              |               |             | -          |                 |              |             |
|                      |                     |                         |          |              |               |             |            |                 |              |             |
|                      |                     |                         |          |              |               |             |            |                 |              |             |
|                      |                     |                         |          |              |               |             |            |                 |              |             |

In dit tabblad kunt u meerdere producten voor de collectieve verzekering vastleggen. Dit kan door een veld in de rij (bovenste deel van het tabblad) te selecteren en daarna via de knop **Nieuw** een nieuwe regel toe te voegen.

| VELD              | WAARDE                                                       |
|-------------------|--------------------------------------------------------------|
| PRODUCTCODE       | De door de gemeente gebruikte code en omschrijving van de    |
|                   | productsoort (soort verzekering).                            |
| BEGINDATUM        | De begindatum van de verzekering.                            |
| EINDDATUM         | De einddatum van de verzekering.                             |
| DATUM AANMELDING  | De datum waarop er recht op verzekering is ontstaan. Dit     |
|                   | bijvoorbeeld in verband met vestiging in Nederland.          |
|                   | Let op! Dit veld vult u alleen indien dit van toepassing is. |
| BEGINDATUM        | De begindatum van de verzekering.                            |
| DATUM AANMELDING  | De datum waarop een aanmelding voor een nieuwe verzekering   |
| VERZEKERING       | is verstuurd.                                                |
| EINDDATUM         | De einddatum van de verzekering.                             |
| DATUM AANMELDING  | De datum waarop een melding voor het beëindigen van een      |
| BEËINDIGING       | verzekering is verstuurd.                                    |
| REDEN BEËINDIGING | De reden voor het beëindigen van een verzekering.            |
| TOELICHTING       | Een toelichting over de collectieve verzekering.             |

## 3.4.11 Tabblad R/P/O

Op dit tabblad legt u de Rechten/Plichten/Ontheffingen van de arbeidsverplichting van de cliënt vast.

| Client (V) Adres (V) Relaties (V)          | Kinderen (V) Ve    | erificatie (V) | Betaalwijze (V)     | Maatregel  | Recidive   | Overig (V)  |
|--------------------------------------------|--------------------|----------------|---------------------|------------|------------|-------------|
| R/P/O Vakantieperiode Vra                  | agen (V) 🕴 Investe | eringstoets    | Hercontrole         | Onderzoek  | Onde       | rzoek adres |
| - Omschrijving recht ( nlicht ( ontheffing | ISS RIPIO          | Ten nrest   (  | Ontheffing Arb vern | Begindatum | Finddatum  | L           |
| PY Plicht 2 arb nee                        | ✓ Plicht           | Nee N          | ee                  | 01-01-2013 | Enidoatani |             |
| A03 Ontheffingsreden arbeidsmedisch        | Ontheffing         | يل ا           | a, art 9a           |            |            |             |
|                                            |                    |                |                     |            |            |             |
|                                            |                    |                |                     |            |            |             |
|                                            |                    |                |                     |            |            |             |
|                                            |                    |                |                     |            |            |             |
|                                            |                    |                |                     |            |            |             |
| Details                                    |                    |                |                     |            |            |             |
| Padan sinds anthoffing                     |                    |                |                     | _          |            |             |
| Reden einde ontnening                      |                    |                |                     | <u> </u>   |            |             |

De applicatiebeheerder kan de velden **recht, plicht, ontheffing, tegenprestatie en ontheffing arbeidsverplichting** een defaultwaarde geven die overeenkomt met het participatiebeleid van de gemeente. Na het kiezen van de gewenste omschrijving worden deze velden automatisch gevuld en zijn ze niet muteerbaar.

Deze gegevens kunt u ook vanuit het participatiedossier vullen!

| VELD                      | WAARDE                                                                |
|---------------------------|-----------------------------------------------------------------------|
| <b>OMSCHRIJVING RECHT</b> | Het soort recht, de plicht of de ontheffing die voor de cliënt geldt. |
| PLICHT/ ONTHEFFING        |                                                                       |
| R/ P/ O                   | Indicatie of het een recht (R), een plicht (P) of een ontheffing (O)  |
|                           | betreft.                                                              |
| TEGENPRESTATIE            | Indicatie of bij Plicht een tegenprestatie vereist is (Ja) of (Nee).  |
| ONTHEFFING ARB. VERPL.    | Indicatie dat er sprake is van een ontheffing van de                  |
|                           | arbeidsverplichting (Ja) of (Nee).                                    |
|                           | Dit gegeven is van belang voor de Bijstandsuitkeringen statistiek.    |
| BEGINDATUM                | De datum waarop R/P/O in gaat.                                        |
| EINDDATUM                 | De datum waarop R/P/O wordt beëindigd.                                |
| REDEN EINDE               | Wanneer u een einddatum ingeeft voor een ontheffing van de            |
| ONTHEFFING                | arbeidsplicht van een cliënt, moet u verplicht de reden van de        |
|                           | beëindiging vastleggen.                                               |

## 3.4.12 Tabblad Maatregel

Op dit tabblad legt u gegevens van een maatregel vast.

Het registreren van een maatregel is alleen van toepassing voor regeling 00 (WWB), 06 (IOAW/IOAZ) en de voormalige regelingen 14 (WWIK) en 22 (WIJ). Bij andere regelingen moet u gebruik maken van de registratie van recidive.

| Vakantieperiode Vragen C      | (A)V Investeringstoets   | Hercontrole (V) | Onderzoek      | Onderzoek adres                     | Bevragingen                       | Bijzondere  |
|-------------------------------|--------------------------|-----------------|----------------|-------------------------------------|-----------------------------------|-------------|
| Client (V) Adres (V) Relaties | Kinderen Verificatie (V) | Betaalwijze (V) | Zorgverzekeraa | ar (V) Overig (V)                   | Contact   WWB                     | Maatregel   |
|                               |                          |                 |                |                                     |                                   |             |
| Regeling >>                   | Soort gedraging          | >> Werkproces   | >> Dossiernr   | r <mark>i ⊳&gt;</mark> Status afhai | ndeling <mark>&gt;&gt;</mark> Dat | tum besluit |
|                               |                          | <b>_</b>        |                |                                     | <b>_</b>                          |             |
|                               |                          |                 |                |                                     |                                   |             |
|                               |                          |                 |                |                                     |                                   |             |
|                               |                          |                 |                |                                     |                                   |             |
|                               |                          |                 |                |                                     |                                   |             |
|                               |                          |                 |                |                                     |                                   |             |
| Details                       |                          |                 |                |                                     |                                   |             |
|                               |                          |                 |                |                                     |                                   |             |
| BP-persoon                    |                          |                 | Betrekking op  |                                     |                                   |             |
| Begindatum gedraging / t/m    |                          |                 |                |                                     |                                   |             |
| Recidive                      |                          |                 |                |                                     |                                   |             |
| Soort maatregel               | _                        |                 |                |                                     |                                   |             |
| Percentage / of bedrag        |                          |                 |                |                                     |                                   |             |
| Begindatum maatregel / t/m    |                          |                 |                |                                     |                                   |             |
| Datum laatste uitkering       |                          |                 | 1              |                                     |                                   |             |
| Afwijkend bedrag              |                          |                 |                |                                     |                                   |             |
| Reden afwijking               |                          | -               |                |                                     |                                   |             |
| Reden afzien opleggen         |                          | •               |                |                                     |                                   |             |
| Toelichting                   |                          |                 |                |                                     |                                   |             |
|                               | 1                        |                 |                |                                     |                                   |             |
|                               |                          |                 |                |                                     |                                   |             |

Bij een cliënt kunt u, door op de knop **nieuw** te klikken, meerdere maatregelen vastleggen.

| VELD               | WAARDE                                                                                                    |
|--------------------|----------------------------------------------------------------------------------------------------|
| REGELING           | De regeling waarover u de maatregel oplegt.                                                                                                    |
| SOORT GEDRAGING    | De soort gedraging waardoor u een maatregel opgelegd.                                                                                                    |
| WERKPROCES         | Het werkprocesnummer, indien relevant, waar de gegevens betrekking op hebben.                                                                                                    |
| Dossiernummer      | Het nummer van het uitkeringsdossier waaraan u de maatregel toevoegt. Dit kan alleen een actief uitkeringsdossier zijn.                                                                                                    |
| STATUS AFHANDELING | In welk stadium is de afhandeling van de maatregel.<br>De achterliggende tabel bepaald de gemeente zelf.<br><b>Let op!</b> Wanneer u hier een afhandelingscode kleiner dan 90<br>opvoert zal automatisch in het dossier een maatregelcomponent<br>met kolomnummer 04 worden aangemaakt.<br>Voor een afhandelingscode groter of gelijk aan 90 zal geen<br>maatregelcomponent worden opgevoerd. |
| DATUM BESLUIT      | De datum waarop er een besluit is genomen betreffende de maatregel.                                                                                                    |
| BP-PERSOON         | Hier legt u vast op welke bijstandspartij (cliëntnummer) in het<br>betreffende dossier de maatregel betrekking heeft, dit in verband<br>met het vaststellen van mogelijke recidive op een later tijdstip.                                                                                                    |
| BETREKKING OP      | Aanduiding of de maatregel betrekking heeft op de cliënt (BP-<br>persoon 'Client') of de eventuele partner (BP-persoon 'Partner').<br>Dit wordt automatisch getoond na ingave van het veld BP-<br>Persoon.                                                                                                    |
| BEGINDATUM         | De periode waarin het soort gedrag dat tot de maatregel leidt                                                                                                    |
| GEDRAGING T/M      | heeft plaats gevonden.                                                                                                    |
| RECIDIVE           | Indicatie of er sprake is van recidive (vinkje) of niet (geen vinkje).                                                                                                    |
| SOORT MAATREGEL    | De specifieke soort maatregel die is opgelegd.                                                                                                    |

Module Algemeen / Opvragen GWS4all versie 18

| VELD                  | WAARDE                                                             |
|-----------------------|--------------------------------------------------------------------|
| PERCENTAGE OF BEDRAG  | De hoogte van de maatregel in de vorm van een percentage dan       |
|                       | wel een bedrag.                                                    |
| BEGINDATUM            | De periode waarover u de maatregel oplegt.                         |
| MAATREGEL T/M         |                                                                    |
| DATUM LAATSTE         | Hier toont GWS <i>4all</i> de datum van de laatste dag waarover de |
| UITKERING             | uitkering is betaald (met uitzondering van eenmalige               |
|                       | componenten).                                                      |
| AFWIJKEND BEDRAG      | Indien gebruik wordt gemaakt van de norm 'afwijkend bedrag' bij    |
|                       | de component dan staat hier dat bedrag weergegeven.                |
| REDEN AFWIJKING       | Een reden voor de afwijking van de maatregel of boete.             |
| REDEN AFZIEN OPLEGGEN | De reden waarom u afziet van het opleggen van een maatregel.       |
| TOELICHTING           | Vrij in te voeren toelichting bij de maatregel.                    |

#### 3.4.13 Tabblad Recidive

Op dit tabblad legt u de gegevens over recidive vast.

De hier vastgelegde informatie in het kader van de Wet boeten, maatregelen terug- en invordering sociale zekerheid, is registratief/informatief van aard. Deze informatie is met name bedoeld om in de toekomst, bij het optreden van verwijtbare gedraging(en), snel te kunnen zien in hoeverre al eerder verwijtbare gedragingen zijn vastgesteld. Deze informatie kan dan leiden tot een hogere maatregel.

Registratie van recidive is niet van toepassing wanneer u een maatregel voor de regelingen (WWB) en (IOAW/Z) vastgelegd. Voor het vastleggen van een maatregel bij die regelingen maakt u gebruik van de registratie van een maatregel. Registratie van recidive in het geval van een bestuurlijke boete moet voor alle regelingen via dit scherm gebeuren.

Bij een cliënt kunt u, door op de knop **nieuw** te klikken, meerdere recidive situaties vastleggen.

| R/P/O Vakantieperi           | ode Vragen (V)        | Investeringstoets   | Hercontrole         | Onderzoek Ond         | lerzoel |
|------------------------------|-----------------------|---------------------|---------------------|-----------------------|---------|
| Client (V) Adres (V)         | Relaties (V) Kinderen | (V) Verificatie (V) | Betaalwijze (V)     | Maatregel Recidive    | Ov      |
| Soort >> Reg                 | eling  >>  Si         | oort gedraging >>   | Dossiernr >>        | Status afhandeling >> |         |
|                              |                       | <u>.</u>            | ]                   |                       |         |
|                              |                       |                     |                     |                       |         |
|                              |                       |                     |                     |                       |         |
|                              |                       |                     |                     |                       |         |
|                              |                       |                     |                     |                       |         |
| Details                      |                       |                     |                     |                       |         |
| Partner                      |                       |                     |                     |                       |         |
| Werkproces                   |                       |                     |                     |                       |         |
| Debiteur                     |                       |                     |                     |                       |         |
| <u>Reden afwijking</u>       | 1                     | •                   |                     |                       |         |
| <u>Reden afzien opleggen</u> |                       | -                   |                     |                       |         |
| Datum kennisgeving           |                       |                     | Datum besluit       |                       | _       |
| Bedrag boete                 |                       |                     | Bruto fraude bedrag |                       |         |
| Begindatum/Einddatum         |                       |                     |                     |                       | _       |
| Datum aangitte               |                       |                     | Percentage          | I                     |         |
| Periodiek aflossingsbedr.    |                       |                     |                     |                       |         |
| Recidive                     |                       |                     |                     |                       |         |
| Opgel, andere gem./inst.     |                       |                     |                     |                       | _       |
| Toelichting                  | 1                     |                     |                     |                       |         |

| VELD                  | WAARDE                                                             |
|-----------------------|--------------------------------------------------------------------|
| SOORT                 | Betreft het een maatregel of een boete.                            |
|                       | Afhankelijk van deze invoer zijn bepaalde velden wel of niet in te |
|                       | vullen (relevant).                                                 |
| REGELING              | De regeling waarop u de maatregel of boete oplegt.                 |
| SOORT GEDRAGING       | De soort gedraging waardoor u een maatregel of boete oplegt.       |
| DOSSIERNR.            | Het nummer van het uitkeringsdossier waar de gegevens              |
|                       | betrekking op hebben (bijvoorbeeld het dossier waarin de           |
|                       | maatregel is opgenomen).                                           |
| STATUS AFHANDELING    | In welk stadium is de afhandeling van de boete. De inhoud van      |
|                       | de achterliggende tabel kan de gemeente zelf bepalen.              |
| PARTNER               | Het nummer en de naam van de partner van de cliënt.                |
| WERKPROCES            | Het nummer van het werkproces, indien relevant, waar de            |
|                       | gegevens betrekking op hebben.                                     |
| DEBITEURNUMMER        | Het nummer van het debiteurendossier, indien relevant, waar de     |
|                       | recidive gegevens betrekking op hebben (bijvoorbeeld de            |
|                       | vordering waarin de boete is opgenomen).                           |
| REDEN AFWIJKING       | De reden voor een afwijking van de maatregel of boete.             |
| REDEN AFZIEN OPLEGGEN | De reden waarom u afziet van het opleggen van een maatregel of     |
|                       | boete.                                                             |
| DATUM KENNISGEVING    | De datum wanneer de cliënt in kennis is gesteld van het opleggen   |
|                       | van de boete.                                                      |
| <b>D</b>              | Let op! Alleen van toepassing bij een boete.                       |
| DATUM BESLUIT         | De datum wanneer er een besluit is genomen inzake de               |
|                       | maatregel of boete.                                                |
| BEDRAG BOETE          | De noogte van de boete.                                            |
|                       | Let op: Alleen van loepassing bij een boele.                       |
| BRUTO FRAUDE BEDRAG   | Het totale bedrag van de bruto fraude.                             |
|                       | De pariede waarin de freude (bij boete) of gedraging (bij          |
| BEGINDATUM FRAUDE     | De pendue waarin de naude (bij boele) of geuraging (bij            |
|                       | De datum waaron de aangifte is gedaan                              |
| DATOM AANGIFTE        | Let onl Alleen van toenassing bij een boete                        |
| PERCENTAGE            | Het percentage van de maatregel                                    |
| TERCENTAGE            | <b>I et onl</b> Alleen van toenassing bij een maatregel            |
| PERIODIEK             | Het bedrag dat de cliënt periodiek af moet lossen                  |
|                       | <b>I et on!</b> Alleen van toenassing bij een boete                |
| RECIDIVE              | Indicatie dat er sprake is van recidive (vinkie) of niet (geen     |
|                       | vinkie)                                                            |
| OPGEL, ANDERE         | Indicatie of de maatregelen/boeten door een andere gemeente of     |
| GEM./INST.            | instantie zijn opgelegd (vinkje) of niet (geen vinkje).            |
| TOELICHTING           | Vrii in te voeren toelichting bij de boete of maatregel.           |
|                       |                                                                    |

### 3.4.14 Tabblad Investeringstoets

Op dit tabblad kunt u met de investeringstoets op eenvoudige wijze een berekening maken van de kosten van een periodieke uitkering en de mogelijke besparing hierop door het versnellen van de uitstroom.

Aan de hand van de ingevoerde gegevens worden de bruto uitkeringskosten op basis van de definitieve rekenregels bepaald. De berekening wordt voor één maand gemaakt en

vervolgens doorgerekend naar de volledige uitkeringsperiode van de uitkering. Deze resultaten tonen we op het investeringsoverzicht en kunt u via de koppeling met de documentmodule afdrukken.

| Client (V) Adres (V) Relat                            | ies (V)   Kinderer | n (V)   Verificatie ( | v)   Betaalwijze (V)       | Maatregel | Recidive Over |
|-------------------------------------------------------|--------------------|-----------------------|----------------------------|-----------|---------------|
| R/P/O   Vakantieperiode                               | Vragen (V)         | Investeringstoet      | s   Hercontrole            | Onderzoek | Onderzoek a   |
| Datum Leefvorm                                        | >>                 | Indicatie >> \        | Nerkprocesnummer           |           |               |
| 28-05-2013                                            |                    | <u>•</u>              |                            |           |               |
|                                                       |                    |                       |                            |           |               |
| Details                                               |                    |                       |                            |           |               |
| Indirecte kosten per maand                            |                    | Verwachte d           | uur uitk. zonder uitstroom | jaar 🗌    | maand(en)     |
| Kosten uitstroomtraject                               |                    | Verwachte d           | uur uitk. met uitstroom    | jaar _    | maand(en)     |
| Kosten uitkering zonder uitstroom                     | ×                  | mnd =                 | 0,00                       |           |               |
| Kosten uitkering met uitstroom<br>Respering uitkering | х                  | mnd =                 | 0,00                       |           | 0.00          |
| Despannig ditkennig                                   |                    |                       |                            |           | 0,00          |
| Indirecte kosten                                      | х                  | mnd =                 | 0,00                       |           |               |
| Investering uitstroomtraject                          |                    |                       |                            |           | 0,00          |
| Calda                                                 |                    |                       |                            | -         |               |
| Saluu                                                 |                    |                       |                            |           | 0,00          |
| Toelichting                                           |                    |                       |                            |           | <u>^</u>      |
|                                                       | 1                  |                       |                            |           | <u> </u>      |
|                                                       |                    |                       |                            | Documen   | t aanmaken    |
|                                                       |                    |                       |                            |           |               |

| VELD                 | WAARDE                                                             |
|----------------------|--------------------------------------------------------------------|
| DATUM                | De registratiedatum waarop de investeringstoets is berekend.       |
| LEEFVORM             | De leefvorm van de cliënt.                                         |
| INDICATIE            | De status van het investeringsvoorstel. Is dit voorstel nog in     |
|                      | behandeling (voorlopig) of definitief uitgewerkt (definitief).     |
| WERKPROCESNUMMER     | Het nummer van het bijbehorende werkproces.                        |
| INDIRECTE KOSTEN PER | De maandelijkse kosten (los van de directe kosten van het          |
| MAAND                | uitstroomtraject) die de gemeente maakt bij gebruik van een        |
|                      | uitstroomtraject.                                                  |
| VERWACHTE DUUR UITK. | De te verwachten duur van de uitkering van de cliënt wanneer u     |
| ZONDER UITSTROOM     | geen gebruik maakt van een uitstroomtraject.                       |
| Kosten               | De totale directe kosten van het uitstroomtraject (de maandelijkse |
| UITSTROOMTRAJECT     | directe kosten x het aantal maanden).                              |
| VERWACHTE DUUR UITK. | De te verwachten duur van de uitkering van de cliënt wanneer u     |
| MET UITSTROOM        | gebruik maakt van een uitstroomtraject voor de cliënt.             |
| Kosten uitkering     | De totale kosten van de uitkering van de cliënt over de te         |
| ZONDER UITSTROOM     | verwachten uitkeringsperiode wanneer u geen gebruik maakt van      |
|                      | een uitstroomtraject (het maandelijkse bedrag aan uitkering        |
|                      | (minimumloon + percentage vakantiegeld IOAW uit de                 |
|                      | berekeningsconstanten) x het aantal maanden uitkering).            |
| KOSTEN UITKERING MET | De totale kosten van de uitkering van de cliënt over de te         |
| UITSTROOM            | verwachten uitkeringsperiode wanneer u wel gebruik maakt van       |
|                      | een uitstroomtraject (het maandelijkse bedrag aan uitkering        |
|                      | (minimumloon + percentage vakantiegeld IOAW uit de                 |
|                      | berekeningsconstanten) x het aantal maanden uitkering).            |

| VELD                | WAARDE                                                                                                    |
|---------------------|----------------------------------------------------------------------------------------------------|
| BESPARING UITKERING | Het bedrag dat u op de totale kosten van de uitkering bespaart (kosten uitkering zonder uitstroomtraject -/- kosten uitkering met uitstroomtraject).                                                    |
| INDIRECTE KOSTEN    | Het totaal aan kosten (los van de directe kosten van het<br>uitstroomtraject) die de gemeente maakt bij gebruik van een<br>uitstroomtraject (de maandelijkse indirecte kosten x het aantal<br>maanden). |
| INVESTERING         | Het totaal aan kosten (totale indirecte en directe kosten tezamen)                                                                                                    |
| UITSTROOMTRAJECT    | van het uitstroomtraject.                                                                                                    |
| SALDO               | Het financiële saldo (positief of negatief) dat u realiseert door de inzet van het uitstroomtraject.                                                                                                    |
| TOELICHTING         | Een vrij in te vullen toelichting bij het investeringsvoorstel.                                                                                                    |

#### 3.4.15 Tabblad Vakantieperiode

Op het tabblad vakantieperiode kunt u gegevens over vakantieperioden van de cliënt registreren. Registratie is tevens mogelijk in het uitkeringsdossier.

| Client (V)  | Adres ( | V) 📔 Relati | es (V) | Kindere | en (V)                   | Verificatie (V) |             | Betaalwijze (V) | Maatregel | Red | cidive  | Ove      |
|-------------|---------|-------------|--------|---------|--------------------------|-----------------|-------------|-----------------|-----------|-----|---------|----------|
| R/P/O       | Vakant  | ieperiode   | Vrage  | en (V)  | /) Investeringstoets (V) |                 | Hercontrole | Onderzoe        | ik ∣      | Ond | lerzoek |          |
|             |         |             |        |         |                          |                 |             |                 |           |     |         |          |
| Ingangs     | datum   | Eindo       | latum  | Ind     | licatie a                | aantal dagen    |             |                 |           |     |         |          |
| <b>I</b>    |         |             |        |         |                          |                 |             |                 |           |     |         |          |
|             |         |             |        |         |                          |                 |             |                 |           |     |         |          |
|             |         |             |        |         |                          |                 |             |                 |           |     |         |          |
|             |         |             |        |         |                          |                 |             |                 |           |     |         |          |
|             |         |             |        |         |                          |                 |             |                 |           |     |         |          |
|             |         |             |        |         |                          |                 |             |                 |           |     |         |          |
| - Details   |         |             |        |         |                          |                 |             |                 |           |     |         |          |
|             |         |             |        |         |                          |                 |             |                 |           |     |         |          |
| Toelichting |         |             |        |         |                          |                 |             |                 |           |     |         |          |
|             |         |             |        |         |                          |                 |             |                 |           |     |         | <u> </u> |
|             |         |             |        |         |                          |                 |             |                 |           |     |         |          |
|             |         |             |        |         |                          |                 |             |                 |           |     |         | -        |
| ,           |         |             |        |         |                          |                 |             |                 |           |     |         | _        |

| VELD                   | WAARDE                                                                             |
|------------------------|------------------------------------------------------------------------------------|
| INGANGSDATUM           | De datum waarop de vakantieperiode ingaat.                                         |
| EINDDATUM              | De datum waarop de vakantieperiode afloopt.                                        |
| INDICATIE AANTAL DAGEN | Het aantal dagen dat de vakantieperiode bestrijkt. Dit wordt automatisch berekend. |
| TOELICHTING            | Een vrij in te voeren toelichting bij de vakantieperiode.                          |

## 3.4.16 Tabblad Contact

Op dit tabblad kunt u de contactgegevens van de cliënt vastleggen.

| R/P/O Vakantieperio                | ide Vragen (V) Investeringsto       | iets (V) Hercontrole Onderzoek Onderzoek              |
|------------------------------------|-------------------------------------|-------------------------------------------------------|
| Client (V) Adres (V)               | Relaties (V) Kinderen (V) Verificat | ie (V) 🛛 Betaalwijze (V) 🔹 Maatregel 🔹 Recidive 🔹 Ove |
|                                    |                                     |                                                       |
| Contactgegevens                    |                                     | <u>v</u>                                              |
| Telefoon<br>Mobiel<br>Fax<br>Email |                                     |                                                       |

| VELD             | WAARDE                                    |
|------------------|-------------------------------------------|
| TELEFOON         | Het telefoonnummer van de cliënt.         |
| MOBIELE TELEFOON | Het mobiele telefoonnummer van de cliënt. |
| FAX              | Het faxnummer van de cliënt.              |
| EMAIL            | Het e-mailadres van de cliënt.            |

#### 3.4.17 Tabblad Onderzoek

Op dit tabblad kunt u gegevens in onderzoek plaatsen.

Als u twijfelt aan de juistheid van authentieke GBA-gegevens van een persoon moet u dit melden bij de bevolkingsadministratie van de gemeente van inschrijving. De GBA kan besluiten om een onderzoek in te stellen. Het in onderzoek plaatsen van gegevens en het beëindigen van het onderzoek wordt door de GBA kenbaar gemaakt aan afnemers van GBAgegevens.

Momenteel is alleen de StUF-BG koppeling met Key2Datadistributie en met de onderzoeksmodule actief in staat om onderzoeksgegevens uit de GBA te leveren. Op het tabblad Onderzoek kunt u aangegeven welke gegevens in onderzoek zijn. Daarbij is het mogelijk om afwijkende gegevens in te geven. Om deze afwijkende gegevens te kunnen gebruiken in correspondentie moeten er aanpassingen in de van toepassing zijnde gegevenssets gedaan worden (door de applicatiebeheerder). De tijdsduur van geldigheid is via een algemene parameter in te stellen (door de applicatiebeheerder).

Gegevens die door de GBA in onderzoek geplaatst zijn en die geleverd zijn via de GBAkoppeling worden weergegeven door een vergrootglas met een plusteken er in. Als u gegevens buiten de GBA-koppeling om handmatig in onderzoek plaatst, worden deze weergegeven met een vergrootglas zonder plusteken.

Een gegeven dat in onderzoek is geplaatst krijgt een vergrootglas. Dat gebeurt zowel op dit tabblad Onderzoek als op het tabblad waar het gegeven is vastgelegd. Zo worden alle gebruikers erop gewezen dat het betreffende gegeven in onderzoek is geplaatst, en misschien onjuist is.

|                 | 3 (V)   Relaties (V)   Kin | deren (V)   Verificatie (V)   Betaalwijze (V | /) Maatregel ( | (V) Recidive | : (V)   Overig (V)   Zor |
|-----------------|----------------------------|----------------------------------------------|----------------|--------------|--------------------------|
| Vakantieperiode | e (V) Vragen (V)           | Investeringstoets (V) Hercontrole            | (V) Onder      | zoek (V)     | Onderzoek adres (V)      |
|                 |                            |                                              | _              | - Startdatum | –Vervaldatum – v         |
| Onderzoek p     | persoon                    |                                              |                |              |                          |
| 1               | BSN                        |                                              |                |              |                          |
| Q               | Voornamen                  | Kees                                         |                | 13-05-2011   | 12-06-2011               |
| 1               | Voorvoegsels               |                                              |                |              |                          |
| 1               | Naam                       |                                              |                |              |                          |
|                 | Geboortedatum              |                                              |                |              |                          |
|                 | Geboorteplaats             |                                              |                |              |                          |
| Q !             | <u>Geboorteland</u>        | 5002 Frankrijk                               | •              | 11-10-2010   | 10-11-2010               |
|                 | <u>Geslacht (M/V)</u>      |                                              |                |              |                          |
| $\alpha$ i      | <u>Naamgebruik</u>         | 1 Eigen naam                                 | -              | 11-10-2010   | 10-11-2010               |
| Ondertoekt      | nationaliteit              |                                              |                |              |                          |
| Q               | Code nationaliteit         |                                              | •              | 20-04-2009   | 20-05-2009               |
|                 |                            |                                              |                |              |                          |
| Onderzoek (     | overlijden                 |                                              |                |              |                          |
| 1               | Datum overlijden           |                                              |                |              |                          |
|                 |                            |                                              |                |              |                          |
| Onderzoek v     | /erblijfstitel             |                                              |                |              |                          |
| Q 1             | <u>Verblijfstitel</u>      | 10 Art. 10 van de Vreemdelinge               | enwet 🖃        | 13-05-2011   | 12-06-2011               |
|                 | Datum einde verblijfstitel |                                              |                |              |                          |
|                 |                            |                                              |                |              |                          |

### 3.4.18 Tabblad Onderzoek Adres

Op dit tabblad kunt u adresgegeven in onderzoek plaatsen.

Als u twijfelt aan de juistheid van authentieke adresgegevens uit de GBA van een persoon moet u dit melden bij de bevolkingsadministratie van de gemeente van inschrijving. De GBA kan besluiten om een onderzoek in te stellen. Het in onderzoek plaatsen van gegevens en het beëindigen van het onderzoek wordt door de GBA kenbaar gemaakt aan afnemers van GBA-gegevens.

Een gegeven dat in onderzoek is geplaatst krijgt een vergrootglas. Dat gebeurt zowel op dit tabblad Onderzoek adres als op het tabblad Adres waar het gegeven is vastgelegd. Zo worden alle gebruikers erop gewezen dat het betreffende gegeven in onderzoek is geplaatst, en misschien onjuist is.

Wanneer gegevens uit de GBA overgehaald zijn is het vergrootglas voorzien van een plus. Wanneer de gegevens definitief zijn wordt er een signaal gestuurd. Dan zullen de definitieve gegevens in GWS4all worden overgenomen en de indicatie van het in onderzoek zijn worden verwijderd.

Alleen in het onderzoeksdossier wordt het veronderstelde juiste gegeven vastgelegd. In het betreffende dossierscherm blijft het originele gegeven vermeld staan. In dat dossierscherm wordt wel bij het gegeven een vergrootglas getoond. De verwerking van het in onderzoek geplaatste gegeven is aan de gemeente zelf. Wanneer het gegeven in het dossier wordt aangepast dan blijft de indicatie in onderzoek staan. Deze indicatie moet u handmatig in dit onderzoeksdossier verwijderen.

Wanneer een gegeven in onderzoek wordt geplaatst vanuit de gemeente en via de GBA komt een onderzoek binnen, dan is het onderzoek vanuit de GBA leidend. Dit onderzoek zal de wijziging door de medewerker overrulen.

| Client (V)            | Adres (V)              | elaties         | ∩  Kind      | eren (V) | Verificatie (V) | Betaalwiize (V) | Maatregel    | Recidive     | Overia (V) |
|-----------------------|------------------------|-----------------|--------------|----------|-----------------|-----------------|--------------|--------------|------------|
| R(P(O                 | Vakantienerio          | l ah            | Vragen       | Inve     | steringstoets   | Hercontrole     | Onderzoek    | Onderzo      | ek adres   |
| 10170                 | * and moperies         |                 | magen        | 1        | oteningotoeto   | Hereonable      |              |              |            |
|                       |                        |                 |              | -Waarde  |                 | _               | - Startdatum | -Vervaldatum | - h        |
| Onderz                | oek inschrijvingsa     | dres            |              |          |                 |                 |              |              |            |
| Q                     | + Woonplaats           |                 |              | Gouda    |                 |                 | 13-06-2013   | 13-07-2013   |            |
|                       | Datum aanvar           | ng adre:        | shouding     |          |                 |                 |              |              |            |
|                       | Straat                 |                 |              |          |                 |                 |              |              |            |
|                       | Huisnummer             |                 |              |          |                 |                 |              |              |            |
|                       | Huisletter             |                 |              |          |                 |                 |              |              |            |
|                       | Huisnummer             | toevoeg         | ing          |          |                 |                 |              |              |            |
|                       | <u>Aanduiding bi</u>   | <u>i huisnu</u> | <u>immer</u> | í –      |                 | •               |              |              |            |
|                       | Postcode               |                 |              |          |                 |                 |              |              |            |
|                       |                        |                 |              |          |                 |                 |              |              |            |
| Onderz                | oek verblijfadres      |                 |              |          |                 |                 |              |              |            |
|                       | Woonplaats             |                 |              |          |                 |                 |              |              |            |
|                       | Datum aanvar           | ng adre:        | shouding     |          |                 |                 |              |              |            |
|                       | + Straat               |                 |              | Hofjes   |                 |                 | 13-06-2013   | 13-07-2013   |            |
|                       | Huisnummer             |                 |              |          |                 |                 |              |              |            |
|                       | Huisletter             |                 |              | 12       |                 |                 |              |              |            |
| Q Q                   | + Huisnummer           | toevoeg         | ing          |          |                 |                 | 13-06-2013   | 13-07-2013   |            |
|                       | <u>Aanduiding bi</u>   | <u>i huisnu</u> | <u>immer</u> |          |                 | -               |              |              |            |
|                       | <u>Postcode</u>        |                 |              | I        |                 |                 |              |              |            |
| Ondow                 |                        |                 |              |          |                 |                 |              |              |            |
| Onderz                | Weenplaste             |                 |              |          |                 |                 |              |              |            |
|                       | Dotum convo            | a adra          | houding      |          |                 |                 |              |              |            |
|                       | Datum aanvar<br>Otroot | iy aure:        | shouuniy     |          |                 |                 |              |              |            |
|                       | Hujenummer             |                 |              |          |                 |                 |              |              |            |
|                       | Huishummer             |                 |              | <u> </u> |                 |                 |              |              |            |
| Huisnummer toevoeging |                        |                 |              |          |                 |                 |              |              |            |
|                       | Aanduiding bi          | i huien         | mmer         | I        |                 |                 |              |              |            |
|                       | Rostcode               | muisilu         | miller       |          |                 | <u> </u>        |              |              |            |
|                       | FUSICUUE               |                 |              | 1        |                 |                 |              |              |            |

## 3.4.19 Tabblad Bevragingen

Dit tabblad presenteert een overzicht van alle berichten die voor deze cliënt zijn verzonden. Na het selecteren van een bericht in dit scherm kunt u het bericht bekijken (via de knop 'Inzien') en kunt u de gegevens uit de Key2Onderwijsberichten overnemen in GWS**4all**.

| Client (V) | Adres (V)     | Relaties (V) | Kinderen (V | ) Verificatie (V) | Betaalwijze (V) | Maatregel | Recidive Ov  |
|------------|---------------|--------------|-------------|-------------------|-----------------|-----------|--------------|
| R/P/O      | Vakantieperi  | ode 🛛 🔪      | /ragen Inv  | esteringstoets    | Hercontrole     | Onderzoek | Onderzoek ad |
|            |               |              |             |                   |                 |           |              |
| Г          | Soort bericht |              | Datum       | Status            | Gebruiker       |           | Module       |
|            |               | -            | 13-06-2013  |                   |                 |           |              |
|            |               |              |             |                   |                 |           |              |
|            |               |              |             |                   |                 |           |              |
|            |               |              |             |                   |                 |           |              |
|            |               |              |             |                   |                 |           |              |
|            |               |              |             |                   |                 |           |              |
|            |               |              |             |                   |                 |           |              |
|            |               |              |             |                   |                 |           |              |
|            |               |              |             |                   |                 |           |              |
|            |               |              |             |                   |                 |           |              |
|            |               |              |             |                   |                 |           |              |
|            |               |              |             |                   |                 |           |              |
|            |               |              |             |                   |                 |           |              |
|            |               |              |             |                   |                 |           |              |
|            |               |              |             |                   |                 |           |              |
|            |               |              |             |                   |                 |           |              |
|            |               |              |             |                   |                 |           |              |
|            |               |              |             |                   |                 |           |              |
|            |               | 1            |             | 1                 | 1               |           |              |
| Be         | vragen        |              | Inzien      | Ove               | memen           |           |              |
|            |               |              |             |                   |                 |           |              |

#### 3.4.20 Tabblad Bijzondere Situatie

Op dit tabblad kunt u specifieke waarschuwingen instellen ten aanzien van de cliënt. Hierbij kan het bijvoorbeeld gaan om agressief gedrag, verslavingen of een pandverbod. Aan de hier gekozen situaties kunt u een termijn koppelen. Het tonen van de waarschuwingen gebeurt als melding in de meldingenbalk of als pop-up.

U kunt een controle op het verlopen van een bijzondere situatie instellen. Ook kunt u via het programma Automatische werkprocessen/ signalen instellen dat er bij het vervallen van de bijzondere situatie er een melding wordt gemaakt.

| Client (V)<br>R/P/O | Adres (V) Relaties (V) Kinderen (V) Verificatie (V)<br>Vakantieperiode Vragen Investeringstoets | Betaalwijze (V) Maatregel Recidive<br>Hercontrole Onderzoek Onderzo | Overi<br>ek adre: |
|---------------------|-------------------------------------------------------------------------------------------------|---------------------------------------------------------------------|-------------------|
|                     | Bijzondere situatie                                                                             | >> Ingangsdatum Vervaldatum                                         |                   |
|                     |                                                                                                 |                                                                     |                   |
|                     |                                                                                                 |                                                                     |                   |
| Details             |                                                                                                 |                                                                     |                   |
| Toelichting         |                                                                                                 |                                                                     | -                 |
|                     |                                                                                                 |                                                                     |                   |
|                     |                                                                                                 |                                                                     |                   |
|                     |                                                                                                 |                                                                     |                   |

#### 3.4.21 Tabblad Hercontrole

Op dit tabblad kunt u een hercontrole vastleggen.

Bij een cliënt kunt u meerdere hercontroles in de toekomst vastleggen.

Via de programma's **Signalering hercontroles** en **Aanmaken hercontroles** (zie de module Periodieke controles) kunt u op basis van deze gegevens acties uitvoeren. Bij het eerste programma wordt een overzicht aangemaakt. Bij het tweede programma kunt u hercontroleformulieren, werkprocessen en een nieuwe hercontroledatum (update datum) automatisch aanmaken.

U kunt ook een hercontrole aanmaken via de Tree door met de rechtermuisknop te klikken op Hercontrole en vervolgens Nieuw te selecteren.

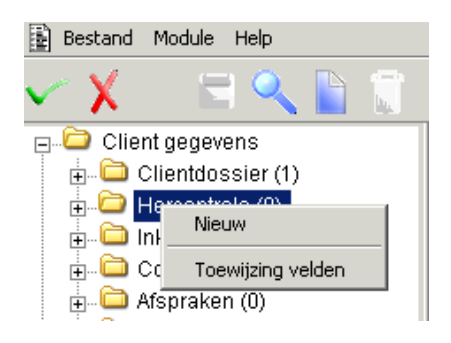

| Client (V) Adres (V)   | Relaties | Kinderen  | Verificatie ( | νĺ       | Betaalwijze (V) | Í M  | aatregel (V) | Recidiv | e Í | Overiq (  |
|------------------------|----------|-----------|---------------|----------|-----------------|------|--------------|---------|-----|-----------|
| Investeringstoe        | ts       | Her       | controle      |          | Onder           | zoek | (V)          |         | Ond | ierzoek a |
|                        |          |           |               | _        |                 |      |              |         |     |           |
| Datum hercontrole      |          | Actiecode | >>            | Do       | ossiernummer    | >>   | Debiteurn    | ummer   | >>  |           |
| II                     |          |           | الغ           |          |                 |      |              |         |     |           |
|                        |          |           |               |          |                 |      |              |         |     |           |
|                        |          |           |               |          |                 |      |              |         |     |           |
|                        |          |           |               |          |                 |      |              |         |     |           |
|                        |          |           |               |          |                 |      |              |         |     |           |
| Details                |          |           |               |          |                 |      |              |         |     |           |
| Medewerker bercentrole |          |           |               | _        |                 |      |              |         |     |           |
| Medewerker hercondole  |          |           |               | <u> </u> |                 |      |              |         |     |           |
| Toelichting            |          |           |               |          |                 |      |              |         |     |           |
|                        |          |           |               |          |                 |      |              |         |     | <u> </u>  |
|                        |          |           |               |          |                 |      |              |         |     |           |
|                        |          |           |               |          |                 |      |              |         |     |           |
|                        |          |           |               |          |                 |      |              |         |     |           |
|                        |          |           |               |          |                 |      |              |         |     | <b>-</b>  |

Door op de knop **Nieuw** te klikken kunt u extra regels toevoegen.

| VELD              | WAARDE                                                       |
|-------------------|--------------------------------------------------------------|
| DATUM HERCONTROLE | De datum waarop de hercontrole moet plaatsvinden. Deze datum |
|                   | mag niet voor de systeemdatum liggen.                        |
| ACTIECODE         | De actiecode die van toepassing is bij de hercontrole. De te |
|                   | gebruiken codes zijn volledig door de gemeente te bepalen.   |
|                   | Dit is een verplicht veld.                                   |
| Dossiernummer     | Hier legt u het dossiernummer vast waarvoor de hercontrole   |
|                   | plaats moet vinden.                                          |
| DEBITEURNUMMER    | Hier legt u het debiteurnummer vast waarvoor de hercontrole  |
|                   | plaats moet vinden.                                          |
| MEDEWERKER        | De medewerker die de hercontrole moet gaan uitvoeren.        |
| HERCONTROLE       |                                                              |
| TOELICHTING       | Vrij in te voeren toelichting bij de hercontrole.            |

#### 3.5 Het aanmaken van Inkomsten

Onder het cliëntdossier in de Tree staat het Inkomstendossier.

Hierin kunt u twee soorten gegevens onderhouden.

- Voor het kennissysteem PKO4all kunt u de inkomsten op een bepaalde peildatum registreren.
- U kunt inkomstengegevens van een huishouden vastleggen. Hierbij gaat het om de gegevens met betrekking tot het bruto jaarinkomen van een huishouden. Deze gegevens zijn van belang voor de juiste uitvoering van de regeling kinderopvang.

De vastgelegde inkomsten zijn gekoppeld aan een persoon. Als de cliënt samenwoont, moet u de eventuele inkomsten van de partner apart vastleggen. De inkomsten die u vastlegt hebben geen enkel verband met de inkomstencomponenten die u in een uitkeringsdossier kunt vastleggen. U komt eerst in een voorloopscherm.

| Peildatum *                            |         |  |
|----------------------------------------|---------|--|
| <u>Bijzondere bijstand</u><br>Bedrag * | <b></b> |  |
| Periodiciteit *<br>Vakantie            |         |  |
| Heffingskorting                        |         |  |
| <u>ouurinkumst"</u>                    |         |  |

Na invoering van dit scherm komt u in onderstaand vervolgscherm.

| Inkomsten per peildatum (V) |            |               |    |          |    |                 |    |                    |
|-----------------------------|------------|---------------|----|----------|----|-----------------|----|--------------------|
| Peildatum *                 | 01-01-2013 |               |    |          |    |                 |    |                    |
| De television               |            |               |    |          |    |                 |    |                    |
| De Inkomsten                |            |               |    |          |    |                 |    |                    |
| Bijzondere bijstand >>      | Bedrag     | Periodiciteit | >> | Vakantie | >> | Heffingskorting | >> | Soort inkomst 🛛 >> |
| 90 Bruto inkomen huis 🚽     | 15.000,00  | Jaar          | •  |          | -  |                 | -  | Huishoudinkomen 星  |
|                             |            |               | -  |          | -  |                 | -  | <b>▼</b>           |

Nu het inkomstendossier is aangemaakt is het mogelijk om meerdere inkomsten aan het dossier toe te voegen. Dit doet u door in een inkomstenregel te gaan staan en op de knop **Nieuw** te klikken.

| VELD                       | WAARDE                                                                |
|----------------------------|-----------------------------------------------------------------------|
| PEILDATUM                  | De datum waarop u de inkomsten registreert.                           |
| <b>BIJZONDERE BIJSTAND</b> | De omschrijving van de inkomsten.                                     |
| BEDRAG                     | De hoogte van de inkomsten.                                           |
| PERIODICITEIT              | De periodiciteit van de inkomsten.                                    |
| VAKANTIE                   | Indicatie of het bedrag inclusief of exclusief de vakantietoeslag is. |
| HEFFINGSKORTING            | Indicatie of de heffingskorting is verrekend of niet.                 |
| SOORT INKOMSTEN            | Indicatie of het gaat om gegevens met betrekking tot de               |
|                            | inkomsten bijzondere bijstand die voor PKO van belang zijn of dat     |
|                            | het gaat om gegevens over het bruto jaarinkomen van een               |
|                            | huishouden die voor de regeling kinderopvang van belang zijn.         |

#### 3.6 Het aanmaken van Contacten

Hier legt u de gegevens vast van een contact met de cliënt, zoals telefonische contacten of contacten aan de balie. Door hier alle gegevens over contacten vast te leggen, kunt u gemaakte afspraken beter bewaken.

Alle toelichtingsvelden kunt u vergroten met de functietoets <F5>.

| Contactdossier (V)   Instantie                                                        | Extra informatie                                          |                  |                   |
|---------------------------------------------------------------------------------------|-----------------------------------------------------------|------------------|-------------------|
| Datum registratie                                                                     | 18-05-2011                                                | Gebruiker        | GWS Gebruiker GWS |
| <u>Wijze binnenkomst</u><br>Medewerker *                                              | 3 Telefonische aanvraag 🔹<br>BAR Barbara Louissen 🔹       | Reeds besteed    | (min) 14          |
| Onderwerp *<br>Toelichting                                                            | 4 Informatie over reintegratie & scholing 💌               | Postcode         | 3000 AB           |
| <u>Afhandeling</u><br>Toelichting                                                     | A1 Uitzoeken bij wie de vraag hoort(nog 💽                 |                  |                   |
| <u>Cliënt</u><br>BSN<br>Adres<br>Postcode / Woonplaats<br>Telefoonnummer(s)<br>E-mail | Client<br>0000000056<br>153123588<br>Weg 1<br>6712 BW Ede | Partner          |                   |
| <u>Actie *</u> / Status<br>Tijdsbesteding (min)                                       | 2 Werkproces vastleggen 🔹                                 | 1 in behandeling | g Atspraak J      |

U kunt een nieuw contact vastleggen door **Contacten** in de tree te selecteren en vervolgens op de knop **nieuw** te klikken. U komt dan in een tussenscherm met een aantal verplichte velden. Door de gegevens in het tussenscherm op te slaan met behulp van de knop **opslaan** komt u in het contactdossier.

Onderaan het scherm vindt u het veld **Actie.** Wat hier wordt geselecteerd heeft invloed op de werkvoorraad.

| Selecteer Code/omschrijving |                                 |                  |  |
|-----------------------------|---------------------------------|------------------|--|
| Profiel                     |                                 |                  |  |
| Code                        | Omschrijving                    | Extra code       |  |
|                             |                                 | ×                |  |
| Code                        | Omechniking                     | Extra code       |  |
| A01                         | Doorverwezen naar maaltijdzorg  | 9 Afgehandeld    |  |
| D01                         | Doorverwezen naar Tafeltjedekje | 9 Afgehandeld    |  |
| T01                         | Thuisbezoek inplannen           | 1 In behandeling |  |
| WA1                         | Aanvraag Wmo                    | 1 In behandeling |  |
| 000                         | Nog niet bekend                 | 1 In behandeling |  |
| 001                         | Afspraak maken                  | 1 In behandeling |  |
| 002                         | Werkproces vastleggen           | 1 In behandeling |  |
| -01                         | Afspraak gemaakt                | 9 Afgehandeld    |  |
| -02                         | Werkproces vastgelegd           | 9 Afgehandeld    |  |
| -09                         | Afgedaan zonder vervolgactie    | 9 Afgehandeld    |  |
|                             |                                 |                  |  |
| Selecteer                   | Annuleer Haal op Wis            |                  |  |

Aan een actie is een status gekoppeld. Achter de geselecteerde actie wordt automatisch de status vermeld. Wanneer het contact de status 'Afgehandeld' heeft, kunt u de gegevens van het contact niet meer wijzigen. De geselecteerde actie kunt u echter wel wijzigen waardoor ook de status kan wijzigen en u de contactgegevens weer kunt bewerken.

Als er nog actie moet worden ondernomen (in behandeling), dan zal het contact in de werkvoorraad van de betreffende medewerker staan.

Als er geen actie ondernomen hoeft te worden (afgehandeld), dan zal dit contact niet in de werkvoorraad voorkomen.

| VELD                    | WAARDE                                                                |  |  |  |
|-------------------------|-----------------------------------------------------------------------|--|--|--|
| DATUM REGISTRATIE       | De datum waarop u het contact vastlegt. Dit veld is niet              |  |  |  |
|                         | muteerbaar.                                                           |  |  |  |
| GEBRUIKER               | De gebruiker die het contact aanmaakt. Dit veld is niet               |  |  |  |
|                         | muteerbaar.                                                           |  |  |  |
| WIJZE BINNENKOMST       | De manier (telefonisch, schriftelijk, etc) waarop het contact is      |  |  |  |
|                         | binnengekomen.                                                        |  |  |  |
| MEDEWERKER              | De medewerker die verantwoordelijk is voor de afhandeling van         |  |  |  |
|                         | dit contact. Dit kunt u zelf zijn maar ook een andere medewerker .    |  |  |  |
| REEDS BESTEED (IN MIN)  | De totaal bestede tijd in minuten die aan dit contact is besteed.     |  |  |  |
|                         | Dit gegeven wordt aan de hand van de in het veld 'Tijdsbesteding'     |  |  |  |
|                         | ingevoerde tijd automatisch berekend.                                 |  |  |  |
| ONDERWERP               | Het onderwerp dat tijdens het contact besproken is.                   |  |  |  |
| TOELICHTING             | Een vrij in te vullen toelichting bij het onderwerp van het gesprek.  |  |  |  |
| AFHANDELING             | De manier waarop het contact is afgehandeld.                          |  |  |  |
| TOELICHTING             | Een vrij in te vullen toelichting bij de afhandeling van het gesprek. |  |  |  |
| CLIËNT/ PARTNER         | Het nummer en de naam van de cliënt/ partner waar de afspraak         |  |  |  |
|                         | betrekking op heeft.                                                  |  |  |  |
| BSN                     | Het BSN van de cliënt/ partner.                                       |  |  |  |
| ADRES                   | De straat en het huisnummer van de cliënt/ partner.                   |  |  |  |
| POSTCODE/               | De postcode en de woonplaats van de cliënt/ partner.                  |  |  |  |
| WOONPLAATS              |                                                                       |  |  |  |
| TELEFOONNUMMER(S)       | De telefoonnummers (vast/ mobiel) van de cliënt/ partner.             |  |  |  |
| E-MAIL                  | Het E-mail adres van de cliënt/ partner.                              |  |  |  |
| ACTIE/STATUS            | De actie die voor het contact is uitgevoerd (zie extra uitleg         |  |  |  |
|                         | hierboven).                                                           |  |  |  |
| TIJDSBESTEDING (IN MIN) | De bestede tijd aan dit contact. Deze tijd zal opgeteld worden bij    |  |  |  |
|                         | de reeds bestede tijd bovenin het scherm.                             |  |  |  |
| KNOP WERKPROCES         | Met een klik op deze knop komt u in een zoekscherm. U kunt een        |  |  |  |
|                         | nieuw werkproces starten of een bestaand werkproces openen.           |  |  |  |
| KNOP AFSPRAAK           | Met een klik op deze knop komt u in een zoekscherm. U kunt            |  |  |  |
|                         | een nieuwe afspraak vastleggen of een bestaande afspraak              |  |  |  |
|                         | openen.                                                               |  |  |  |

### 3.6.1 Tabblad Instantie

Indien van toepassing kunt u op dit tabblad vastleggen met welke betrokken instantie u contact heeft.

| Contactdossier (V) Instantie Extr                                                                                                    | a informatie                 |
|----------------------------------------------------------------------------------------------------|------------------------------|
|                                                                                                    |                              |
| Instantie                                                                                                    |                              |
| Adres                                                                                                    |                              |
| Postcode / Woonplaats                                                                                                    |                              |
| Contactpersoon                                                                                                    |                              |
| Telefoonnummer                                                                                                    |                              |
| E-mail                                                                                                    |                              |
| Afwiji                                                                                                    | ende gegevens contactpersoon |
| Contactpersoon                                                                                                    |                              |
| Telefoonnummer                                                                                                    |                              |
| E-mailadres                                                                                                    |                              |
| Instantie       Image: Contactpersoon         Postcode       / Woonplaats         Contactpersoon       Image: Contactpersoon         Telefoonnummer       Image: Contactpersoon         Contactpersoon       Image: Contactpersoon         Telefoonnummer       Image: Contactpersoon         Telefoonnummer       Image: Contactpersoon         Telefoonnummer       Image: Contactpersoon         Telefoonnummer       Image: Contactpersoon         E-mailadres       Image: Contactpersoon | ende gegevens contactpersoon |

Door middel van het programma **onderhoud instanties** kan de gemeente zelf bepalen welke instanties u door middel van het zoekscherm kunt kiezen.

| VELD                     | WAARDE                                                     |
|--------------------------|------------------------------------------------------------|
| INSTANTIE                | De naam van de externe instantie.                          |
| ADRES INSTANTIE          | De straat en het nummer waar de instantie gevestigd is.    |
| POSTCODE/ PLAATS         | De postcode en de plaats waar de instantie gevestigd is.   |
| CONTACTPERSOON           | De naam van de contactpersoon bij de instantie.            |
| TELEFOONNUMMER           | Het telefoonnummer van de externe instantie.               |
| E-MAIL                   | Het e-mail adres van de externe instantie.                 |
| Afwijkende gegevens cont | tactpersoon                                                |
| VELD                     | WAARDE                                                     |
| CONTACTPERSOON           | De afwijkende naam van de contactpersoon bij de instantie. |
| TELEFOONNUMMER           | Het afwijkende telefoonnummer van de externe instantie.    |
| E-MAIL                   | Het afwijkende e-mail adres van de externe instantie.      |

#### 3.6.2 Tabblad Extra informatie

Op dit tabblad kunt u extra informatie met betrekking tot het contact in de vorm van een omschrijving vastleggen. De vulling van deze tabel bepaalt de gemeente zelf.

| Contactdossier (V) 🛛 Instantie   | Extra informatie |   |
|----------------------------------|------------------|---|
|                                  | Omschriiving     |   |
| 1 Vrij veld 1 contactregistratie |                  |   |
| 2 Vrij veld 2 contactregistratie |                  | • |

#### 1.9 Het aanmaken van Afspraken

Op dit scherm is het mogelijk om afspraken te maken of op te halen die een medewerker met een cliënt heeft gemaakt. Ook kunt u een doorstart maken naar het agenderings-systeem (Outlook, Groupwise) van uw gemeente (indien hiervoor een licentie is).

| Afspraak (V)                                                                    |                                                                               |                 |       |  |
|---------------------------------------------------------------------------------|-------------------------------------------------------------------------------|-----------------|-------|--|
| Medewerker *                                                                    | OFC Ondina Fortes 🗸 🗸 🗸                                                       |                 |       |  |
| <u>Cliëntnummer *</u><br>BSN<br>Geboortedatum<br>Adres<br>Postcode / Woonplaats | 0000002219<br>244346781<br>01-11-1965<br>Gentseweggetje 12 a<br>2801 DB Gouda | C van Boom      |       |  |
| Datum afspraak *<br>Duur afspraak *<br>Locatie<br><u>Gespreksdoel *</u>         | 01-07-2008<br>01:00<br>2 Aanvraag bijzondere bijstand 🗸                       | Tijd afspraak * | 01:00 |  |
|                                                                                 | Afspr maken / openen                                                          |                 |       |  |

U kunt een nieuwe afspraak vastleggen door het veld **Afspraak** in de tree te selecteren en vervolgens op de knop **Nieuw** te klikken. U komt dan in een tussenscherm met een aantal verplichte velden. Als u de gegevens in het tussenscherm opslaat met behulp van de knop **Opslaan** wordt gevraagd of u het agenderingssysteem wilt openen. Als u **Nee** kiest komt u in het tabblad **Afspraak.** Als er geen koppeling is met een agenda krijgt u de melding 'de agenda van de medewerker ontbreekt'.

De cliëntgegevens worden automatisch overgenomen uit het cliëntdossier. Door op de knop **Afspraak maken / openen** te klikken kan opnieuw een doorstart worden gemaakt naar het agenderingssysteem om de gegevens over de afspraak te veranderen of aan te aanvullen.

#### 3.7 Het aanmaken van Prioriteit cliënt

Op dit tabblad kunt u per regeling een prioriteit vastleggen.

Via het onderhoudsprogramma voor de regelingen kan de prioriteit voor het onderhoud van de persoonsgegevens worden vastgelegd. Wanneer echter voor een specifieke cliënt die prioriteit niet juist is kunt u voor die cliënt hier de prioriteit aanpassen.

| Prioriteit (V)        |                        |            |  |
|-----------------------|------------------------|------------|--|
|                       |                        |            |  |
| <u>Clientnummer *</u> | 0000002219             | C van Boom |  |
| Prioriteit            | 01                     |            |  |
| <u>Regeling</u>       | 0 WET WERK EN BIJSTAND | *          |  |
|                       |                        |            |  |
|                       |                        |            |  |
|                       |                        |            |  |

| VELD         | WAARDE                                                                                                    |
|--------------|----------------------------------------------------------------------------------------------------|
| CLIËNTNUMMER | Het nummer en de naam van de cliënt waarvoor u de prioriteit                                                                                                    |
|              | aangepast.                                                                                                    |
| Prioriteit   | De prioriteit van de regeling die u er onder selecteert. Hier kunt u<br>een waarde tussen 0 en 99 invoeren. Hoe lager de ingevoerde<br>waarde des te hoger is de prioriteit van de regeling. Als de<br>waarde voor een regeling wordt leeg gelaten, dan mag u de<br>cliëntgegevens binnen die regeling altijd wijzigen. |
| REGELING     | De regeling waarvoor u de prioriteit instelt.                                                                                                    |

#### 3.8 Het aanmaken van een cliënt in de Suites4WIZ

In deze paragraaf doorlopen we de stappen voor het aanmaken van een nieuw cliëntdossier.

#### 3.8.1 Het tussenscherm

Binnen iedere suite kunnen de cliëntgegevens worden benaderd. Bijvoorbeeld via 'Suite4Zorg > Key2Wmo > Cliëntgegevens' (of 'Suite4Werk > Key2Participatie > Cliëntgegevens') wordt onderstaand scherm geopend.

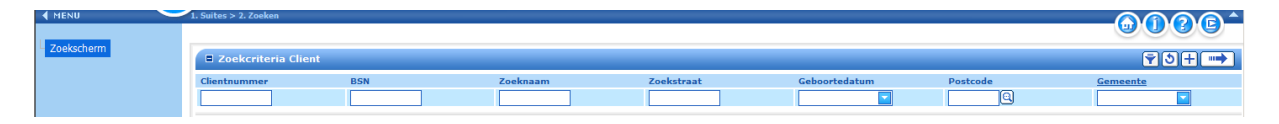

Via de knop 🕒 kunt u een nieuw Cliëntdossier aanmaken. U komt in het onderstaande scherm. De velden met een \* zijn verplichte velden.

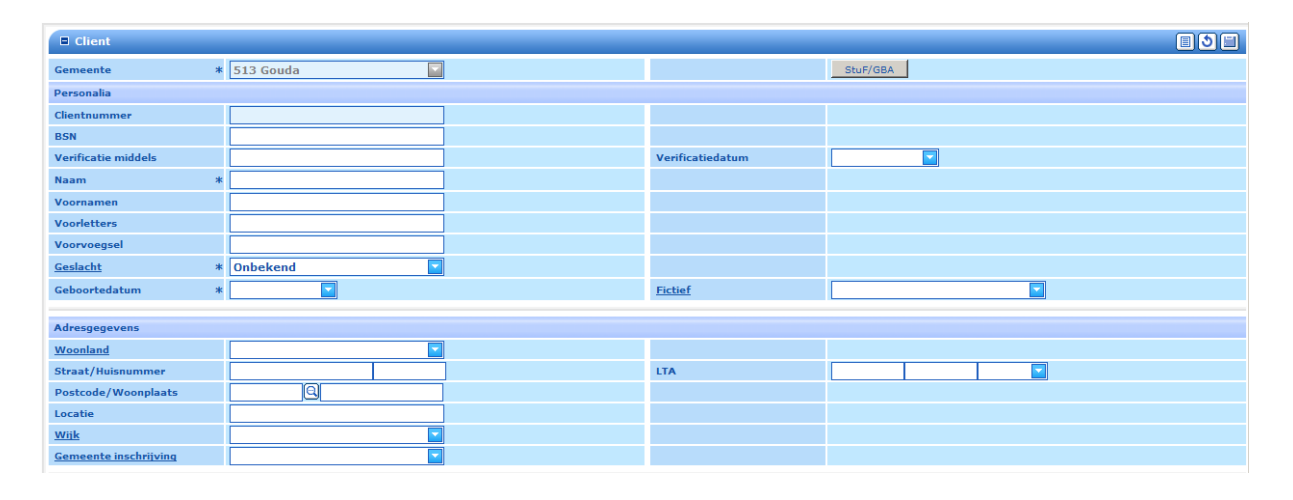

Het opslaan van de gegevens gebeurt via de knop het onderhoudsscherm met, afhankelijk van de autorisatie, de bijbehorende deelschermen. In dit scherm en de onderliggende deelschermen kunt u de ontbrekende gegevens aanvullen.

Net zoals het aanmaken van een cliëntdossier in GWS *4all* kunnen de gegevens overgenomen worden vanuit de Gemeentelijke Basisadministratie. Dit gaat via de knop 'StuF/GBA' die verschijnt na het vullen van het veld 'Gemeente'.

Na het opslaan komt u in het cliëntendossier, de deelschermen zijn gelijk aan de tabbladen in GWS**4all**.

# Hoofdstuk 4: Het opvragen van gegevens

### 4.1 Inleiding

Door middel van het dropdownmenu onder **Bestand** in de menubalk en vanuit vrijwel elke module binnen GWS**4all** kunt u de functie **Opvragen algemeen** via het menu benaderen. Alle bij een cliënt behorende gegevens kunt u via "Opvragen algemeen" inzien. De verschillende opvraagschermen zijn onderverdeeld in hoofdmappen (bijvoorbeeld Algemeen, Werkbeheersing, Participatie, Uitkeringen). Vervolgens zijn de hoofdmappen weer uitgesplitst in submappen, conform de directory structuur van de Windows-verkenner.

| E Opvragen algemeen |                                   |            |
|---------------------|-----------------------------------|------------|
| Cliënt Onderwerp    | BSN Geslacht                      | Geheim     |
| Onderwerp           | Omschrijving<br>@ Opvragen        | OPV<br>OPV |
| 🖉 Stuten 🦟 🔿 🖉      | Vernieuw 🔀 Vissen 🔥 Ophalen 🚫 ABC | Klantbeeld |

#### 4.2 Het ophalen van cliëntgegevens

Er zijn diverse mogelijkheden om de gewenste cliënt in het bovenstaande scherm **Opvragen** algemeen op te halen:

- 1. Het cliëntnummer ingeven in het veld Cliënt gevolgd door een Tab.
- 2. Het BSN ingeven in het veld BSN gevolgd door een Tab.

Afhankelijk van de instellingen die uw applicatiebeheerder heeft gedaan, zal de cursor in het veld **Cliënt** of in het veld **BSN** staan wanneer u het scherm **Opvragen algemeen** opent.

3. Vanuit een dossierscherm. Klik op een willekeurige plaats op het dossierscherm met de rechter muisknop. Er verschijnt een optie Ga naar. Achter Ga naar bevindt zich onder andere de doorstart naar Opvragen Algemeen. Het voordeel hiervan is dat het cliëntnummer wordt vast gehouden en u zodoende direct bij de opvraagde gegevens van de desbetreffende cliënt komt.

| 🗿 Onderhoud - client: A Janssens (8) - BSN: 1061 | 43773                |                |                         |                              |                                             |        |
|--------------------------------------------------|----------------------|----------------|-------------------------|------------------------------|---------------------------------------------|--------|
| 🗸 🗶 🖪 🕄 🖉 😔                                      | )                    |                |                         |                              |                                             |        |
| ⊡ Client gegevens                                | Client (V) Adres (V) | Relaties Kinde | ren (V) Verificatie (V) | Betaalwijze (V)              | Zorgverzekeraar (V)                         | Overig |
| È                                                | Maatregel            | Recidive       | Investeringstoets       | s Va                         | kantieperiode                               | Herc   |
| Hercontrole (1)                                  | Ingangsdatum         | Einddatum      | Indicatie aantal dagen  |                              |                                             | _      |
| E Contacten (0)                                  | 01-01-2011           | 1-02-2011      | _                       | <u>G</u> a naar →            | Opvragen algemeen                           | _ 1    |
| time Afspraken (0)                               |                      |                |                         | <u>K</u> nippen              | <u>In</u> komen - Uitkeringen (             | w      |
| Inlichtingenbureau (0)                           |                      |                |                         | K <u>o</u> piëren<br>Plakken | Zorg - <u>V</u> erstrekkingend              | ossier |
| - Coppeling Gegevens Persoon                     |                      |                |                         | <u>Z</u> oom                 | Werkprocessen (V)<br>Dehiteuren (V)         |        |
| 🗈 🚞 Stadspasdossier (0)                          |                      |                |                         | <u>Jokertekens</u>           | <u>C</u> rediteuren                         |        |
| in □ Scorekaart (0)                              | Details              |                |                         | Mutatiehistorie              | Voorsc <u>h</u> otten                       |        |
| Uitkeringsdossier (1)                            | Tablichting          |                |                         |                              | Cont <u>a</u> cten<br>Kindero <u>p</u> vang |        |

4. Het aanklikken van de detailknop achter het veld cliënt, dus via het zoekscherm "Cliënt zoeken":

| Cliënt zoeken                                                                                                    |                      |   |      |
|----------------------------------------------------------------------------------------------------|----------------------|---|------|
| Cliëntnummer                                                                                                    |                      |   |      |
| Naam/voorletters/voorvoegsels<br>Straatnaam/Nummer<br>Postcode/Woonplaats<br>Wijkcode/Gemeentecode<br>Geboortedatum<br>BSN<br>Rekeningnummer giro/hank |                      | _ |      |
| BSN<br>Rekeningnummer giro/bank                                                                                                    |                      |   |      |
| Contact                                                                                                    |                      |   | <br> |
| vverkproces<br>Uitkering                                                                                                    |                      |   |      |
| Debiteur                                                                                                    |                      |   |      |
| Re-integratiepartner                                                                                                    |                      |   |      |
| Voorziening wmo                                                                                                    |                      |   |      |
| Zaak fraude                                                                                                    |                      |   |      |
| Melding fraude                                                                                                    |                      |   |      |
| Inkomensbeheer                                                                                                    |                      |   |      |
|                                                                                                    |                      |   |      |
|                                                                                                    |                      | 1 |      |
| V OK 🛛 🗙 Annuleer                                                                                                    | 📕 Wissen 🛛 🖓 Ophalen |   |      |
|                                                                                                    |                      |   |      |

Voorbeeld 1:

De geboortedatum van de cliënt is bekend. Vul de geboortedatum in bij de rubriek geboortedatum en klik op de knop **Ophalen**. Zijn er meer cliënten geboren op die datum, dan verschijnt een selectiescherm waaruit u de gewenste cliënt selecteert.

Voorbeeld 2:

Alleen een uitkeringsdossiernummer of een debiteurendossiernummer van de cliënt is bekend. Vul deze bij de desbetreffende rubriek in en klik op **Ophalen**.

#### 4.3 Het opvragen van algemene gegevens

Het wel of niet kunnen opvragen van bepaalde gegevens is afhankelijk van het wel of niet 'aanwezig' zijn van de opgevraagde gegevens. Zo kan bijvoorbeeld geen uitkeringshistorie opgevraagd worden als er nog geen betalingen zijn verricht. Bij het opvragen van een cliënt wordt ook gecontroleerd of de cliënt bijvoorbeeld een pandverbod heeft.

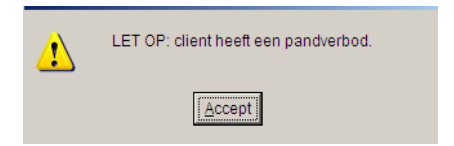

Let bij het opvragen ook op de meldingenbalk onder in het scherm! Na het ophalen van de cliënt verschijnt onderstaand scherm.

| 🚦 Opvragen algemeen, client: 0000000001 - T Jansen - BS                                                                                                    | N: 787878510                                                                                                    |                                                                                                    |
|----------------------------------------------------------------------------------------------------|----------------------------------------------------------------------------------------------------|----------------------------------------------------------------------------------------------------|
| Opvragen algemeen, client: 0000000001 - T Jansen - BS  Client Onderwerp      Ovoragen     Algemeen (0/0)     Ovoragen     Werkbeheersing (7/14)     Participatie     Obter (0/0)     Debiteuren (1/2)     Crediteuren (0/0)     Crediteuren (0/0)     Crediteuren (0/0)     Ovoraschotten (0/0)     Crediteuren (0/0)     Ovoraschotten (0/0)     Crediteuren (0/0)     Ovoraschotten (0/0)     Crediteuren (0/0)     Crediteuren (0/0)     Credite | BSN 787878510     Geb.datum 01-01-1981 Geslacht M Toestemming     Geb.datum 01-01-1981 Geslacht M Toestemming     Glient Algemeen     Client Algemeen     Partner Financieel     Afspraken     Scorekaart     Dienstjaarhistorie     Hercontroles     Documenten     Nottlies     Jaaropgave     Contacten extra info     Oxtactie perioden     Basis fiscalisering | 2803 AA       Gouda         N Geheim       Geen beperking         Onderwerp       CLI         CLF       PAR         PAR       PAF         AFS       SCO         DIE       HERC         DOC       NOT         JAA       CON         COIN       VAP         BFIS       Set Set Set Set Set Set Set Set Set Set |
| B→→ Budgeberer<br>B→→ Stadspas (0/0)<br>B→→ Schuldhulpverlening<br>Stutten B→ Z 1                                                                                                    | Vernieuw Vissen 🔥 Ophalen 💿                                                                                                    | Klantbeeld                                                                                                    |

De gegevens van de cliënt zijn onderverdeeld in mappen. De mappenstructuur werkt hetzelfde als de verkenner van Windows. Zo is er een hoofdmap Algemeen met diverse submappen.

Het spreekt voor zich dat u de algemene cliëntgegevens (NAW-gegevens, telefoonnummer etc.) moeten zoeken in de map **Algemeen**. Vervolgens maakt u een keuze voor de algemene gegevens van de **Cliënt Algemeen** of de **Partner Algemeen**. De map **Cliënt Algemeen** heeft een submap **Gegevens cliënt**. Wanneer u de map **Gegevens cliënt** opent verschijnen de cliëntgegevens aan de rechterkant (zie schermprint).

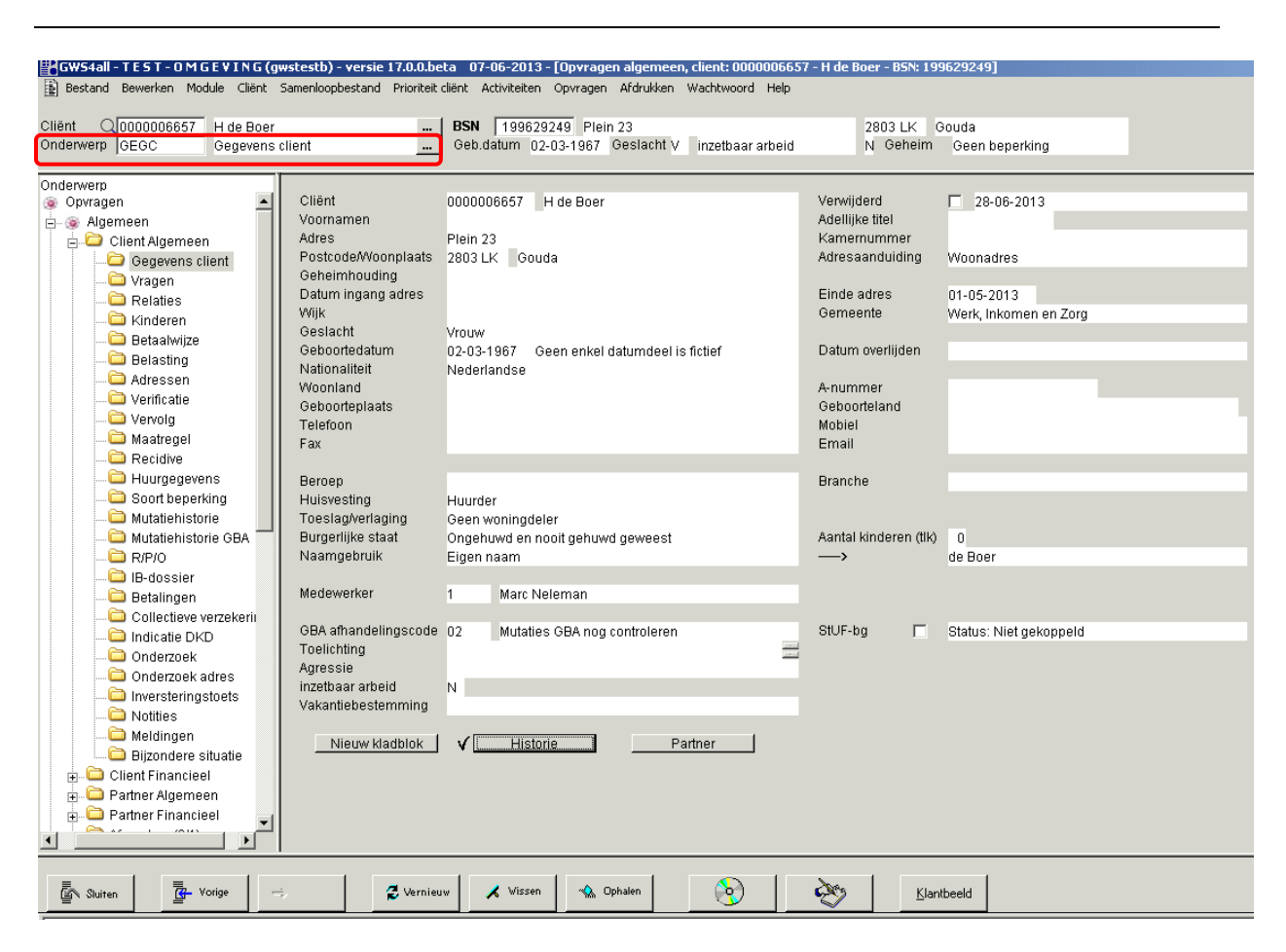

De mappen kunt u openen door erop te dubbelklikken. Een andere mogelijkheid is om met de pijltjes toetsen (toetsenbord) door de mappen te bladeren. Met de pijltjes toets rechts en links kunt u mappen openen en sluiten.

Elke map heeft een schermnaam. In bovenstaande schermprint is te zien dat het Gegevens cliënt scherm GEGC is. Het is dan ook mogelijk om direct naar dit scherm te gaan. Dit doet u door in het scherm bij Onderwerp meteen GEGC in te typen en dit met Tab te bevestigen. Vervolgens krijgt u het scherm Gegevens cliënt gepresenteerd.

## 4.3.1 Knoppen binnen opvragen algemeen

In onderstaande tabel ziet u de beschrijving van een aantal knoppen, die u binnen "Opvragen algemeen" kunt gebruiken.

| Knop                | Omschrijving                                                                                                    |
|---------------------|----------------------------------------------------------------------------------------------------|
| Sluiten             | Het sluiten van het huidige scherm.                                                                                                    |
| Vorige              | Vorige geraadpleegde schermen ophalen.                                                                                                    |
| Volgende            | Na het gebruik van de knop <b>Vorige</b> kunt u weer naar laatst geraadpleegde scherm terugkeren.                                                                                                    |
| 🦪 Vernieuw          | Actualiseren van de getoonde informatie in het scherm 'Opvragen algemeen'.                                                                                                    |
| Vissen              | De geselecteerde gegevens wissen uit het scherm zonder dat deze<br>gegevens uit de database worden verwijderd. Bijv. na een verkeerde<br>selectie.                                                                                             |
| Ophalen             | Met behulp van de selectiecriteria gegevens uit het systeem ophalen.                                                                                                    |
| <ul><li>♦</li></ul> | Via een aantal opvraagschermen kunt u via deze knop de in DIS <b>4all</b> opgeslagen documenten (digitaal dossier) raadplegen.                                                                                                    |
| - Co                | Eerder aangemaakte documenten (tekstproducten) openen.                                                                                                    |
| Klantbeeld          | Het vrij in te richten klantbeeld geeft in HTML-formaat een overzicht<br>alle actuele aspecten van de cliënt weer die relevant zijn voor de<br>medewerker. Welke cliëntgegevens dit overzicht toont is vrij in te<br>richten door de gemeente. |
### 4.3.2 Het switchen van cliënt

Binnen de functie Opvragen algemeen kunt u ook "overschakelen" naar een andere cliënt. Stel, u bent gegevens aan het inzien van een cliënt, en een andere cliënt belt voor informatie.

De snelste manier om de gegevens van deze cliënt op te vragen is het opstarten van een tweede sessie Opvragen algemeen.

### Let op:

U hoeft dus niet eerst alles te wissen van de huidige cliënt. Opvragen algemeen kunt u zo vaak als wenselijk openen.

### 4.4 Voorbeelden van schermen in Opvragen algemeen

Binnen de functie **Opvragen** zijn een aantal schermen die u in de praktijk veel gebruikt. Een aantal hiervan bespreken we hieronder.

### 4.4.1 Het raadplegen van uitbetalingshistorie

Een overzicht dat u veel raadpleegt is het overzicht van de uitbetaalde maandelijkse- of incidentele uitkering van een cliënt.

Hoe vindt u de map met de uitbetalingshistorie? Als eerste moet u zich afvragen in welke hoofdmap (Algemeen, Werkbeheersing, Uitkeringen, etc.) deze informatie zou kunnen zitten. Logischerwijs komt u dan uit op **Uitkeringen**. Vervolgens moet u een keuze maken uit een submap. De uitkeringshistorie is ondergebracht in de submap **Actuele historie uitgebreid**. Deze submap is ook direct te benaderen door bij **Onderwerp** de map naam ACTU in te typen of deze te selecteren via de detailknop. Na de selectie ziet u onderstaand scherm.

| 🖁 GWS4all - TEST-OMGEVING (       | (gwstestb) - versie 1 | 7.0.0.beta 07-06-2013          | - [Opvragen alg | emeen, client: | 0000006657    | 7 - H de Boer - B       | 5N: 1996292    | 249]         |              |         |   |
|-----------------------------------|-----------------------|--------------------------------|-----------------|----------------|---------------|-------------------------|----------------|--------------|--------------|---------|---|
| Bestand Bewerken Module Cliënt    | Samenloopbestand F    | Prioriteit cliënt Activiteiten | Opvragen Afdr   | ukken Wachtwo  | oord Help     |                         |                |              |              |         |   |
|                                   |                       |                                |                 |                |               |                         |                |              |              |         |   |
| Client Q000006657 H de Boe        | r                     | BSN   199629                   | 249 Plein 23    |                |               | 2803                    | LK Gouda       | ۱<br>        |              |         |   |
| Underwerp JACTU Actuele h         | istorie uitgebreid    | Geb.datum 02                   | -03-1967 Gesia  | acht V inzetb  | aar arbeid    | N Ge                    | neim Gee       | en beperki   | ng           |         |   |
| Ou de su seus                     |                       |                                |                 |                |               |                         | 1.0.1          | <u>a. La</u> | 1            | 1.0.1   | 1 |
| ovragen                           | Dossier C., Rei       | g   Groep   Aard               | bijsta   So     | Verslag Pe     | eriode   Per. | betr.   Datum           | <u> Sr </u>    | St Gr        | Gemeentecode | Partner |   |
| Algemeen                          |                       | T. PERSONE Fent                | d Alg O         | 2433300 20     | 1306 2013     | 304 12-06-21            | )13 U<br>113 D | N 02         | 0            |         |   |
| Merkhebeersing (1(1)              | 7141 C WE             | T PERSONE Perio                | nd Alg O        | 243775 20      | 1305 2013     | 305 24-06-2             | 113 0          | N 02         | 0            |         |   |
| Participatie                      | 7141 C WE             | T PERSONE Perio                | d. Alg 0        | 242470 20      | 1303 2013     | 303 25-03-2             | 013 0          | N 02         | ō            |         |   |
| Uitkeringen (1/1)                 | 7141 C WE             | T PERSONE Perio                | id. Alg O       | 242107 20      | 1302 2013     | 302 08-01-2             | 013 0          | N 02         | 0            |         |   |
| Ditkeringsdossier                 | 7141 C WE             | T PERSONE Peric                | id. Alg O       | 242107 20      | 1302 2013     | 301 08-01-2             | 013 0          | N 02         | 0            |         |   |
| Gegevens uitkering                | 7141 C WE             | T PERSONE Peric                | d. Alg O        | 242107 20      | 1302 2012     | 212 08-01-2             | 013 0          | N 02         | 0            |         |   |
|                                   |                       |                                |                 |                |               |                         |                |              |              |         |   |
|                                   |                       |                                |                 |                |               |                         |                |              |              |         |   |
|                                   | Client                | 0000006657                     | H de Boer       |                |               |                         |                |              | 0.17.1       | Destant |   |
|                                   | Partner               | 00007444                       |                 | DUCTOR         | 0             | Dolo                    |                | Lindinaral   | Client       | Partner |   |
|                                   | Dossiemummer          | 00007141                       | WEI WERKEN      | BIJSTAND       | Vereleg       | 02 Bela:                | 51 1           | Deviediele   | unung Ja     | ,<br>   |   |
| 🗀 Vermogen                        | Periode hetrekking    | 201312                         | Gestorneerd     | Neo            | Dagen         | 243330 12-0<br>20 Dager | vd 0           | Gemeent      | ecode 0000   |         |   |
| Tenaamstelling                    | I chode beachaing     | 201304                         | ocolonicera     | INCO           | Dagen         | JU Dugoi                |                | oomeen       | 0000         |         |   |
|                                   |                       |                                |                 |                |               |                         |                |              |              |         |   |
| CBS-gegevens                      | Component             |                                |                 | Begindatum     | Einddatur     | m Bedrag                | Inhoudi        | ngsnr  Om    | schrijving   | 1       |   |
| Draagkrachtgegevens               | 01 / 002 Norm a       | lleenstaande 21 - AOW g        | erechtigd       | 01-04-2013     | 30-04-201     | 3 668                   | .21            |              |              |         |   |
| Vrije velden                      | 02 / 001 Toesl.a      | illeenst. => 23 20%            |                 | 01-04-2013     | 30-04-201     | 3 267                   | .28            |              |              |         |   |
| 🗀 Statistiek uitkeringen          | 05 / 001 Inkoms       | ten arbeid, evt. vt            |                 | 01-04-2013     | 30-04-201     | 3 216                   | .50            |              |              |         |   |
| 🗀 CBS-statistiek                  | 05 / 990 TOTAAL       | . INKOMSTEN (INCL. VT)         |                 |                |               | 233                     | .82            |              |              |         |   |
| - 🖨 BUS-statistiek 📃              | ]09 / 990 RESER       | VERING VAKANTIEGELD            |                 |                |               | 35                      | .08            |              |              |         |   |
| - Actuele historie uitgebreid     | 10 / 990 GRONE        | SLAG VOOR BEREKENI             | AG SAM          |                |               | 666                     | .59            |              |              |         |   |
| - 🗀 Bijstandspartij hist. dossier | 19 / 990 TOTAAL       | NETTO BIJSTAND                 |                 | 01 04 0010     | 20.04.204     | 2 50                    | .59            | 500          | 000000       |         |   |
| - 🗀 Historie componenten          | 23 / 020 D00000       | IAIING DESIAG                  |                 | 01-04-2013     | 30-04-201     | 3 50                    | .00 10<br>.69  | 000          | 900332       |         |   |
| - Disconstenherb./-verrekening    | 23 7 330 011121       | DETALEN DEDITAO                |                 |                |               | 010                     | .55            |              |              |         |   |
| - 🛄 Inkomstenhistorie             |                       |                                |                 |                |               |                         |                |              |              |         |   |
| Cumulatieven uitkeringsdossi      |                       |                                |                 |                |               |                         |                |              |              |         |   |
|                                   | Inhoudingsnr          | Periode cumul.                 |                 |                |               |                         | Bijstandspa    | rtijen       |              | <       | " |
|                                   |                       |                                |                 |                |               | -                       |                |              |              |         |   |
| Cumulatieven per periode          |                       |                                |                 |                |               |                         |                |              |              |         |   |
| Cumulatieven jaarwerk             |                       |                                |                 |                |               |                         |                |              |              |         |   |
| Nominatieve loonaangitte          | 1                     |                                |                 |                |               |                         |                |              |              |         |   |
|                                   |                       |                                |                 |                |               |                         |                |              |              |         |   |
|                                   |                       |                                |                 |                |               |                         |                |              |              |         |   |
| Sluiten R- Vorige                 |                       | Vernieuw 📈 Wissen              | - Ophalen       | 6              |               | and a                   | Klantbeeld     |              |              |         |   |
|                                   |                       |                                |                 |                |               |                         |                |              |              |         |   |

Om naar een andere regel van de uitbetalingshistorie te gaan moet u deze selecteren met de muis. De selectie kunt u alleen uitvoeren door op het dossiernummer te klikken. Na selectie van een historieregel is het ook mogelijk om met de pijltjes toets omhoog en omlaag door de historie heen te bladeren.

Gegevens met betrekking tot de fiscalisering (waaronder de jaarlijkse herberekening loonheffing en werkgeversheffing Alg. Bijstand) zijn te vinden aan de hand van de mappen **Volledige actuele historie uitgebreid** (map naam VACT), **Basis fiscalisering** (map naam BFIS) en **Jaaropgave** (map naam JAA).

### Detailinformatie uit scherm VACT:

| Cliant           | 00000000057             | U de Beer   |              |           |      |                          |        |                   |        |         |
|------------------|-------------------------|-------------|--------------|-----------|------|--------------------------|--------|-------------------|--------|---------|
| Deuteen          | 0000000000              |             |              |           |      |                          |        |                   | 008.44 | Deuteen |
| Parmer           |                         |             |              |           |      |                          |        |                   | Client | Partner |
| Dossiernummer    | 00007141                | WET WERK EN | N BIJSTAND   | Groep     | 02   | Belast                   | 1      | Heffingskorting   | Ja /   |         |
| Periode          | 201312                  | 01-12-2013  | / 31-12-2013 | Verslag   | 2433 | 356 <mark>12-06-2</mark> | 013    | Periodieke uitker | ing    |         |
| Periode betrekki | ig 201304               | Gestorneerd | Nee          | Dagen     | 30   | Dagen_vd                 | 0      | Gemeentecode      | 0000   |         |
|                  |                         |             |              |           |      |                          |        |                   |        |         |
|                  |                         |             |              |           |      |                          |        |                   |        |         |
| Component        |                         |             | Begindatum   | Einddatu  | m B  | edrag                    | Inhoud | ingsnr Omschrijvi | ing    |         |
| 02 / 001 Toes    | . alleenst. => 23_20%   |             | 01-04-2013   | 30-04-201 | 3    | 267.28                   |        | ·                 |        |         |
| 05 / 001 Inkor   | isten arbeid, evt. vt   |             | 01-04-2013   | 30-04-201 | 3    | 216.50                   |        |                   |        |         |
| 05 / 990 TOTA    | AL INKOMSTEN (INCL. VT) |             |              |           |      | 233.82                   |        |                   |        |         |
| 09 / 990 RESI    | RVERING VAKANTIEGELD    | )           |              |           |      | 35.08                    |        |                   |        |         |
| 10 / 990 GRO     | IDSLAG VOOR BEREKEN     | NG SVW      |              |           |      | 666.59                   |        |                   |        |         |
| 16 / 990 LOOI    | IHEFFING                |             |              |           |      | 199.98                   |        |                   |        |         |
| 17 / 910 WER     | KGEVERSHEFFING ALG. B   | BIJSTAND    |              |           |      | 67.16                    |        |                   |        |         |
| 19 / 990 TOTA    | AL NETTO BIJSTAND       |             |              |           |      | 666.59                   |        |                   |        |         |
| 23 / 020 Door    | etaling beslag          |             | 01-04-2013   | 30-04-201 | 3    | 50.00                    | 10     | ) 588988332       | 2      |         |
| 29 / 990 UITT    | E BETALEN BEDRAG        |             |              |           |      | 616.59                   |        |                   |        |         |
|                  |                         |             |              |           |      |                          |        |                   |        |         |

### Detailinformatie uit scherm BFIS:

| Dienstjaar      | Gemeentel        | kode                | Rege  | ling                |                  | Naam                                                                                                    |                         |          |  |  |  |
|-----------------|------------------|---------------------|-------|---------------------|------------------|----------------------------------------------------------------------------------------------------|-------------------------|----------|--|--|--|
| 2013            | 0                |                     | WET   | WERK EN BIJSTAND    |                  | H de Boer                                                                                                    |                         |          |  |  |  |
|                 |                  |                     |       |                     |                  |                                                                                                    |                         |          |  |  |  |
|                 |                  |                     |       |                     |                  |                                                                                                    |                         |          |  |  |  |
| Periode In      | d leeftijd       | All/geh             | uwd   | Dagen periode Dagen | min LHk          | <recht td="" te="" verr<=""><td>ekenen LHK  </td><td></td></recht>                                                                                                    | ekenen LHK              |          |  |  |  |
| 201301 Jor      | nger dan 65      | Alleenst            | taand | 31,00               | 0,00             | 166,75                                                                                                    | 80,56                   |          |  |  |  |
| 201302 Jor      | nger dan 65      | Alleenst            | taand | 28,00               | 0,00             | 166,75                                                                                                    | 80,56                   |          |  |  |  |
| 201303 Jor      | nger dan 65      | Alleenst            | taand | 31,00               | 0,00             | 166,75                                                                                                    | 80,56                   |          |  |  |  |
| 201304 Jor      | nger dan 65      | Alleenst            | taand | 30,00               | 0,00             | 166,75                                                                                                    | 80,56                   |          |  |  |  |
|                 |                  |                     |       |                     |                  |                                                                                                    |                         |          |  |  |  |
|                 |                  |                     |       |                     |                  |                                                                                                    |                         |          |  |  |  |
| Bijstand hoo    | g tarief <65<br> |                     |       | 2.835,52            | Bijsta           | nd laag tarief <65                                                                                                    | -                       | 0,00     |  |  |  |
| Bijstand noo    | g tariet >=65    |                     |       | 0,00                | Bijsta           | nd laag tarlet >=6                                                                                                    | 0,00                    |          |  |  |  |
| Nog to vorral   | onon LUIZ bi     | 000 -65             |       | 244.70              | Nogt             | o vorrokonon I UK                                                                                                    | loog z65                | 0.00     |  |  |  |
| Nog te verrek   | onon L HK fi     | 009 500<br>009 5-61 | 5     | 344,/0              | Nog ti<br>Nog ti | e verrekenen LHK<br>o vorrokonon LHK                                                                                                    | liaayisoo<br>liaagise65 | 0,00     |  |  |  |
| NUG te vener    |                  | 00g ~=0:            | 5     | 0,00                | Nogi             |                                                                                                    | liaay ~=00              | 0,00     |  |  |  |
| Totaal looph    | effina hooa <    | 65                  |       | 1 118 06            | Totaa            | l loonheffing laag                                                                                                    | <65                     | 0.00     |  |  |  |
| Totaal loonh    | effina hooa >    | =65                 |       | 0.00                | Totaa            | l loonheffing laag                                                                                                    | >=65                    | 0,00     |  |  |  |
| retuar to other |                  |                     |       | 0,00                |                  | , is set the set of the set of th |                         | 0,00     |  |  |  |
| Max.premielo    | on <65           |                     |       | 16.951.00           | Fisca            | alloon                                                                                                    |                         | 3.606,56 |  |  |  |
| Max.premielo    | on ≻=65          |                     |       |                     | Prem             | ieloon                                                                                                    |                         | 3.606,56 |  |  |  |
|                 |                  |                     |       |                     |                  |                                                                                                    |                         |          |  |  |  |

Daarnaast is het mogelijk om een **historisch overzicht** te presenteren. Dit geeft inzicht in de uitbetalingen of verwerkingen die in een bepaalde periode betrekking hebben plaats gevonden. Essentie van dit programma is dat het op 1 scherm inzicht geeft in de uitbetalingen van het hele jaar (voor zover mogelijk) en in welke periode de uitbetaling heeft plaatsgevonden. Perioden waarop ook een nabetaling of verrekening heeft plaats gevonden, worden gesignaleerd, waarbij het mogelijk is een doorstart te maken naar een ander scherm om de gevolgen hiervan zichtbaar te maken. Het scherm is vanuit het programma **Opvragen algemeen** beschikbaar bij Algemeen > Cliënt Financieel.

| 💾 Historisch overzicht, cl | ient: 665 | 57 - H o  | le Boer - BS | N: 19962924 | 49           |           |            |           |            |         |             |                 |            |            |       |
|----------------------------|-----------|-----------|--------------|-------------|--------------|-----------|------------|-----------|------------|---------|-------------|-----------------|------------|------------|-------|
| Dossiernr Regeling         | Soortu    | litkering | 1 (          | Groep       |              |           | Start alg. | Eind alg. | Start bijz | Eind bi | z. Clientty | pe Periode      | 2013       | 1          | ÷     |
| 7393 WKO                   |           |           |              | DVERIGE DOI | ELGROEPEN    | 1.2.1     |            |           | 01-01-20   | 13      | Client      | Туре            | Perir      | odiek      | _     |
| 7141 WWB                   | Um nie    | đ         |              | PERSUNEN 2  | I - AUW gere | echtigd   | 20-12-201  | 2         |            |         | Ulient      |                 | C Occ      | asioneel   |       |
|                            |           |           |              |             |              |           |            |           |            |         |             |                 |            |            |       |
|                            |           |           |              |             |              |           |            |           |            |         |             |                 |            |            |       |
|                            |           |           |              |             |              |           |            |           |            |         |             |                 |            |            |       |
|                            |           |           |              |             |              |           |            |           |            |         |             |                 |            |            |       |
| •                          |           |           |              |             |              |           |            |           |            |         |             | Þ               |            |            |       |
| Component \ Periode betr   | ekking    |           | 201301       | 201302      | 201303       | 201304    | 201305     | 201306    | 201307     | 201308  | 201309      | 201310          | 201311     | 201312     | 1     |
| Berekend in                |           |           | 201302       | 201302      | 201303       | 201312    | 201305     | 201306    |            |         |             |                 |            |            | 11    |
| Referentiedatum            |           |           | 8-1-2013     | 8-1-2013    | 25-3-2013    | 12-6-2013 | 24-6-2013  | 1-7-2013  |            |         |             |                 |            |            |       |
| Norm alleenstaande 21 · 64 |           |           | 668,21       | 668,21      | 668,21       | 668,21    | 668,21     | 668,21    |            |         |             |                 |            |            |       |
| Toesl. alleenst. => 23 20% |           |           | 267,28       | 267,28      | 267,28       | 267,28    | 267,28     | 267,28    |            |         |             |                 |            |            |       |
| Maatregel 10%              |           |           | 93,54        |             |              |           |            |           |            |         |             |                 |            |            |       |
| Totale inkomsten           |           |           | 233,82       | 233,82      | 233,82       | 233,82    | 233,82     | 324,00    |            |         |             |                 |            |            |       |
| Reserveren vakantiegeld    |           |           | 30,41        | 35,08       | 35,08        | 35,08     | 35,08      | 30,57     |            |         |             |                 |            |            |       |
| TOTAAL NETTO BIJSTAND      | )         |           | 577,72       | 666,59      | 666,59       | 666,59    | 666,59     | 580,92    |            |         |             |                 |            |            |       |
| Bijstand in natura         |           |           |              |             |              |           | 100,00     |           |            |         |             |                 |            |            |       |
| Aflossing alleenstaande    |           |           |              |             |              |           | 35,00      | 35,00     |            |         |             |                 |            |            |       |
| Doorbetaling beslag        |           |           | 50,00        | 50,00       | 50,00        | 50,00     | 100,00     | 100,00    |            |         |             |                 |            |            |       |
| UIT TE BETALEN BEDRAG      | ì         |           | 527,72       | 616,59      | 616,59       | 616,59    | 431,59     | 445,92    |            |         |             |                 |            |            | •     |
| Inkomsten 01               | 02 03     | 04        | 05 06        | 07 08 0     | 09 10 1      | 1 12      |            |           |            | (i      | Berekeninge | en m.b.t. voorl | ggende pei | ioden aanw | /ezig |
| Debiteuren 01              | 02 03     | 04        | 05 06        | 07 08 0     | 09 10 1      | 1 12      |            |           |            |         |             |                 |            |            |       |
| Doorbetalingen 01          | 02 03     | 04        | 05 06        | 07 08 0     | 09 10 1      | 1 12      |            |           |            |         |             |                 |            |            |       |
| Sluiten                    |           |           |              |             |              |           |            |           |            |         |             |                 |            |            |       |

# 4.4.2 Het raadplegen van periodieke verklaringen

De informatie van de **Periodieke verklaringen** (ROF, IB) bevindt zich in de hoofdmap **Uitkeringen**, submap **Uitkeringsdossier** en dan map **Periodieke verklaringen**. Deze map is ook direct te benaderen door bij **Onderwerp** PER in te typen of deze te selecteren via de detailknop. Na de selectie van de submap komt u in het volgende scherm.

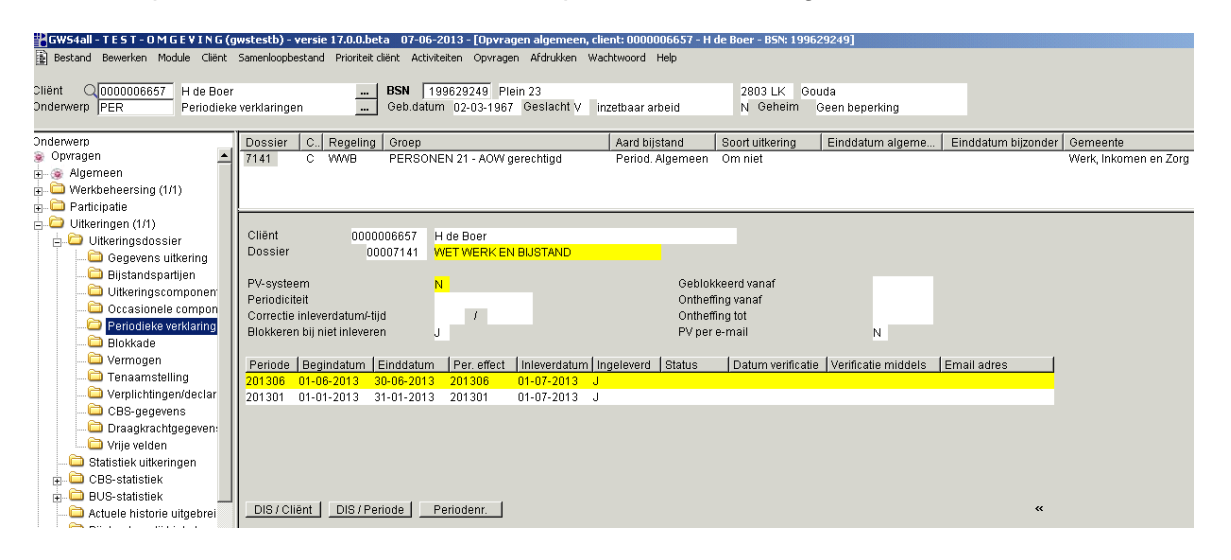

### 4.4.3 Het raadplegen van werkproceshistorie

In de **Werkproceshistorie** kunt u de historie van alle werkprocessen van de cliënt raadplegen. U vindt de werkproceshistorie onder de hoofdmap **Werkbeheersing**.

In het bovenste deel van het scherm selecteert u het werkproces, waarna in het onderste deel van het scherm de gedetailleerde historische gegevens zoals de tijdbesteding, de gecalculeerde einddatum en de datum van afdoening per fase van het werkproces worden weergegeven.

| BOUGH TEST OMSEUTHS/-                                                                                                    |                                                                | - 1700                                             |                                                                                   |                                                   | and proved                     | 00400023                                              |           |                          |
|----------------------------------------------------------------------------------------------------|----------------------------------------------------------------|----------------------------------------------------|-----------------------------------------------------------------------------------|---------------------------------------------------|--------------------------------|-------------------------------------------------------|-----------|--------------------------|
| GWS4all - TEST - OMGEVING (g                                                                                                    | wstestb) - versi                                               | le 17.0.0.Deta (                                   | 17-06-2013 - LOpvragen algemeer                                                   | i, client: 0000006639 - i                         | c. Zoetbrood - BSN: 6          | an4a5e21]                                             |           |                          |
| E Bestand Bewerken Module Werkbe                                                                                                    | heersing Activite                                              | siten Berichtenve                                  | rkeer Opvragen Afdrukken Help                                                     |                                                   |                                |                                                       |           |                          |
| Cliënt 0000006639 E. Zoetbroi                                                                                                    | d                                                              | BSI                                                | N 690492637 Adelaarsvaren 4                                                       |                                                   | 5661 PN Ou                     | ud Demodam                                            |           |                          |
| Onderwerp HISW Historie we                                                                                                    | rkproces                                                       | Gel                                                | b.datum 13-02-1970 Geslacht M                                                     | inzetbaar arbeid                                  | N Geheim                       | Geen beperking                                        |           |                          |
|                                                                                                    |                                                                |                                                    |                                                                                   |                                                   |                                |                                                       |           |                          |
| Onderwerp                                                                                                    | Werkproces                                                     | C., Regeling                                       | Groep                                                                             | Aard bijstand                                     | Fase                           | Status                                                | Gemeent   | Aard verzoek             |
| n 🎯 Opvragen                                                                                                    | 15523                                                          | C WWB                                              | Aanvraag Levensonderhoud                                                          | Period. Algemeen                                  | Onderzoeksfase                 | Nieuw                                                 | Demodan   | Schriftelijke aanvraag   |
| 庄 🍥 Algemeen                                                                                                    | 15522                                                          | C WWB                                              | Aanvraag Levensonderhoud                                                          | Period. Algemeen                                  | Onderzoeksfase                 | In behandeling                                        | Demodan   | n Schriftelijke aanvraag |
| 😑 🖾 Werkbeheersing (2/2)                                                                                                    |                                                                |                                                    |                                                                                   |                                                   |                                |                                                       |           |                          |
| 🕁 🗀 Werkprocesdossier                                                                                                    |                                                                |                                                    |                                                                                   |                                                   |                                |                                                       |           |                          |
| 🖡 🚞 CBS statistiek aanvrager                                                                                                    |                                                                |                                                    |                                                                                   |                                                   |                                |                                                       |           |                          |
| 🛁 🗀 Statistiek werkbeheersin                                                                                                    |                                                                |                                                    |                                                                                   |                                                   |                                |                                                       |           |                          |
| Documenten                                                                                                    | Warkproces                                                     | 0001663                                            | 2 In bohondoling                                                                  | Receina                                           | WET WEDIZE                     |                                                       |           |                          |
| Historie werkproces                                                                                                    | Groen                                                          | Aanvraar                                           | 1 evensonderboud                                                                  | åard verzoek                                      | Schriffelijke a                | anwaaa                                                |           |                          |
| 🖬 🦳 Participatie                                                                                                    | Medewerker                                                     | Canve Course                                       | 2 Eevensonderhodd                                                                 | , and voicoon                                     | ocrimiterijke a                | anwaag                                                |           |                          |
| Llitkeringen (0(0)                                                                                                    | Huidine fase                                                   | Onderto                                            | akefaea                                                                           | Start                                             | 02.07.2012                     | Afdoening 04-07-2012                                  |           |                          |
| Inkomensheheer client (0(0)                                                                                                    |                                                                | 01130120                                           | choldoc                                                                           | otait                                             | 02 01 2010                     | 04 01 2010                                            |           |                          |
| Debiteuren (00)                                                                                                    | L biit L                                                       |                                                    | Gecald                                                                            | 1                                                 | 1                              | 1 1 1                                                 | 1         |                          |
| Crediteuren (0)                                                                                                    | Fase best                                                      | Omschrijving                                       | Startdatum einddatum Afdo                                                         | ening Afhandeling                                 | Reden opsch / ver              | Medewerker Team (                                     | Gebruiker |                          |
| Veerschetten (0)                                                                                                    | 00 00:00 E                                                     | ase noortwachte                                    | r 02-07-2013 03-07-2013 02-07                                                     | -2013 Volgende fase                               |                                | GWS 20 G                                              | NAS       |                          |
| Constitution (0/0)                                                                                                    | 00 00.00 1                                                     | ace poortinaerite                                  |                                                                                   | zoro roigonaoiaoo                                 |                                | 20 0                                                  |           |                          |
| KeyzHandnawing (0/0)                                                                                                    |                                                                |                                                    |                                                                                   |                                                   |                                |                                                       |           |                          |
| Handraving (00)                                                                                                    |                                                                |                                                    |                                                                                   |                                                   |                                |                                                       |           |                          |
| 🖅 🛄 wmo                                                                                                    |                                                                |                                                    |                                                                                   |                                                   |                                |                                                       |           |                          |
| B → Participatie     C → Participatie     C → Utkernigen (00)     D → Debiteuren (00)     D → Debiteuren (00)     D → Oorschotten (00)     D → Voorschotten (00)     D → Key2Handhaving (00)     D → Handhaving (00)     D → Handhaving (00)     D → Mrno | Medewerker<br>Huidige fase<br>Fase Tijd<br>best.<br>00 00:00 F | GWS<br>Onderzo<br>Omschrijving<br>Tase poortwachte | eksfase<br>Startdatum Gecalc.<br>einddatum Afdo<br>rr 02-07-2013 03-07-2013 02-07 | Start<br>ening Afhandeling<br>-2013 Volgende fase | 02-07-2013<br>Reden opsch/verl | Afdoening 04-07-2013<br>Medewerker Team 0<br>GWS 20 G | Gebruiker |                          |

# 4.4.4 Aangemaakte tekstproducten

In onderstaand scherm kunt u zien welke tekstproducten aanwezig zijn: aangemaakte rapporten, besluiten, adviezen en beschikkingen. Door te dubbelklikken op de betreffende regel of te klikken op de knop **Tekstverwerker starten** kunt u de documenten inzien.

| GW54all - TEST-OMGEVING (                                                                                                    | jwstestb) - versie 17                                                       | .0.0.beta 07-06-2013 - [0j                                                                          | ovragen algemeen, client: 000000665              | 57 - H de Boer - B5N: 199629249]         |
|----------------------------------------------------------------------------------------------------|-----------------------------------------------------------------------------|----------------------------------------------------------------------------------------------------|--------------------------------------------------|------------------------------------------|
| Bestand Bewerken Module Client                                                                                                    | Samenloopbestand Pr                                                         | nonteit client Activiteiten Op                                                                      | rragen Afdrukken Wachtwoord Help                 |                                          |
| Cliënt 0000006657 H de Boer<br>Onderwerp DOC Document                                                                                                    | ten                                                                         | BSN 199629249<br>Geb.datum 02-03-                                                                   | Plein 23<br>1967 Geslacht V inzetbaar arbeid     | 2803 LK Gouda<br>N Geheim Geen beperking |
| Onderwerp<br>Orgenen<br>Orgenen<br>Orgenen<br>Orlent Agemeen<br>Orlent Agemeen<br>Orlent Agemeen<br>Orlent Agemeen<br>Orlent Santociel<br>Orlent Santociel<br>Orlentsantistorie<br>Orlentsantistorie<br>Orlentsantistorie<br>Orlentsantistorie<br>Orlentsantistorie<br>Orlentsantistorie<br>Orlentsantistorie<br>Orlentsantistorie<br>Orlentsantistorie                                                                                                    | Datum 0 000<br>18-07-2013 41:                                               | umentnr   Werkprocesnr<br>987 15555                                                                 | Sijabloon omschrijving<br>Beschikking overig BS8 | Body omschrijking<br>Beschikkingen       |
| Contacten (1/1) Contacten extra info Vakantleperioden Contacten extra info Losse componenten Sasis fiscalisering Notitie Verkporesersing (2/2) Werkporesdossier                                                                                                    | Cliënt<br>Datum aanmaak<br>Documentnr.<br>Werkprocesnr.<br>Sjabloon<br>Body | 0000006657 H de Boer<br>18-07-2013<br>241987<br>00015555<br>Beschikking overig BS8<br>Beschikkingen |                                                  |                                          |
| CBS statistick warkbeheer<br>Documenten<br>Documenten<br>Distatistick warkbeheer<br>Documenten<br>Documenten | Medewerker<br>Status<br>Documentnaam<br>Gebruiker<br>Werkproces             | GWS GWS 4                                                                                           |                                                  |                                          |
| Suiten - Vorige -                                                                                                    | ÷ 2                                                                         | Vernieuw 🔀 Wissen                                                                                   | 🐁 Ophalen 🔗                                      | <u>K</u> lantbeeld                       |

Als u alleen de documenten wilt inzien die bij een bepaald werkproces horen dan gaat u naar de submap Documenten onder de map Werkbeheersing.

### 4.5 Klantbeeld

Het vrij in te richten klantbeeld geeft in HTML-formaat een overzicht van alle actuele aspecten van de cliënt weer die voor u relevant zijn. Welke cliëntgegevens op dit overzicht staan is vrij in te richten door de gemeente.

De functionaliteit van het 'Vrij in te richten klantbeeld' is te beschrijven met een aantal opeenvolgende stappen:

- 1. Selectie van een cliënt
- 2. Verzamelen van de gewenste gegevens uit GWS4all
- 3. Combineren van deze gegevens met het HTML-sjabloon tot een HTML-pagina
- 4. Tonen van de zojuist gemaakte HTML-pagina

### 4.5.1 Het aanroepen van het klantbeeld

Het opstarten van het klantbeeld kan op drie plaatsen.

- 1. Via de knop 'Klantbeeld' bij 'Opvragen algemeen'
- 2. Via de rechtermuisknop bij de suboptie 'Ga naar'
- 3. Via de menubalk onder "Bestand'.

Knop klantbeeld binnen 'Opvragen algemeen':

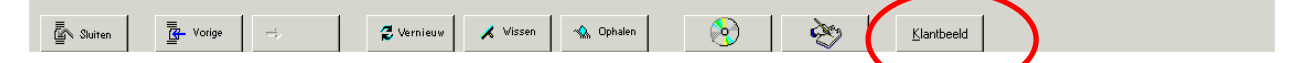

Klantbeeld via 'Ga naar' met de rechter muisknop:

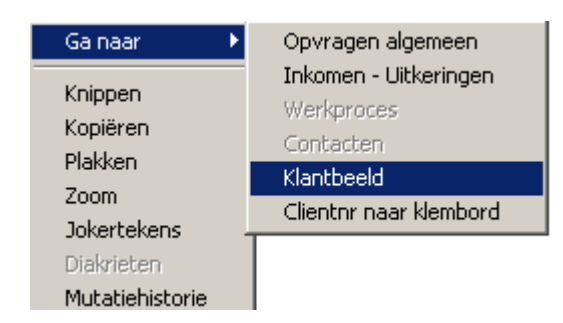

Klantbeeld via het menu:

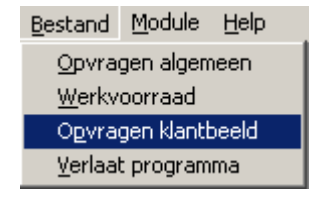

De menuoptie om het klantbeeld via het menu op te vragen, komt alleen maar voor in het dropdown menu als er op het scherm een cliënt is geselecteerd. Hierbij wordt het klantbeeld aangemaakt van de cliënt die uit een lijst (bijvoorbeeld de werkvoorraad) geselecteerd is. Indien er meerdere schermen openstaan met verschillende cliënten, dan wordt het klantbeeld aangemaakt van de cliënt uit het actieve scherm. Als voor de gebruiker meerdere klantbeelden beschikbaar gesteld zijn volgt de vraag welk klantbeeld getoond moet worden:

| Klantbeeldkeuze |                      |                     |          |
|-----------------|----------------------|---------------------|----------|
| ?               | Welk klantbeeld mo   | oet worden getoond? |          |
| Wmo             | Klantbeeld frontoffi | Reintegratie        | Annuleer |

4.5.2 Voorbeeld van een klantbeeld:

|                |                                       |                 |       | KI         | antt        | bee   | eld           |         |           | G | Ì |  |
|----------------|---------------------------------------|-----------------|-------|------------|-------------|-------|---------------|---------|-----------|---|---|--|
| CLIËNT:        |                                       |                 |       |            |             |       |               |         |           |   |   |  |
| Clientnummer:  |                                       | 100             |       |            |             | Gebo  | ortedatum:    | 14      | jul 1965  |   |   |  |
| Naam:          |                                       | J Jansen        |       |            |             | Gesla | cht:          | м       |           |   |   |  |
| Adres:         |                                       | Neptunes        | straa | at 2       |             | BSN:  |               | 99      | 0011033   |   |   |  |
| Woonplaats:    |                                       | 2586 GS         | 's-GR | AVENHAGE   |             | Natio | naliteit:     |         |           |   |   |  |
| Telefoonnummer |                                       | 04343243        | 38678 | 3          |             | Zorgy | verzekeraar:  | De      | ita Lloyd |   |   |  |
| Bank-/gironumm | ier:                                  | 100             |       |            |             | Aanta | al kinderen:  | 3       |           |   |   |  |
| Verzendadres:  |                                       |                 |       |            |             |       |               |         |           | - |   |  |
| RELATIES:      | Naam                                  |                 | van:  |            | t/m:        |       | gebdat:       | BSN:    |           |   |   |  |
| 50             | A Inci                                |                 | 10-0  | )3-2008    | -,          |       | 12 dec 1960   | 69172   | 1671      |   |   |  |
| KINDEREN:      | · · · · · · · · · · · · · · · · · · · |                 |       |            |             |       |               |         |           | _ |   |  |
| Naam           |                                       |                 |       | Geb-datum  |             | BS-nu | mmer          | Financ. | afhank.   |   |   |  |
| t van Jansen   |                                       |                 |       | 01 jan 20  | 00          | 54513 | 23914         | J       |           |   |   |  |
| t van Jansen   |                                       |                 |       | 01 jan 20  | 02          | 69788 | 81684         | J       |           |   |   |  |
| J van Jansen   |                                       |                 |       | 01 jan 20  | 04          | 3161  | 67794         | J       |           |   |   |  |
| VOORSCHOTTEN:  |                                       |                 |       |            |             |       |               |         |           |   |   |  |
| Datum registra | itie:                                 |                 |       | egeling ve | rrekening:  | 00    |               |         | 0,00      |   |   |  |
| UITKERINGSDOS  | SIER-GEGEVE                           | NS:             |       |            |             |       |               |         |           |   |   |  |
| 3230           | WET WERK                              | EN INKOM        | IEN K | UNSTENAA   | R "Om niet' | van:  | 01-11-2007 to | ot:     |           |   |   |  |
|                | (01.01) No                            | rm alleen       | staar | de         |             |       |               |         | 718.09    |   |   |  |
|                | (01 01) 110                           | ····· direction |       |            |             |       |               |         | . 20,03   |   |   |  |

### 4.6 Het stamoverzicht

We hebben laten zien hoe u de verschillende schermen kunt bekijken in de opvraagfunctie. Het is voor het overzicht soms handig om in één oogopslag te kunnen zien wat de status van een cliënt is. Hiervoor is, naast het klantbeeld, de functie Stamoverzicht cliënt beschikbaar. Het overzicht bestaat uit gegevens van een cliënt die u ook kunt opvragen in de verschillende mappen.

### 4.6.1 Openen van het stamoverzicht

Via **module Algemeen > Afdrukken > Stamoverzicht cliënt**, verschijnt onderstaand scherm. U kunt nu een cliënt, of meerdere cliënten, selecteren van wie u de gegevens wilt bekijken.

| Selectiescherm stamoverzicht                  |                                                                               |
|-----------------------------------------------|-------------------------------------------------------------------------------|
| Alleen actieve werkimpulsen 🗹<br>Clientnummer | Verwerking<br>In batch<br>Direct<br>Afdrukken<br>Direct<br>Later<br>Op scherm |
| CK Xanuleer Nieuv Vervijder                   |                                                                               |

Als u het overzicht direct op uw venster wilt zien, zult u bij **Afdrukken, Op scherm** aan moeten klikken. Vervolgens bevestigt u met **OK**. Het stamoverzicht verschijnt op uw beeldscherm.

### 4.6.2 Voorbeeld van een stamoverzicht

| BE0041284.prt - Kladblok                                                                                                    |
|----------------------------------------------------------------------------------------------------|
| Bestand Bewerken Opmaak Beeld Help                                                                                                    |
| UED(SOPD&kOGD&1008DU(s16.66HU(ON                                                                                                    |
| RUNPARAMETERS<br>Gebruiker : GwS4alles<br>Alleen aktieve : J<br>Clientnummers : 2219<br>EINDE RUNPARAMETERS                                                          |
| GWS4all Centric IT Solutions 29-08-2007<br>SZBE0015 1.28.1 Stamoverzicht client Dienstjaar 2006 Blad : 2                                                             |
| Client : 0000002219 Partner : Dd.: 29-08-2007                                                                                                    |
| C Vari BOOM<br>Geb.datum: 01-11-1965 BSN: 244346781 Geb.datum: BSN:<br>Gentseweggetje 12a<br>2801 DB Gouda                                                           |
| RelatiesRelaties                                                                                                    |
|                                                                                                    |
| Geplande hercontroles                                                                                                    |
| Laatst uitgevoerde hercontrole<br>30-10-2007 Hercontrole 00008666<br>dochten en Jisten debiteuren                                                                    |
| Datum beoordeling:01-03-2007                                                                                                    |
| Rechten/Plichten R/P Begindatum Einddatum                                                                                                    |
| Dossiernr Als Regeling Per.bijz.<br>00001573 Client wwB BASIS PERSONEN 21 - 64 01-01-2003<br>period. Algemeen<br>om niet                                             |
| Periode NettobijstInh.dienst Voorschot Debiteuren Crediteuren Uitbet.<br>2007LI 01-03-2006 725,35<br>Totaal gereserveerd VT: 807,805aldo nog te verrekenen inkomsten |
| Nog te verifieren inkomsten betreffende periode                                                                                                    |
| Dossiernr Als Regeling Per.alg. Per.bijz.<br>00003145 Client WMO ROLSTOELEN Incidenteel                                                                              |
|                                                                                                    |

Een stamoverzicht is een persoonsgebonden totaaloverzicht van de actuele situatie van een aantal gegevens. De gegevens (indien aanwezig) worden altijd in een vaste volgorde afgedrukt. Dit is vooral gemakkelijk bij het uitvoeren van hercontroles en beëindigingsonderzoeken.

# 4.7 Tonen van een schuldhulpverleningstraject

Binnen de module **Opvragen algemeen** is het mogelijk gegevens op te halen die in de applicatie Key**2**Schuldhulpverlening zijn vastgelegd. Hiertoe is het tree item 'Schuldhulpverlening' beschikbaar. De gegevens kunt u afdrukken en u kunt een doorstart maken naar de applicatie Key**2**Schuldhulpverlening.

### 4.7.1Tree item

Bij het openen van het scherm 'Schuldhulpverlening' in **Opvragen algemeen** wordt een service van Key**2**Schuldhulpverlening aangeroepen, die aan de hand van het meegezonden BSN, gegevens van de geselecteerde cliënt terugzendt naar GWS**4all.** 

| 📱 Opvragen algemeen, client: 00000                                               | 002788 - D Bakker - BSN: 500500769             |                                  |                               |                     |  |
|----------------------------------------------------------------------------------|------------------------------------------------|----------------------------------|-------------------------------|---------------------|--|
| Cliënt 0000002788 D Bakker<br>Onderwerp SCHV Schuldhulpve                        | rfening Mauritshoek 12<br>Geb.datum 16-03-1935 | Geslacht V BSN 2988 EC<br>500500 | Ridderkerk<br>1769 Pandverbod | N Geheim Geen beper |  |
| Onderwerp                                                                        | Productnaam                                    | Begindatum                       | Einddatum                     |                     |  |
|                                                                                  | Dossier<br>Dossier                             | 31-08-2009<br>02-07-2009         | 30-08-2009                    |                     |  |
|                                                                                  |                                                |                                  |                               |                     |  |
| Handnaving (000)                                                                 | Productnaam                                    | Begindatum dossier               | Einddatum dossier             |                     |  |
| Vragenlijsten (0/0)                                                              | Dossier                                        | 02-07-2009                       | 30-08-2009                    | Key2SHV             |  |
| 🛓 🚞 Kinderopvang (0/0)                                                           | Productnaam                                    | Regindatum                       | Finddatum                     | l .                 |  |
| 🛓 🗀 Dossierregistratie (0/0)                                                     | Intake en monitoring dossier                   | 02-07-2009                       |                               | Key2SHV             |  |
| 🚛 🚞 Budgetbeheer                                                                 | Budgetbeheer - extern                          | 10-07-2009                       | 31-08-2009                    | Key2SHV             |  |
| Gladspas     Schuldhulpverlening     Schuldhulpverlening     Schuldhulpverlening | 120 dagen model                                | 09-07-2009                       | 31-08-2009                    | (Key2SHV)           |  |
| Sluiten 🔄 🖓                                                                      | 🖉 Vernieuw 🗶 Vissen 🔌 0                        | Ophalen O                        | <u>K</u> lantbeek             | 1                   |  |

In het bovenste gedeelte van het scherm staan de begin- en einddata van de dossiers weergegeven. In het detail venster staan de producten (schuldhulpverleningstrajecten) die bij dat dossier horen. Ook van de producten wordt de begin en einddatum getoond.

### 4.7.2 Printmogelijkheden

De gegevens die het scherm toont kunt u volgens de standaard functionaliteit van Opvragen algemeen afdrukken met de functietoets 'F6'.

### 4.7.3 Doorstart naar Key2Schuldhulpverlening

Door middel van de knop achter een dossier of product in het opvraagscherm kunt u direct een doorstart maken naar Key**2**Schuldhulpverlening.

| 🔒 Opvragen algemeen, client:                                                                                                    | 000002788 - D Bakker - BSN: 500500769                                                                                                    |  |
|----------------------------------------------------------------------------------------------------|----------------------------------------------------------------------------------------------------|--|
| Cliënt 0000002788 D Bak<br>Onderwerp SCHV Schul                                                                                                    | kker                                                                                                    |  |
| Onderwerp<br>Onderwerp<br>Agemeen (V(0)<br>Verkbeheersing (0/0)<br>Facilite<br>Verkbeheersing (0/0)<br>Facilitering (0/0)<br>Facilitering (0/0) | Productnaam     Begindatum     Einddatum       Dossier     31-08-2009     Dossier       Dossier     02-07-2009     30-08-2009                                                                                                    |  |
| <ul> <li>B→ K2HH (0/0)</li> <li>B→ Handhaving (0/0)</li> <li>B→ Wmo</li> <li>B→ Vragenlijsten (0/0)</li> <li>B→ Kinderopvang (0/0)</li> <li>B→ Dossierregistratie (0/0)</li> <li>B→ Budgetbeheer</li> <li>B→ Stadspas</li> <li>B→ Schuldhulpverlening</li> </ul>                                                                                                    | Productnaam     Begindatum dossier     Einddatum dossier       Dossier     02-07-2009     30-08-2009     Key2SHV       Productnaam     Begindatum     Einddatum       Intake en monitoring dossier     02-07-2009     Key2SHV       Budgetbeheer - extern     10-07-2009     31-08-2009       120 dagen model     09-07-2009     31-08-2009 |  |
| Sluiten G- Vorige                                                                                                    |                                                                                                    |  |

De standaard ingestelde browser wordt gestart met een tabblad waarin het betreffende dossier of product verschijnt. De gebruiker wordt automatisch ingelogd met zijn gebruikersnaam en wachtwoord.

| Key 🚺                                         | 2Schuldhulpverlening                                             |                       |
|-----------------------------------------------|------------------------------------------------------------------|-----------------------|
|                                               | Gebruiker: GWS TestOmgeving                                      |                       |
| Cliënt<br>Zoek cliënt                         | Budgetbeheer - extern<br>Algemeen Meetpunten Verplichtingen Memo | <b>3</b> 3            |
| Algemene gegevens<br>Dossiers<br>Budgetbalans | E Algemeen<br>Naam                                               | Budgetbeheer - extern |
| Boekhouding                                   | Datum aanmelding                                                 | 02-07-2009            |
| Administratie / Taken                         | Geplande startdatum                                              | 03-07-2009            |
| Onderhoud                                     | Geplande einddatum<br>Feitelijke startdatum                      | 02-07-2012            |
| Autorisatie                                   | Feitelijke einddatum                                             | 31-08-2009            |
|                                               | Reden beëindiging                                                | Succesvol afgerond 💌  |
|                                               | Consulent                                                        | Marcel 💌              |
|                                               | Uitvoerende instantie                                            | Kredietbank Amsterdam |
|                                               | Contactpersoon binnen instantie                                  |                       |

Afhankelijk van de autorisatie die een gebruiker heeft, kunt u de gegevens bekijken of bewerken.

### 4.8 GBA-viewer

Via de GBA-viewer zijn aanvullende GBA-gegevens van cliënten op te vragen. Met name de adressituatie kan van belang zijn. Standaard wordt de gemeentelijke GBA (via StUF) geraadpleegd. Het is echter ook mogelijk om de landelijke GBA (via GBA-V) te bevragen. Dat laatste is overigens alleen mogelijk als gebruik wordt gemaakt van de StUF-koppeling en als de GBA-V-viewer van Centric is geïnstalleerd.

De GBA-viewer kunt u opstarten vanuit het menu en via het 'Ga naar' scherm. Vanuit het menu kunt u de viewer als volgt opstarten.

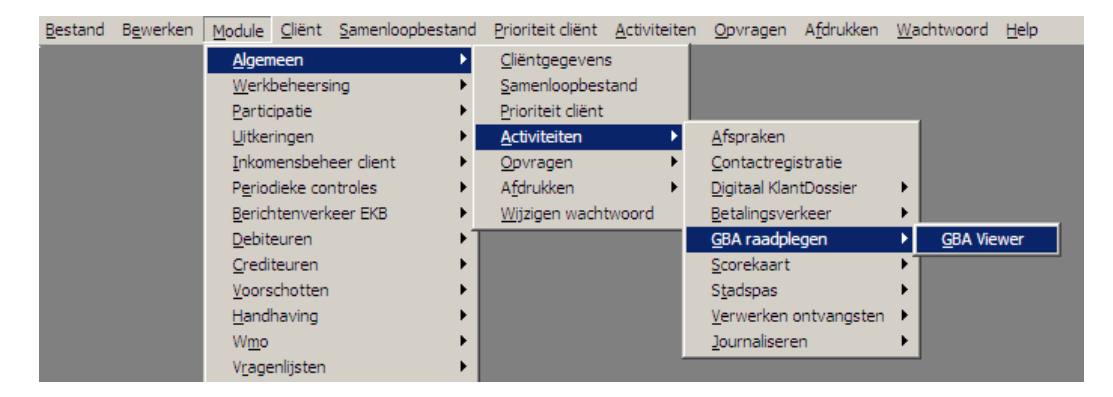

Om de viewer via het 'Ga naar' menu op te roepen, klikt u met de rechter muisknop op een veld in bijvoorbeeld het **Onderhoudsscherm** of in **Opvragen Algemeen**.

De mogelijkheid om met de rechtermuisknop middels het menu 'Ga naar' de GBA-viewer te starten, is te autoriseren via 'Parameters casemanager' door de applicatiebeheerder. Voordat de GBA-viewer wordt getoond, verschijnt het Uitgebreid zoekprofiel, die bij een doorstart via het 'Ga naar' menu automatisch gevuld wordt met de cliëntgegevens.

| Uitgebreid zoekprofiel                                                            |                   |                         |                |                 |   | × |
|-----------------------------------------------------------------------------------|-------------------|-------------------------|----------------|-----------------|---|---|
| BSN (1) BSN                                                                       | 0301841937        |                         |                |                 |   |   |
| (2) Naamgegevens                                                                  |                   |                         |                |                 |   |   |
| Geboortedatum<br>Geslachtsnaam<br>Voorletters<br><u>Gemeente van inschrijving</u> | Burck<br>MC       | ×                       | <u>Fictief</u> |                 | ~ |   |
| (3) Adres                                                                         |                   |                         |                |                 |   |   |
| <u>Postcode</u><br>Huisnummer                                                     | 3054 CR           | 51                      | <u>LTA</u>     |                 | ~ |   |
| (4) Naamgegevens                                                                  |                   |                         |                |                 |   |   |
| Geslachtsnaam<br>Voorvoegsels<br>Voorletters                                      | Burck<br>du<br>MC |                         |                |                 |   |   |
| Partner<br>Kinderen<br>Aantal                                                     |                   | e <u>meente</u><br>BA-V | 363 Werk,      | Inkomen en Zorg | • |   |
| Selecteer Annuleer                                                                | Wis               |                         |                |                 |   |   |

| GBA Viewer - Kopj                        | peling GBA/StUF-bg              |                      |               |          |                          |   |          |            | - |
|------------------------------------------|---------------------------------|----------------------|---------------|----------|--------------------------|---|----------|------------|---|
| Ge                                       | eslachtsnaam                    | Voorletters          | Geboortedatum | Geslacht | Straat                   |   | snum LTA | BSN        |   |
| urck                                     |                                 | M.C.                 | 06061932      | V        | Aleyda van Raaphorstlaan |   | 51       | 0301841937 |   |
| aal                                      |                                 | J.P.                 | 19111930      | м        | Alevda van Raaphorstlaan |   | 51       | 0301847927 |   |
| lient (V)                                |                                 |                      |               |          |                          |   |          |            |   |
|                                          | GBA                             |                      |               |          |                          |   |          |            |   |
| Personalia –                             |                                 |                      |               |          |                          |   |          |            |   |
| Naam                                     | Burck                           |                      |               |          |                          |   |          |            |   |
| /oornamen                                | Maria Christina                 |                      |               |          |                          |   |          |            |   |
| /oorletters                              | M.C.                            |                      |               |          |                          |   |          |            |   |
| voorvoegsei<br>Sodo noomaabaulik         | du<br>2 Norm ochternoot gevolgd | deer eisen neem      |               |          |                          |   |          |            |   |
| Noomgebruik                              | Corlier du Durek                | uoor eigen naan      |               |          | ×                        |   |          |            |   |
| ASN                                      | 2019/1027                       |                      |               |          |                          |   |          |            |   |
| A-nummer                                 | 301041837                       |                      |               |          |                          |   |          |            |   |
| <u>Burgerlijke staat</u>                 | Gehuwd                          |                      |               |          | ~                        |   |          |            |   |
| Geslacht                                 | Vrouw                           |                      |               |          | *                        |   |          |            |   |
| Geboortedatum                            | 06-06-1932 Geen enkel           | datumdeel is fictief |               |          | *                        |   |          |            |   |
| Geboorteplaats                           | Eethen                          |                      |               |          |                          |   |          |            |   |
| <u>Gebuurteiariu</u><br>Dotum quorliidon | 6030 Nedenand                   |                      |               |          | *                        |   |          |            |   |
| Datum üvenijuen<br>Notionaliteit         | 1 Nederlandes                   |                      |               |          | ~                        |   |          |            |   |
| <u>Nationanien</u><br>Varhlijfeetatue    | Theuenanuse                     |                      |               |          | ×                        |   |          |            |   |
| Einddatum                                |                                 |                      |               |          |                          |   |          |            |   |
| Identiteitsbewijs -                      | L                               |                      |               |          | ]                        |   |          |            |   |
| Soort id-bewiis                          |                                 |                      |               |          | ~                        |   |          |            |   |
| Nummer id-bewijs                         |                                 |                      |               |          |                          |   |          |            |   |
| Adres -                                  |                                 |                      |               |          |                          | _ |          |            |   |
| Geheimhouding                            | Geen beperking                  |                      |               |          | ~                        |   |          |            |   |
| Adresaanduiding                          | Woonadres                       |                      |               |          | *                        |   |          |            |   |
| Woonland                                 |                                 |                      |               |          | *                        |   |          |            |   |
| Straat                                   | Aleyda van Raaphorstlaan        |                      |               |          |                          |   |          |            |   |
| nuisriummer<br>Datum ingang              | 51 LIA                          | ✓                    |               |          |                          |   |          |            |   |
| Finde adres                              | 01-12-1880                      |                      |               |          |                          |   |          |            |   |
| Postcode                                 | 3054 CR                         |                      |               |          |                          |   |          |            |   |
| Noonplaats                               | 0004 010                        |                      |               |          |                          |   |          |            |   |
| Mijk                                     | L                               |                      |               |          | *                        |   |          |            |   |
| Gemeente                                 |                                 |                      |               |          | *                        |   |          |            |   |
| -                                        | 363 Werk Inkomen en Zorg        |                      |               |          | ~                        |   |          |            |   |
| <u>Gemeente</u>                          | 505 Werk, inkomen en zorg       |                      |               |          |                          |   |          |            |   |
| Gemeente                                 | 1363 Werk, Inkomen en Zorg      |                      | I alian an    |          |                          |   | Tabat    | Olivet     |   |

In het getoonde voorbeeld is gezocht op adres. Door op de persoon in het selectiegedeelte te klikken worden de bijbehorende gegevens getoond.

# 4.9 Het raadplegen en wijzigen/aanmaken van het kladblok

Via het scherm gegevens cliënt in opvragen algemeen kan je het kladblok bekijken, maar ook een kladblok aanmaken en/of muteren als er al een kladblok aanwezig is.

| Onderwerp               |                                       |                   |                                      |              |
|-------------------------|---------------------------------------|-------------------|--------------------------------------|--------------|
| 🖃 🎯 Opvragen 📃          | Cliënt                                | 00000003          | 34 ATZE Gramstra                     |              |
| 🖨 🎯 Algemeen            | Voornamen                             | Arend             |                                      |              |
| 🚊 🗁 Client Algemeen     | Adres                                 | Molenstraa        | it 23                                |              |
| Gegevens client         | Postcode/Woonplaats                   | 4884 RB           | Zundert                              |              |
| Vragen                  | Geheimhouding                         | Geen bepe         | erking                               |              |
| - 🗀 Relaties            | Datum ingang adres                    |                   |                                      |              |
| - 🗀 Kinderen            | Wijk                                  | Nieuwe wi         | k                                    |              |
| 🗀 Betaalwijze           | Geslacht                              | Man               |                                      |              |
| 🗁 Belasting             | Geboortedatum                         | 15-04-197         | D Geen enkel datumdee                | l is fictief |
| Adressen                | Nationaliteit                         | Nederland         | se                                   |              |
| 🗁 Verificatie           | Vvooniand                             | L La luce a se al |                                      |              |
| Vervolg                 | Geboorteplaats                        | Helmond           |                                      |              |
| - 🔁 Maatregel           | Fox                                   |                   |                                      |              |
| Becidive                | Fax                                   |                   |                                      |              |
|                         | Boroon                                | Directour         |                                      |              |
| Soort henerking         | Huisvesting                           | Huurdor           |                                      |              |
|                         | Toeslaa/verlaging                     | Geenwooi          | nadolor                              |              |
|                         | Burgerlijke staat                     | Opgehuwg          | ingucici<br>Len nooit aehuwd aeweest |              |
|                         | Naamgebruik                           | Figen naai        | n<br>M                               |              |
| DIB-dossier             | , , , , , , , , , , , , , , , , , , , | Eigennaa          |                                      |              |
| Betalingen              | Medewerker                            | 123 M             | enno                                 |              |
|                         |                                       |                   |                                      |              |
|                         | GBA afhandelingscode                  | 02 M              | utaties GBA nod controlere           | n            |
|                         | Toelichting                           |                   | -                                    |              |
|                         | Agressie                              |                   |                                      | _            |
|                         | Detentieverleden                      | N                 |                                      |              |
|                         | Vakantiebestemming                    |                   |                                      |              |
|                         |                                       |                   |                                      |              |
| Meldingen               | 🗸 Kladblok                            | ×                 | Historie                             | Partner      |
| 📃 🛄 Biizondere situatie |                                       |                   |                                      |              |

Via de knop Kladblok kom je in het kladblok.

Na het invoeren van de tekst kan je er met het kruis uit. Als er gewijzigde gegevens aanwezig zijn volgt de vraag of je deze gegevens wilt opslaan.

| 🛃 334.klb - Notepad                                             |         |                                                                                                    | × |
|-----------------------------------------------------------------|---------|----------------------------------------------------------------------------------------------------|---|
| THE COLL FORMAL WEW HEID<br>334 ATZE Gramstra<br>Tekst Kladblok | Notepad | X         The text in the \\W2K3-OFFICE\W1Z\GWS\HPWELZ\GWSTEST8\TEKSTEN\058\334.klb file has changed.         Do you want to save the changes?         Yes       No         Cancel | 4 |

# Hoofdstuk 5: Het wijzigen van het wachtwoord

### 5.1 Inleiding

Dit scherm wordt geopend via **Module > Algemeen > Wijzigen wachtwoord**. U krijgt hier de mogelijkheid om uw wachtwoord te wijzigen.

| Dinderhoud wachtwoord |  |
|-----------------------|--|
|                       |  |
| Oud wachtwoord        |  |
| Nieuw wachtwoord      |  |
| Herhaal nieuw         |  |
| OK X Annuleer         |  |

# 5.2 Aandachtspunten bij het wijzigen van het wachtwoord

Met behulp van deze functie is de gebruiker zelf in staat zijn wachtwoord te wijzigen. Uiteraard verschijnt het wachtwoord niet op het scherm. Ter controle moet u daarom het nieuwe wachtwoord tweemaal invoeren.

Het wachtwoord moet minimaal uit 10 karakters bestaan. Daarbij moeten de karakters bestaan uit:

- minimaal 1 hoofdletter
- minimaal 1 spatie (niet aan het eind van het wachtwoord)
- minimaal 1 ander teken (cijfer of leesteken)

Er vindt ook een controle plaats of het nieuwe wachtwoord niet al eerder gebruikt is. Het moet namelijk een nieuw wachtwoord zijn. Let ook op de meldingenbalk van GWS**4all**. Indien uw nieuwe wachtwoord niet aan de eisen voldoet, zal een melding worden gegeven, bijvoorbeeld:

| Uw wachtwoord is gelijk aan een van uw oude wachtwoorden |  |
|----------------------------------------------------------|--|
|----------------------------------------------------------|--|

| Veld                | WAARDE                                                  |
|---------------------|---------------------------------------------------------|
| OUDE WACHTWOORD [V] | Wachtwoord dat op dit moment actueel is                 |
| NIEUWE WACHTWOORD   | Het nieuwe wachtwoord. Dit moet u ter controle tweemaal |
| [V]                 | ingeven (de tweede keer in het veld 'Herhaal nieuw').   |

# Hoofdstuk 6: Digitaal Klantdossier (DKD)

Het Digitaal Klantdossier (DKD) is een gezamenlijk elektronisch dossier voor de keten van Werk & Inkomen (gemeenten, CWI en UWV) waarin klantgegevens van werkzoekenden en uitkeringsgerechtigden ontsloten worden voor zowel de klant van de keten als medewerkers binnen de sociale zekerheid. In GWS**4all** kunt u klantgegevens van de verschillende ketenpartners opvragen, inzien en beoordelen.

# 6.1 Ophalen van DKD gegevens

Om gegevens uit het DKD te kunnen raadplegen en/of gebruiken in GWS**4all** zullen via webservices de gegevens opgevraagd en 'binnengehaald' moeten worden (de gegevens worden in de database van GWS**4all** opgeslagen). Het bevragen van DKD gegevens start u op via **module Algemeen > Activiteiten > Digitaal KlantDossier > Bevragen**.

Na het ingeven van een cliëntnummer en een druk op de knop 'Ophalen' verschijnen de cliëntgegevens op het scherm. Onder de cliëntgegevens staan de berichten genoemd van de verschillende ketenpartners die u kunt ophalen. Door één of meerdere berichten aan te vinken kunt u bepalen welke gegevens u ophaalt. Met de knop '**Bevragen**' kunt u de geselecteerde berichten opvragen. Na het bevragen zal de datum van laatste bevraging zijn gewijzigd, mits het ophalen van de gegevens gelukt is hetgeen wordt bevestigd door een groen vinkje. Zijn er geen gegevens beschikbaar dan ziet u een rood kruis.

| 🚦 Bevragen Digitaal Klanti                                                                                                    | Dossier                                                                                                |                                |     | <u>_    ×</u>            |
|----------------------------------------------------------------------------------------------------|----------------------------------------------------------------------------------------------------|--------------------------------|-----|--------------------------|
| Clientnummer                                                                                                    | 0000006657                                                                                             |                                | BSN | 199629249                |
| Naam<br>Adres<br>Postcode/Woonplaats<br>Wijk<br>Gemeente                                                                                                    | H de Boer<br>Plein 23<br>2803 LK<br>0000                                                               | Gouda<br>Werk, Inkomen en Zorg |     |                          |
| Soort bericht 202 GSD Dossier Pe 205 UWV Dossier Ar 207 SVB Dossier Pe 208 IBG Dossier Per 209 UWWVb Dossier 210 UWV Dossier Pe 211 RDW Dossier G 213 DUO DossierStu | ersoon<br>beidsverleden<br>rsoon<br><mark>r Persoon<br/>Persoon GSD<br/>SD<br/>Jdiefinanciering</mark> | GSD                            |     | Laatste bevraging Status |
| Sluiten                                                                                                    | isen 🔥 C                                                                                               | )phalen                        |     | Bevragen                 |

# 6.2 Inzien & beoordelen DKD gegevens

Er is in GWS *4all* een mogelijkheid om de gegevens die u opvraagt in te zien en te beoordelen.

# Via **module Algemeen > Activiteiten > Digitaal KlantDossier > Inzien / Beoordelen** kunt u de menuoptie opstarten.

Door een cliëntnummer in te geven (of te zoeken via de detailknop) en op de knop 'Ophalen' te klikken worden de opgeslagen berichten voor de cliënt getoond.

| 🚦 Inzien en Beoordelen Dig           | itaal KlantDossier          |          |                |           |    | _ <b>_</b> X |
|--------------------------------------|-----------------------------|----------|----------------|-----------|----|--------------|
| Zoekvelden                           | BSN Werkproces Datu         | ım       | Soort bericht  |           |    | Kwaliteit    |
| 125                                  |                             |          |                | •         | V  | Persoon      |
| _ Cliënt                             |                             |          |                |           | V  | Aanvraag     |
| Clientnummer                         | 000000125                   |          | BSN            | 183247073 |    | Littering    |
| Adres (Voluit)                       | Voorstraat 1                |          |                |           | ¥. | Olikening    |
| Postcode/Woonplaats<br>Wiik/Gemeente | 8325 AA Voorburg            |          | 242 Hordonwijk |           | V  | Vordering    |
|                                      |                             |          | 243 Haldelwijk |           | V  | Reïntegratie |
| Datum Werkproc                       | es Soort bericht            | Kwalite  | eit            |           |    |              |
|                                      | GSD Dossier Persoon         | Goed     | Goed bericht   | <u> </u>  |    |              |
| 02-09-2008                           | RDW Dossier                 |          |                |           |    |              |
| 02-09-2008                           | UWV Dossier Arbeidsverleden | <u> </u> | i              |           |    |              |
| 02-09-2008                           | UWV Dossier Persoon         |          | 1              |           |    |              |
| 02-09-2008                           | SVB Dossier Persoon         |          |                |           |    |              |
| 30-07-2008                           | GSD Dossier Persoon         |          |                |           |    |              |
| 30-07-2008                           | CWI Dossier Persoon         |          |                |           |    |              |
| 30-07-2008                           | RDW Dossier                 |          |                |           |    |              |
| 30-07-2008                           | UWV Dossier Arbeidsverleden |          |                |           |    |              |
| 30-07-2008                           | UWV Dossier Persoon         |          |                | 🔻         |    |              |
| OK X Annule                          | er 🖌 Wissen 🔥 Ophalen       | Ve       | rgelijken      |           |    |              |

Achter ieder bericht kunt u een opmerking over de kwaliteit plaatsen. Wanneer dit niet voldoende is (of u moet extra informatie bij een bericht plaatsen) dan kunt u bij de knop **'Kwaliteit'** vrije tekst ingeven.

Het inzien van een bericht wordt gestuurd vanuit de knoppen. Hier kunt u aangeven welk deel van het geselecteerde bericht u wilt inzien.

In het voorbeeld is gekozen voor de knop 'Persoon' uit het geselecteerde bericht GSD Dossier Persoon; een melding volgt dat het bericht in een browser wordt geopend:

| GWS4all - | T E S T - 0 M G E V I N G (gwstest9) - versie 7.1.2 21-01-2008 |
|-----------|----------------------------------------------------------------|
| į         | BS0021 (I) Rapportage wordt in een browser geopend.            |
|           | Accept                                                         |

Door op '**Accept**' te klikken verdwijnt deze (informatieve) melding en vervolgens toont het geopende browservenster de gevraagde gegevens:

| )                   |                             |
|---------------------|-----------------------------|
| 1                   |                             |
| Cliënt B de Boer (B | BSN: 123456782)             |
| BSN                 | 123456782                   |
| Naam                | B de Boer                   |
| Geboortedatum       | 24-09-1964                  |
| Burgelijke staat    | alleenstaande               |
| Locatie             | Woonboot tegenover nummer 4 |
| Adres               | Klompenmaker 4 bis          |
|                     | 3401TM                      |
|                     | IJsselstein                 |
| Huisvesting         | onbekend                    |
| Invoerdatum         | 01-08-2006                  |

De inhoud van het scherm zal uiteraard per bevraging anders zijn, afhankelijk van de gekozen knop.

Er is ook de mogelijkheid om twee opgeslagen berichten te vergelijken. Dit moeten wel dezelfde soort berichten zijn, bijvoorbeeld twee CWI Dossier Persoon berichten of twee RDW Dossier berichten. Om berichten te vergelijken kunt u een vinkje zetten vóór twee berichten en kunt u de knop Vergelijken gebruiken. Wanneer het om twee berichten gaat die niet gelijksoortig zijn dan krijgt u de volgende melding:

Vergelijken is alleen mogelijk indien de berichten eenzelfde soort bericht hebben!

Bij twee berichten van dezelfde soort opent er een browservenster die de gegevens van de twee berichten naast elkaar weergeeft. In het bericht wordt per veld de huidige waarde, de vorige waarde en de wijziging weergegeven. Deze gegevens kunt u alleen inzien, het is niet mogelijk om gegevens te muteren of over te nemen.

### LET OP: Van berichten kunnen meerdere versies in omloop zijn. Het vergelijken van 2 berichten is alleen mogelijk voor berichten van dezelfde versie!

| Gegevens XML bericht              |                |               | X               |
|-----------------------------------|----------------|---------------|-----------------|
| SVB Dossier Persoon Vergelijkings | bericht        |               | <u> </u>        |
| ClientSuwi                        |                |               |                 |
| Veld                              | Huidige waarde | Vorige waarde | Soort wijziging |
| Burgerservicenr                   |                |               |                 |
| Voornamen                         |                |               |                 |
| Voorletters                       | В              |               |                 |
| Voorvoegsel                       | de             |               |                 |
| SignificantDeelVanDeAchternaam    | Boer           |               |                 |
| Geslacht                          | onbekend       |               |                 |
| Geboortedat                       | 19640924       |               |                 |

# Hoofdstuk 7: Raadplegen met Portlets in Suite4WIZ

# 7.1 Inleiding

Het is mogelijk om vanuit een aantal portlets door te starten naar de betreffende onderhoudsschermen. Door het gebruik van Portlets kunt u een flexibel klantbeeld maken.

Portlets zijn bouwstenen voor een portaal of pagina. Door vanuit de Suites voor Werk, Inkomen en Zorg verschillende Portlets te kiezen (mits geautoriseerd) kunt u zelf een pagina inrichten. Iedere Portlet bevat een specifieke verzameling van informatie. Zo ontstaat een 'klantbeeld op maat', geïntegreerd in de Suite. Onderstaand overzicht toont vanuit welke portlets u wel en niet kunt doorstarten naar een onderhoudsscherm:

| Wel doorstarten naar onderhoud | Niet doorstarten naar onderhoud |
|--------------------------------|---------------------------------|
| Crediteuren                    | Actieve produkten en regelingen |
| Lopende uitkeringen            | Bijzondere bijstand             |
| Lopende werkprocessen          | Contactpersonen per regeling    |
| Openstaande vorderingen        | Participatieladder              |
| Recente contacten              | Recente betalingen              |
| Trajecten                      | Recente notities                |
| Voorschotten                   |                                 |
| Indicaties                     |                                 |
| Verstrekte Wmo-voorzieningen   |                                 |

De optie Raadplegen kunt u vinden in het menu van de Suite. Deze optie van Raadplegen wordt op een later moment uitgebreid met de functionaliteit die u nu kent als Opvragen Algemeen in GWS *4all*.

# 7.2 Naar Portlets navigeren

Het is mogelijk om de Portlets op drie manieren te benaderen:

- via de snelkoppeling 'Raadpleegportaal'
- via de 'Ga naar' functionaliteit
- via een knop in Opvragen Algemeen vanuit GWS4all.

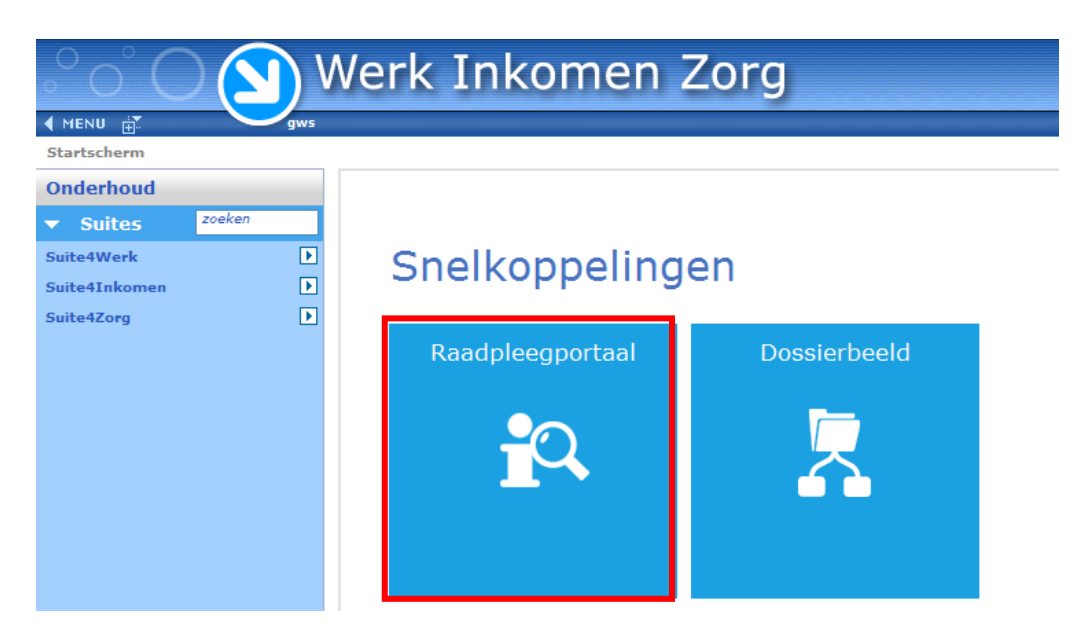

Na het klikken op de snelkoppeling Raadpleegportaal opent standaard de pagina met Portlets. De Portlets zijn daarmee een soort startpagina van de module Raadplegen.

| $^{\circ}$ $^{\circ}$ $^{\circ}$ | Werk Inkomen Zorg                                 | ]                                                                    |                |                     | centric n       | nelodies |
|----------------------------------|---------------------------------------------------|----------------------------------------------------------------------|----------------|---------------------|-----------------|----------|
|                                  | gws                                               |                                                                      |                |                     |                 |          |
| 🗉 Client selectie                | Q                                                 | E Lopende werkprocessen                                              | 1 1 ×          | Trajectactiviteiten |                 | 8 P X    |
| Clientnummer                     | 000000063                                         | Regeling Soort werkproces Medewerker Aard I                          | bijstand Zaaki | Begindatum          | Activiteit      | Status   |
| BSN                              | 183247073                                         | 17 Participatiebudget EH Key2Participatie HEY A.M. de Heij Incidente | eel            |                     |                 |          |
| Naam                             | JAN Jansen                                        | 0 Wet Werk en Bijstand 1 AANVRAAG Periodiek                          | c algemeen     |                     |                 |          |
| Straat                           | Kalverstraat 12                                   |                                                                      |                |                     |                 |          |
| Geboortedatum                    | 01-01-1960                                        |                                                                      |                |                     |                 |          |
| Postcode                         | 2800 PC                                           |                                                                      |                |                     |                 |          |
| Gemeente                         | 9999 Rotterdam                                    |                                                                      |                |                     |                 |          |
|                                  |                                                   |                                                                      |                |                     |                 |          |
|                                  |                                                   | ٠ [                                                                  | - F            |                     |                 |          |
| Indicaties                       | \$7×                                              | Verstrekte WMO Voorzieningen                                         | 17 X           | Portlet             |                 |          |
| Besluit Indicatie H              | loofdgroep Cliënt Oms Cliënt Begindatum Einddatum | Soort voorziening Begindatum                                         | Einddatum      |                     |                 |          |
|                                  | Geen gegevens                                     | Geen gegevens                                                        |                |                     |                 |          |
|                                  |                                                   |                                                                      |                |                     |                 |          |
|                                  |                                                   |                                                                      |                |                     |                 |          |
|                                  |                                                   |                                                                      |                | D                   | efinieer inhoud |          |
|                                  |                                                   |                                                                      |                |                     |                 |          |
|                                  |                                                   |                                                                      |                |                     |                 |          |
|                                  |                                                   |                                                                      |                |                     |                 |          |
|                                  |                                                   |                                                                      |                |                     |                 |          |

# 7.3 De Portlet pagina

Op de Portlet pagina kunnen diverse Portlets worden getoond. Voordat we beschrijven welke inrichting u kunt doen, kijken we naar de inhoud van de Portlet pagina.

### Lay-out

De Portlet pagina toont drie kolommen waarin we de Portlets tonen. Portlets hebben een vaste hoogte en breedte. Per Portlet ziet u maximaal tien records. Zo blijft het geheel overzichtelijk. Het is mogelijk om de Portlet met een knop te vergroten en naar de voorgrond te brengen waardoor de gehele breedte zichtbaar wordt (en eventueel meer velden).

### Zoekfunctionaliteit

Direct onder de optie Raadpleegportaal komt de Portlet pagina beschikbaar. Eerder gekozen Portlets worden getoond, met daarin informatie van de cliënt die is geselecteerd in één van de dossiers binnen de Suites of GWS**4all**. Als u nog geen cliënt hebt gekozen, dan is het mogelijk een cliënt te selecteren met de Portlet 'cliënt selectie'. Deze Portlet heeft een zoekfunctie en is altijd zichtbaar, zodat het ook mogelijk is een andere cliënt op te zoeken.

| °°°O              | Werk Inkomen Zor            | 9                                    | centric melodies            |
|-------------------|-----------------------------|--------------------------------------|-----------------------------|
|                   | ws                          |                                      | <u> </u>                    |
| 🗄 Client selectie | -                           | 🗉 Lopende werkprocessen 🧳 者 🗙        | 🗉 Trajectactiviteiten 🖉 者 🗙 |
| Clientnummer      |                             |                                      |                             |
| BSN               |                             |                                      |                             |
| Naam              |                             |                                      |                             |
| Straat            |                             |                                      |                             |
| Postcode          |                             | Geen informatie beschikbaar          | Geen informatie beschikbaar |
| Geboortedatum     |                             |                                      |                             |
| Gemeente          |                             |                                      |                             |
|                   | L L                         |                                      |                             |
|                   | •                           |                                      |                             |
| Indicaties        | 8 P X                       | 🗏 Verstrekte WMO Voorzieningen 🥜 🗡 🗙 | E Portiet                   |
|                   | Geen Informatie beschikbaar | Geen Informatie beschikbaar          | Definieer inhoud            |

### Actief/Niet actief

In sommige Portlets is er sprake van een combinatie van actieve en niet actieve records. Het hoofddoel van het portaal is het bieden van een actueel en overzichtelijk klantbeeld. Daarom tonen we eerst de actieve records. Eventuele lege regels worden opgevuld met niet actieve records en vervolgens met lege regels.

# 7.4 Het vorm geven van de Portlet pagina

Voor het inrichten van een Portlet pagina zijn er de volgende mogelijkheden:

- 1. Een Portlet verslepen (verplaatsen)
- 2. Een Portlet verwijderen (uit het scherm)
- 3. Kolommen kiezen bij een Portlet
- 4. Een Portlet minimaliseren / maximaliseren (inklappen/uitklappen)
- 5. Portlets selecteren om te tonen op de Portlet pagina.

### 7.4.1 Een Portlet verslepen

Door met de linkermuisknop te klikken in de titelbalk van een Portlet kunt u de betreffende Portlet op een andere plek neerzetten. Hieronder wordt de Portlet 'Lopende werkprocessen' versleept. Tijdens het slepen verschijnt een kader op de plek waar u een Portlet kunt plaatsen. De plek waar het kader wordt getoond is afhankelijk van de plek waar u de Portlet naartoe sleept. Deze optie geeft u de mogelijkheid om de Portlets in een volgorde, die voor u van belang is, te herschikken op de Portlet pagina.

| œ.              | gws                                       |          |       |                        |                  |                   |                    |                      |                  |        |
|-----------------|-------------------------------------------|----------|-------|------------------------|------------------|-------------------|--------------------|----------------------|------------------|--------|
| Client selectie |                                           | Q        |       |                        |                  |                   |                    | 🔳 Trajectactiviteite | n                | 97     |
| ntnummer        | 000000063                                 | <u>^</u> |       |                        |                  |                   |                    | Begindatum           | Activiteit       | Status |
|                 | 183247073                                 |          |       |                        |                  |                   |                    |                      |                  |        |
| n               | JAN Jansen                                |          |       |                        |                  |                   |                    |                      |                  |        |
| t               | Kalverstraat 12                           |          |       | Lopende werkp          | processen        |                   |                    | ×                    |                  |        |
| ortedatum       | 01-01-1960                                | E        |       | Regeling               | Soort werkproces | Medewerker        | Aard bijstand      | Zaaki                |                  |        |
| code            | 2800 PC                                   |          |       | 0 Wat Wark on Bijstand |                  | incri sani de neg | Residiek algemeen  |                      |                  |        |
| eente           | 9999 Rotterdam                            |          |       | o net merk en bijstand | 1 /041110044     |                   | renouter ingenieen |                      |                  |        |
|                 |                                           |          |       |                        |                  |                   |                    |                      |                  |        |
|                 |                                           | -        |       |                        |                  |                   |                    |                      |                  |        |
|                 |                                           |          |       |                        |                  |                   |                    | _                    |                  |        |
| Indicaties      | 4                                         | 8 F X    | 🗉 Ver |                        |                  |                   |                    | Portlet              |                  |        |
| it Indicatie H  | oofdgroep Cliënt Oms Cliënt Begindatum Ei | inddatum |       |                        |                  |                   |                    |                      |                  |        |
|                 | Geen gegevens                             |          |       | < [                    | Geen gegevUns    |                   |                    | - F                  |                  |        |
|                 |                                           |          |       |                        |                  |                   |                    |                      |                  |        |
|                 |                                           |          |       |                        |                  |                   |                    |                      |                  |        |
|                 |                                           |          |       |                        |                  |                   |                    |                      | Definieer inhoud |        |
|                 |                                           |          |       |                        |                  |                   |                    |                      |                  |        |
|                 |                                           |          |       |                        |                  |                   |                    |                      |                  |        |
|                 |                                           |          |       |                        |                  |                   |                    |                      |                  |        |

## 7.4.2 Een Portlet verwijderen

Rechts bovenin de titelbalk van een Portlet vindt u een aantal knoppen.

E Lopende werkprocessen

Met de meest rechtse knop kunt u een Portlet verwijderen van de Portlet pagina. De Portlet wordt niet verwijderd van het systeem, maar alleen van uw Portlet pagina. Wanneer gewenst kunt u de verwijderde Portlet weer selecteren en plaatsen.

# 7.4.3 Kolommen kiezen bij een Portlet

Met de knop kunt u de betreffende Portlet aanpassen. Onderstaand scherm wordt getoond. Hierin kunt u de gewenste kolommen selecteren die u in deze Portlet wilt zien.

| Lopende werk                                                                                                    | processen                                                |                                                                                                   |  |
|----------------------------------------------------------------------------------------------------|----------------------------------------------------------|---------------------------------------------------------------------------------------------------|--|
| <ul> <li>Regeling</li> <li>Medewerk</li> <li>Aard bijst</li> <li>Datum bes</li> <li>Zaakident</li> <li>Datum afd</li> <li>Verwachte</li> </ul> | er<br>and<br>sluit<br>ificatie<br>Joening<br>e einddatum | Soort werkproces<br>Huidige fase<br>Status<br>Soort besluit<br>Statustype<br>Datum afdoening fase |  |
| Datum afd                                                                                                    | loening<br>2 einddatum                                   | Datum afdoening fase                                                                              |  |
|                                                                                                    |                                                          |                                                                                                   |  |
|                                                                                                    |                                                          |                                                                                                   |  |
|                                                                                                    |                                                          |                                                                                                   |  |
|                                                                                                    |                                                          |                                                                                                   |  |
|                                                                                                    |                                                          |                                                                                                   |  |

Na het selecteren klikt u op 'Opslaan'. De Portlet toont nu de gewenste kolommen. De te kiezen kolommen verschillen uiteraard per Portlet.

# 7.4.4 Portlets selecteren om te tonen op de Portlet pagina

Het is voor u als gebruiker mogelijk om zelf te kiezen welke Portlets u getoond wilt hebben op de Portlet pagina. Het daadwerkelijk tonen van informatie is afhankelijk van de bestaande

autorisatie. Met de knop <sup>(C)</sup> in het hoofdscherm wordt het scherm 'Portlet toevoegen' getoond. Aan de hand van nummers lichten we de mogelijkheden toe.

| Client selectie  |                    | Q                                                                  | Lopende werkprocessen              | 77                     | Trajectactiviteiten |                                                                          | Ø 7                             |
|------------------|--------------------|--------------------------------------------------------------------|------------------------------------|------------------------|---------------------|--------------------------------------------------------------------------|---------------------------------|
| itnummer         | 000000008          | *                                                                  | Regeling Soort werkproces Medewerk | er Aard bijstand       | Begindatum          | Activiteit                                                               | Status                          |
|                  | 347728248          | Portlet toevoegen                                                  |                                    |                        |                     | A                                                                        |                                 |
| n                | RJ VAN DER MEE     | V Indicaties                                                       |                                    |                        |                     |                                                                          |                                 |
| at               | LAKENBURG 12       | 🛅 Lopende Uitkeringen                                              |                                    |                        |                     |                                                                          |                                 |
| oortedatum       | 01-01-1960         | Recente notities                                                   |                                    |                        |                     |                                                                          |                                 |
| code             | 2135 DI            | Trajecten                                                          |                                    |                        |                     |                                                                          |                                 |
| eente            | 243 1              | Recente contacten                                                  |                                    |                        | II 11               | Recente contacten                                                        |                                 |
| Indicaties       |                    | Datum registratie     Onderwerp     Status contact     Afhandeling | 2 Medewe<br>Wijze bi<br>Actie      | rker<br>e<br>nnenkomst |                     | Met dit portlet heeft u direct<br>de 10 meest recente Contact<br>de GSD. | een overzicht<br>en van de Clië |
| uit Indicatie Ho | oofdgroep Cliënt O | Voorschotten                                                       |                                    |                        |                     |                                                                          |                                 |
|                  | Geen gegei         | Actieve producten en regelingen.                                   |                                    |                        |                     |                                                                          |                                 |
|                  |                    | Participatieladder                                                 |                                    |                        |                     |                                                                          |                                 |
|                  |                    | Verstrekte WMO Voorzieningen                                       |                                    |                        |                     | -                                                                        |                                 |
|                  |                    |                                                                    |                                    |                        |                     | lieer inhoud                                                             |                                 |

- Door een checkbox te selecteren kunt u een Portlet kiezen
- U kunt de gewenste kolommen bij deze Portlet kiezen
  - De knop 🔳 geeft per Portlet aan wat voor informatie hiermee getoond wordt.

Door op 'Opslaan' te klikken slaat u de instellingen op.

# 7.4.5 Een Portlet Maximaliseren / Minimaliseren

2

3

U kunt ervoor kiezen een Portlet te minimaliseren en te maximaliseren. Het aantal velden, of de grootte van een veld, kan als consequentie hebben dat niet alle informatie van een record binnen de Portlet in één keer zichtbaar is. Met de knop Maximaliseren kunt u de betreffende

Portlet gemaximaliseerd laten tonen. Met een klik op de knop Z wordt de Portlet overkoepelend getoond.

|                 | Werk            | Inkomen Zo             | org | ]                      |           |            |                  |                   |          |       |                   |   |
|-----------------|-----------------|------------------------|-----|------------------------|-----------|------------|------------------|-------------------|----------|-------|-------------------|---|
| Client selectie |                 |                        | Q   | E Lopende werkp        | rocesser  | 1          |                  | ø                 | ⊻ x      | E Tra | ajectactiviteiten |   |
| Clientnummer    | 000000063       |                        | ^   | Regeling               | Soort we  | rkproces   | Medewerker       | Aard bijstand     | Zaaki    |       | Begindatum        |   |
| BSN             | 183247073       |                        |     | 17 Participatiebudget  | EH Key2Pa | rticipatie | HEY A.M. de Heij | Incidenteel       |          |       |                   |   |
| Naam            | JAN Jansen      |                        |     | 0 Wet Werk en Bijstand | 1 AANVRA  | AG         |                  | Periodiek algemee | n        |       |                   |   |
| Straat          | Kalverstraat 12 |                        |     |                        |           |            |                  |                   |          |       |                   | + |
| Geboortedatum   | 01-01-1960      | Lopende werkprocessen  |     |                        |           |            |                  |                   |          |       |                   |   |
| Postcode        | 2800 PC         | Regeling               |     | Soort werkproce        | 25        | N          | 1edewerker       | Aard              | bijstand |       | Zaakidentificatie |   |
|                 | 0000 0-11-1-1-1 | 17 Participatiebudget  |     | EH Key2Participatie    |           | HEY A.M.   | de Heij          | Incidenteel       |          |       |                   |   |
| Gemeente        | 9999 Kotterdam  | 0 Wet Werk en Bijstand |     | 1 AANVRAAG             |           |            |                  | Periodiek algen   | neen     |       |                   |   |
|                 |                 |                        |     |                        |           |            |                  |                   |          |       |                   |   |

Door rechtsboven (zie pijl) te klikken minimaliseert u de Portlet weer. Naast het maximaliseren en minimaliseren kunt u een Portlet ook inklappen en uitklappen. Hieronder de Portlet 'Lopende werkprocessen' zoals deze standaard, uitgeklapt, wordt getoond.

Door op de knop 📃 te klikken, klapt u de Portlet in.

| E Lopondo works        | racaccon            |                  |                    |       |
|------------------------|---------------------|------------------|--------------------|-------|
| е werкр                | rocessen            |                  |                    | ~ 🗶   |
| Regeling               | Soort werkproces    | Medewerker       | Aard bijstand      | Zaaki |
| 17 Participatiebudget  | EH Key2Participatie | HEY A.M. de Heij | Incidenteel        |       |
| 0 Wet Werk en Bijstand | 1 AANVRAAG          |                  | Periodiek algemeen |       |
|                        |                     |                  |                    |       |
|                        |                     |                  |                    |       |
|                        |                     |                  |                    |       |
|                        |                     |                  |                    |       |
|                        |                     |                  |                    |       |
|                        |                     |                  |                    |       |
| •                      | III                 |                  |                    | ۰.    |
|                        |                     |                  |                    |       |
|                        |                     |                  |                    |       |
| 🗄 Lopende werkp        | rocessen            |                  | <u></u>            | × ×   |

Door op de knop 💷 te klikken, klapt u de Portlet uit en is deze zichtbaar zoals standaard ook het geval is. Bij u wordt de instelling opgeslagen of een Portlet in- of uitgeklapt getoond wordt.

# 7.4.6 Portlets selecteren om te tonen op de Portlet pagina

Het is voor u als gebruiker mogelijk om zelf te kiezen welke Portlets u getoond wilt hebben op de Portlet pagina. Het daadwerkelijk tonen van informatie is afhankelijk van de bestaande

autorisatie. Met de knop in het hoofdscherm wordt het scherm 'Portlet toevoegen' getoond. Aan de hand van nummers lichten we de mogelijkheden toe.

| o ⊞.            | gins (              |                                                                    |                           |                                                         |                       |                                                                          |                                  |
|-----------------|---------------------|--------------------------------------------------------------------|---------------------------|---------------------------------------------------------|-----------------------|--------------------------------------------------------------------------|----------------------------------|
| Client selectie | _                   | Q                                                                  | Lopende werkprocessen     | 77                                                      | E Trajectactiviteiten |                                                                          | 8 F                              |
| ientnummer      | 000000008           | *                                                                  | Regeling Soort werkproces | Medewerker Aard bijstand                                | Begindatum            | Activiteit                                                               | Status                           |
| N               | 347728248           | Portlet toevoegen                                                  |                           |                                                         |                       |                                                                          |                                  |
| am              | RJ VAN DER MEE      | V Indicaties                                                       |                           |                                                         |                       |                                                                          |                                  |
| aat             | LAKENBURG 12        | 🔲 Lopende Uitkeringen                                              |                           |                                                         |                       |                                                                          |                                  |
| oortedatum      | 01-01-1960          | Recente notities                                                   |                           |                                                         |                       |                                                                          |                                  |
| tcode           | 2135-01             | Trajecten                                                          |                           |                                                         |                       |                                                                          |                                  |
| ieente          | 243 1               | Recente contacten                                                  |                           |                                                         | <b>0</b> B            | Recente contacten                                                        |                                  |
| Indicaties      |                     | Datum registratie     Onderwerp     Status contact     Afhandeling | 2                         | V Medewerker<br>Instantie<br>Wijze binnenkomst<br>Actie |                       | Met dit portlet heeft u direct<br>de 10 meest recente Contact<br>de GSD. | een overzicht<br>en van de Cliër |
| uit Indicatie I | loofdgroep Cliënt O | Voorschotten                                                       |                           |                                                         |                       | 3                                                                        |                                  |
|                 | Geen geger          | Actieve producten en regelingen.                                   |                           |                                                         |                       |                                                                          |                                  |
|                 |                     | Participatieladder                                                 |                           |                                                         |                       |                                                                          |                                  |
|                 |                     | Verstrekte WMO Voorzieningen                                       |                           |                                                         |                       |                                                                          |                                  |
|                 |                     |                                                                    |                           |                                                         | Opslaan               | tieer inhoud                                                             |                                  |
|                 |                     |                                                                    |                           |                                                         |                       |                                                                          |                                  |

Door een checkbox te selecteren kunt u een Portlet kiezen
 U kunt de gewenste kolommen bij deze Portlet kiezen
 De knop i geeft per Portlet aan wat voor informatie hiermee getoond wordt.

Door op 'Opslaan' te klikken slaat u de instellingen op.

# Bijlage 1: GWS4all Sneltoetscombinaties en muisfuncties

Binnen GWS**4all** maken we gebruik van sneltoetscombinaties. Naast deze toetscombinaties bestaat er een '**Gold-key**' (de numerieke plus rechts op het toetsenbord). Deze toets in combinatie met andere toetsen noemen we **Goldcombi's**.

Hieronder volgt een opsomming van de meest voorkomende combinaties.

| <b>Invulvelden:</b><br><b>Toetsen:</b><br>Tab                                                               | Goldcombi's                               | Functionaliteit:<br>Naar volgend invulveld.                                  |
|----------------------------------------------------------------------------------------------------|-------------------------------------------|------------------------------------------------------------------------------|
| Shift + Tab                                                                                                 |                                           | Naar vorig invulveld.                                                        |
| Alt in combinatie met<br>onderstreepte letter in<br>menubalk <b>of</b> F10 gevolgd<br>door de cursortoetsen |                                           | Sturing menubalk.                                                            |
| Schermen:<br>Toetsen:<br>Esc                                                                                | <b>Goldcombi's</b><br>'Gold-key', <q></q> | Functionaliteit:<br>Annuleren.                                               |
| F2                                                                                                    | 'Gold-key', <a></a>                       | OK.                                                                          |
| Shift + F2                                                                                                  | 'Gold-key', <g></g>                       | Wissen.                                                                      |
| Numerieke enter                                                                                             | 'Gold-key', <d></d>                       | Toont achterliggende tabel<br>(als u in het codeveld staat<br>met de cursor) |
| Schermgegevens:                                                                                             |                                           |                                                                              |
| <b>Toetsen</b><br>Alt + Page Up                                                                             | Goldcombi's                               | Functionaliteit:<br>Toont volgende gegevensset.                              |
| Alt + Page Down                                                                                             |                                           | Toont vorige gegevensset.                                                    |
| Shift + Alt + Page Up                                                                                       |                                           | Naar volgend scherm (in een tabel.                                           |
| Shift + Alt + Page Down                                                                                     |                                           | Naar vorig scherm (in een tabel.                                             |
| Ctrl + P                                                                                                    |                                           | Afdrukken gegevens op scherm.                                                |
| Alt + Delete                                                                                                |                                           | Verwijderen.                                                                 |
| Alt + Insert                                                                                                |                                           | Nieuw.                                                                       |
| F3                                                                                                    | 'Gold-key', <a></a>                       | Opslaan.                                                                     |

| F3                                                                       | 'Gold-key', < | :S>                                                           | Toekennen cliënt- of dossiernummer<br>(u blijft in hetzelfde venster)                                                                                                |
|--------------------------------------------------------------------------|---------------|---------------------------------------------------------------|----------------------------------------------------------------------------------------------------|
| F4                                                                       | 'Gold-key', < | :R>                                                           | Ophalen.                                                                                                    |
| F6 of Ctrl + p                                                           |               |                                                               | Printen                                                                                                    |
| Speciale functies:<br>Gold-key<br>Gold-key *<br>Gold-key ?<br>Gold-key C |               | Op het<br>Willeke<br>Willeke<br>Toets r<br>(b.v. in<br>gegeve | numerieke toetsenbord het plus-teken.<br>eurige tekens.<br>eurig teken.<br>net per scherm een specifieke betekenis<br>het scherm opvragen: kopieer partner-<br>ens.) |

# Muisvaardigheden:

Het gebruik van de muis wijst zich vanzelf, hier volgen nog enkele functionaliteiten.

# Muis

Shift - Linkerklik Shift - Rechterklik Linker dubbelklik Rechter dubbelklik

# Functionaliteiten

Uitbreiden selectie. Selecteer alle tekst. Selecteer woord. Selecteer regel.